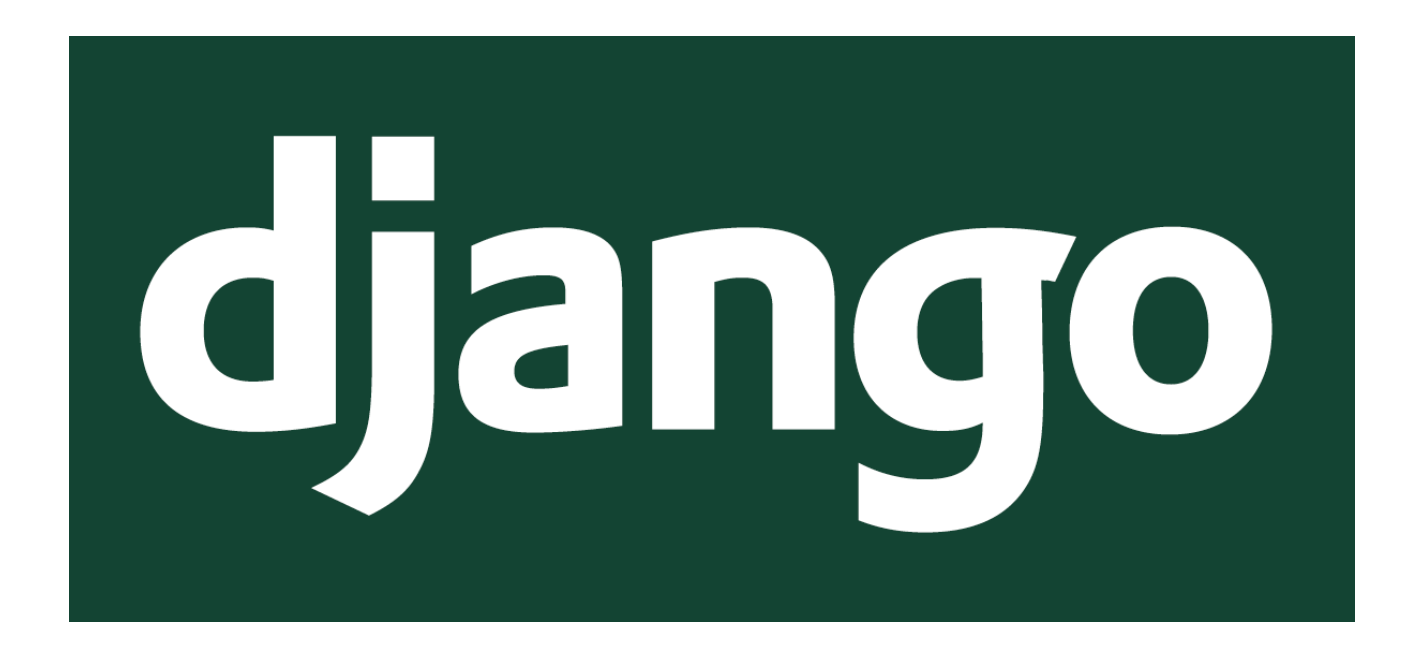

# DJANGO için Türkçe Kılavuz

Yazan : Muslu Yüksektepe

**Teşekkürler:** Şahin MERSİN Serhan YILDIZ Abdurrahman OLĞAÇ Umut KARCI

> Muslu YÜKSEKTEPE – 2016 www.muslu.org | www.djangoturkiye.com Bağış Hesabı: TR03 0006 2000 7500 0006 6675 10

### İçindekiler

| 1.  | <u>Django Nedir?</u>                                     | 3  |
|-----|----------------------------------------------------------|----|
| 2.  | <u>Örnek Siteler</u>                                     | 3  |
| 3.  | <u>Kurulum</u>                                           | 5  |
|     | • <u>Pip</u>                                             | 6  |
|     | • <u>İndir – Kur</u>                                     | 7  |
| 4.  | <u>Düzenleme Aracı (Editör)</u>                          | 9  |
| 5.  | <u>Proje Olușturma</u>                                   | 10 |
| 6.  | <u>Proje Dosyaları</u>                                   | 10 |
| 7.  | <u>Settings.py de Dil ve Zaman Ayarları</u>              | 12 |
| 8.  | <u>İlk Settings.py Düzenleme</u>                         | 15 |
| 9.  | <u>İlk Admin Girişi</u>                                  | 17 |
| 10. | . <u>collectstatic İle Statik Dosyaları Kopyalama</u>    | 17 |
| 11. | . <u>createsuperuser İle Yetkili Kullanıcı Oluşturma</u> | 20 |
| 12. | . <u>Yönetim Paneli Değiştirme</u>                       | 21 |
| 13. | . <u>Admin Templates Dosyaları Kopyalama</u>             | 23 |
| 14. | . Admin Html Dosyası Değiştir                            | 24 |
| 15. | .Yönetim Paneli Gruplar                                  | 27 |
| 16. | Yönetim Paneli Kullanıcılar                              | 27 |
| 17. | İlk Uvqulama Hazırlığı                                   | 28 |
| 18  | MTV (Model Template View) Örneği                         | 30 |
| 19  | .Uvoulama Adı Değistirme                                 | 34 |
| 20  | . Yönetim Sayfasında Kısıtlamalar (ModelAdmin Filtreler) | 36 |
|     |                                                          |    |

## DJANGO WEB ARAYÜZÜ

Merhaba arkadaşlar, uzun süre sonra tekrar Django web arayüzü ( framework ) hakkında yeni ve güncel bilgiler paylaşmak için tekrar beraberiz.

Zero2Hero şeklinde ilerleyip, herkesin anlayabileceği şekilde konuşma diliyle yazacağım.

Django nedir önce kısa bir bilgi verelim. **Django**; Python kodlarıyla hazırlanmış bir web arayüzüdür. Yani Php ile hazırlanan Wordpress, OpenCart, NukePHP gibi Django'da Python kodlarıyla geliştirilmiş bir araçtır diyebiliriz. Tam olarak Türkçe karşılığı terimi bulamıyoruz ancak kısa sürede web siteleri oluşturmanızı sağlar.

Örnek olarak birkaç web sitesi verebiliriz.

Daha fazlası: <a href="https://www.djangosites.org/">https://www.djangosites.org/</a>

Bir çok siteyi zaten tanıyorsunuz.

Bunlar size Django ile neler yapılabileceği hakkında fikirler verebilir. Python tüm işletim sistemlerinde rahatlıkla kullanıldığı için Django'yu da tüm işletim sistemlerinde kullanabilirsiniz. Symbian, IOS, Android, Windows işletim sistemlerinde ve Raspberry PI gibi küçük bilgisayarlar üzerinde Linux ve Windows kurulumu yapılarakta kullanılabilir.

Her zaman söylediğim gibi **tüm yazılım dilleri aynıdır sadece syntax (yazım şekli) değişir**. Buradan yola çıkarak Django'yu gözünüzde zor diye büyütmektense her şeyi yapabilirim diye büyütmek daha iyidir.

Peki Django neden bu kadar çok firma tarafından kullanılırken Türkiye'de pek fazla destek görmüyor?

Aslında görüyor ama klasik yazılım dilleri gibi yükle-kullan olarak kullanılamıyor. Klasik Asp, Php, Asp.NET gibi hosting alıp dosyalarınızı yükleyip hosting firmanız ile görüşerek hemen kullanmaya başlayamıyorsunuz. Django kullanmaya başladığınızda server (backend diyebiliriz) tarafını da sizin kontrol etmeniz gerekir. Bir çok firma artık size vps desteği vererek ssh ile bağlanıp kendi serverınızı kullanarak Django ile çalışmanıza yardımcı oluyor. Hatta hazır Django kurulumu yaptırılabiliyor.

Konuyu anlatmaya başlarken en azından bir kaç yazılım diliyle çalıştığınızı kabul ederek devam edeceğim. Hiç bir yazılım dili ile çalışma yapmadınız ya da henüz karar vermediyseniz biraz zorlanacaksınız ama yine de fikriniz oluşacak.

Kurulum ve kullanıma başlayabiliriz.

Django projesi <u>https://www.djangoproject.com/</u> adresinde tanıtılmakta ve anlatılmaktadır. Sürekli gereksinimlere karşı da güncellenmektedir.

### Bu arada projeye bağış yapmayı unutmayın.

https://www.djangoproject.com/fundraising/

İlk başlayanlar veya geçiş yapanlar için gördüğüm en zor adım kurulum aşaması. Bu sebeple en uzun duracağım konu burası olacak.

Şu an son sürüm olarak **1.9** (1.9.1) hazırlandı. Önceki sürüm **1.8** (1.8.8) LTS yani uzun süre destek verilecek sürümdür. **Nisan** 

#### 2018'e kadar da destek verilecek.

Bu konu hakkında da sorular geliyor.

#### Neden güncelleme yapılıyor? Neden önceden yapmadılar?

Kısa bir örnek vereyim hemen, HTML5 ile gelen yeni özellikler için bile eklemeler yapıldı. JSONField Diğer birkaç konuya örnek gerekirse; sık kullanılan birçok komutların tek fonksiyonda toplanması, güvenlik açıkları yamaları ya da veritabanlarında yapılan değisikliklere eklenti sağlanması.

Daha fazla merak edenler için: <u>https://docs.djangoproject.com/en/1.9/releases/</u>

| Release<br>Series | <b>Release Date</b> | End of mainstream<br>support <u>1</u> | End of extended support2  |
|-------------------|---------------------|---------------------------------------|---------------------------|
| 1.10              | August 2016         | April 2017                            | December 2017             |
| 1.11 LTS <u>3</u> | April 2017          | December 2017                         | Until at least April 2020 |
| 2.0               | December 2017       | August 2018                           | April 2019                |
| 2.1               | August 2018         | April 2019                            | December 2019             |
| 2.2 LTS           | April 2019          | December 2019                         | Until at least April 2022 |
| 3.0               | December 2019       | August 2020                           | April 2021                |

[1] Güvenlik düzeltmeleri ve veri kaybı hata, çökme hataları, yeni tanıtılan özellikleri önemli fonksiyonellik hataları, Django eski sürümlerinden gerilemeleri [2] Güvenlik düzeltmeleri ve veri kaybı hata

[3] Python 2.7 ile desteklenen son sürüm

\*Daha iyi bir çeviri gerekir.

### **KURULUM**

Kurulum için farklı işletim sistemlerinde birçok yol mevcut. Ben Ubuntu üzerinde çalışıyorum ama diğer işletim sistemlerine de değineceğim. Zaten kurulumdan sonra yazım aşamasında farklılık yok.

#### Pip yöntemi ile kurulum

**pip** kısaca python modüllerini kurmamız için geliştirilmiş bir paket yöneticisi.

Ubuntu: sudo apt-get install python-pip

Windows: python -m pip install -U pip

Mac OS: sudo easy\_install pip pip kurulumundan sonra pip ile kurulumlara başlayabiliriz.

Kullanım örneği: sudo pip install Django sudo pip install Django=1.7.7

Mac OS: sudo pip install django

Windows: pip install django

Toplu kurulum için sudo pip install -r requirements.txt

Ben genelde pip'i kullanmayı tercih ediyorum. Hem eski versiyonu

otomatik kaldırıyor hemde tek bir dosya oluşturup tümünü bir arada kurabiliyoruz.

#### İndir - Kur yöntemi ile kurulum

<u>https://www.djangoproject.com/download/1.9.1/tarball/</u>

Yukarıdaki linkten Django-1.9.1.tar.gz (7.1MB) adında sıkıştırılmış bir dosya indirilecek.

\* Windows kullananlar <u>7zip</u> veya <u>Winrar</u> ile dosyayı açabilirler.

Sıkıştırılmış dosyası açtıktan sonra aşağıdaki gibi bir görüntü oluşacak.

#### Linux:

```
muslu@muslu-MS-7641:~/İndirilenler/Django-1.9.1$
```

sudo python setup.py install

komutu ile kurulumu başlatabiliriz.

django-admin –version

komutu ile kurulumun doğru tamamlandığı kontrol edilir.

Tek satırda yapmak isterseniz:

cd İndirilenler/

tar -xzvf Django-1.9.1.tar.gz && cd Django-1.9.1/ && sudo python setup.py
install

django-admin –version

**Bonus:** && kullanarak sırayla komut ekleyebilirsiniz.

Alınabilecek hatalar: **[Errno 13] Permission denied: '/usr/local/lib/python2.7/dist packages/.....** komutun başına **sudo** eklemeyi unuttunuz ve yetkiniz yok. sudo python setup.py install

olmalı.

#### Windows:

Python kurulmuş ve PATH alanına eklenmiş olduğu yani komut satırında **python** komutuna izin verilmiş olması gerekir.

#### python setup.py install

kurulum tamamlandıktan sonra komut satırına **python** yazarak python idesi açılabilir.

import django django.VERSION exit()

komutları djangonun kurulumu ve versiyonu kontrol edilebilir. Bu komutlar diğer işletim sistemleri içinde geçerlidir.

Kurulum aslında bu kadar zaten birçok arkadaşta farklı platformlarda kurulumları gayet başarılı anlattılar.

Şu an için gerekli olarak görmediğim **virtualenv**, shell kullanımı gibi konulara girmeyeceğim.

Kontrolleri sağladıktan sonra **Django** artık hazır, sizi bekliyor.

Django'nun bilinen bir açığı yok yani sayfanızın hacklenme gibi bir şey söz konusu değil. Tabi yazılımcı hataları olmazsa. Zaten html dosyasına yönlendirme sizin elinizde olduğu için biri gelip index.htm\* dosyalarının tümünü değiştirse bile sayfanıza bir şey olmayacaktır.

Eğer bir hata alıyorsanız bu güzel bir şey demek ve mutlaka birileri bunu tecrübe etmiş, önlemini almış ve açıklamasını yapmış. Mümkün olduğunca hatalar alıp bunların açıklamalarını yapacağım.

# **DÜZENLEME ARACI**

Düzenleme aracı olarak ( editör ) ben **JetBrains**'e ait **Pycharm** ( Professional ) kullanıyorum. İlk videolarda **Gedit** kullanmıştım ama artık **Pycharm** ile anlatacağım.

JetBrains editör konusunda çok başarılı. Tüm ürünlerini denedim ve fiyatları da gerçekten çok uygun.

https://www.jetbrains.com/pycharm/download/#section=linux

buradan kendi işletim sisteminize göre Pycharm'ı indirebilirsiniz. Otomatik olarak linux gelecek.

Diğerleri;

<u>https://wiki.python.org/moin/PythonEditors</u> <u>http://www.bestpythonide.com/10-free-python-ide-for-windows.html</u>

Hemen bir proje oluşturarak artık çalışmaya başlayabiliriz ama bazı terimleri şimdiden anlatmak gerekiyor.

Proje: **Wikipedia**' da "bir probleme çözüm bulma ya da beliren bir fırsatı değerlendirmeye yönelik, bir ekibin, başlangıcı ve bitişi belirli bir süre ve sınırlı bir finansman dahilinde, birtakım kaynaklar kullanarak, müşteri memnuniyetini ve kaliteyi göz önünde bulundururken olası riskleri yönetmek şartıyla, tanımlanmış bir kapsama uygun amaç ve hedefler doğrultusunda özgün bir planı başlatma, yürütme, kontrol etme ve sonuca bağlama sürecidir" diye tanımlanıyor.

Sürekli duyduğumuz bu terim aslında "**bir fikrim var**" yerine kullanılıyor. Oysa ki fikir henüz başlanmamış, eyleme geçilmemiş ve akılcılıkla ilgilidir. Oysaki proje zamanı belirlenmiş, başlanmış, planlanmış ve ekip olarak tasarlanmış fikirler ve eylemlermiş.

Burada da proje; başlangıç olarak yapmayı istediğimiz web sitesinin genel adıdır.

Örnek olarak; teknik servis takibi, sağlık ocağı sıra takibi, kombin ürün satış sitesi vs..

#### Proje Oluşturma

```
mkdir django (projelerinizin olacağı klasör adı)
cd django (projelerimizin klasörü)
django-admin startproject teknikservistakibi (proje oluşturuyoruz)
cd teknikservistakibi/
ls -la
```

projemize ait bir klasör oluştu ve içinde **manage.py** dosyası ve proje adı ile aynı bir klasör daha oluşturuldu.

\* Django'nun eski versiyonlarında bu klasör oluşturulmuyor ve dosyalar direk dışarıda tutuluyordu.

\* Proje oluşturmayı Pycharm'dan da yapabiliriz ama komut olarak öğrenmeniz daha iyi. Çünkü her zaman bir editörünüz olmayacak ve her zaman local de çalış**a**mayacaksınız.

2 directories, 5 files

Bonus: tree komutu için sudo apt-get install tree

**manage.py**: Proje ve uygulamalar ile ilgili komutları çalıştıracağımız yönetim dosyası.

\_\_init\_\_.py: Genel kullanımı bu klasörde python dosyaları var demek ( Python paketlerini içeren dizinler ) ama yine bir py <u>Muslu YÜKSEKTEPE – 2016</u> <u>www.muslu.org | www.djangoturkiye.com</u> Bağış Hesabı: TR03 0006 2000 7500 0006 6675 10 dosyası olduğu için içine özel komutlar ya da açıklamalar eklenebilir.

**settings.py**: Adından da anlaşılacağı gibi ayarların bulunduğu dosya. Projenin tüm ayrıntıları burada. Wordpress'teki config.php gibi.

**urls.py:** Url yönlendirmelerinin yapılacağı dosya. Aynı zamanda fonksiyon da yazabiliriz.

**wsgi.py:** Http serverlar ( Örneğin **Apache** ve **Nginx**. \*libapache2-mod-wsgi ) için proje yönlendirme dosyası diyebiliriz, şu an çok detaya girmeye gerek duymuyorum.

İlk projemiz oluşturuldu. Şimdi birkaç ayar yaparak ilk testi yapabiliriz.

Pycharm'ı başlatarak gelen ekrandan **Open** ile projenizin klasörünü (/django/teknikservisformu/) seçiyoruz.

\* Alt+F12 ile terminali açabilirsiniz.

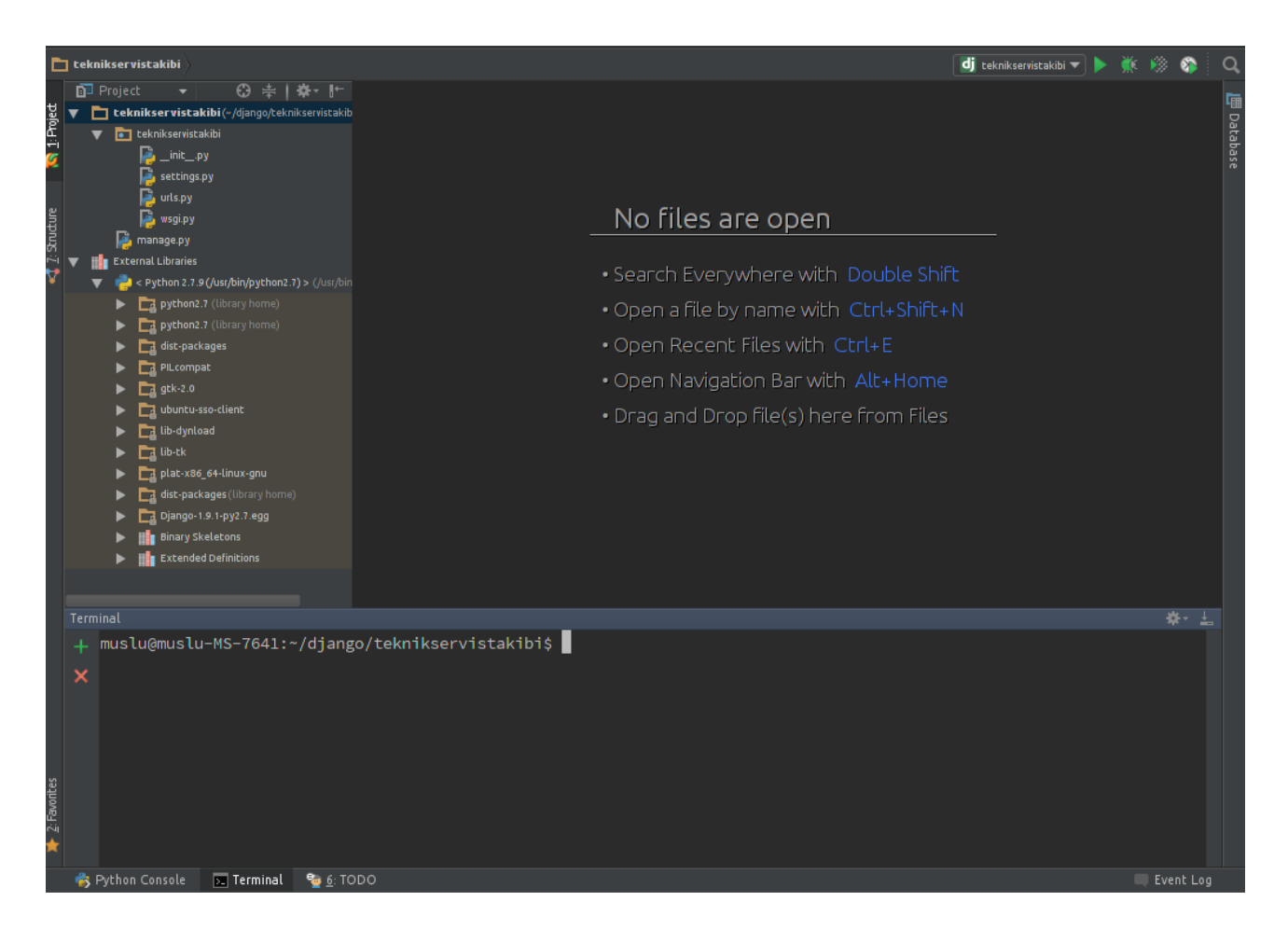

Settings.py de ufak birkaç ayar yaparak Türkçeleştirme yapıyoruz.

#### ctrl+g Satır: 107-109

```
# https://docs.djangoproject.com/en/1.9/topics/i18n/
LANGUAGE_CODE = 'tr_TR'
TIME_ZONE = 'Europe/Istanbul'
```

#### Terminalde;

#### ./manage.py makemigrations && ./manage.py migrate

yazarak değişiklikleri onaylatıp, hata olup olmadığını kontrol ediyoruz.

**Bonus**: 1.8 den sonra syncdb artik tamamen kullanılmıyor.

./manage.py runserver

komutu ile Django'nun basit bir http serverını çalıştırıyoruz.

System check identified no issues (0 silenced). January 12, 2016 - 13:58:43 Django version 1.9.1, using settings 'teknikservistakibi.settings' Starting development server at http://127.0.0.1:8000/ Ouit the server with CONTROL-C.

Burada karşılaşılabilecek hatalara değinelim.

#### **Error: That port is already in use.**

#### Eğer farklı bir komut satırında aynı proje ve/veya farklı bir proje çalışıyorsa bu hatayı alırsınız. Yani bu port zaten kullanılıyor.

Illa 2 proje calistirilmasi gerekivorsa

#### ./manage.py runserver 127.0.0.1:8001

ile farklı bir port üzerinden çalıştırılabilir.

Diğer bir hususta; ip adresi alan başka bir cihazdan (pc, telefon, tablet vs.. ) projenizi kontrol etmek isterseniz komut satırınızda ip adresinizi öğrenerek bu ip üzerinden yayın yapabilirsiniz. Böylelikle farklı tarayıcılarda nasıl gözüktüğüne bakabilirsiniz.

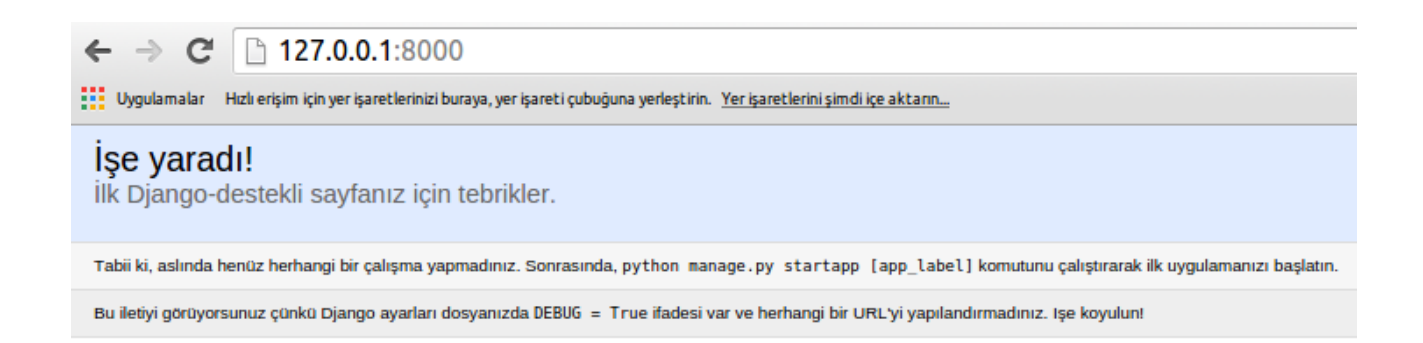

muslu@muslu-MS-7641:~/django/teknikservistakibi\$ ifconfig

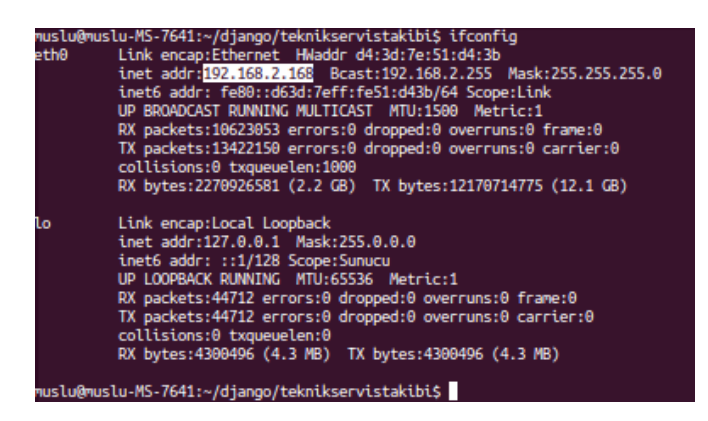

Diğer alınabilecek hatalar;

**CommandError: "192.168.2.168" is not a valid port number or address:port pair. Port u belirtilmezseniz alacağınız hata** 

**Error: You don't have permission to access that port.** Port adresi belirttiğiniz halde farklı bir komut satırında ya da bir http server ( apache ) yüklü ise yani bu port kullanılıyorsa.

Münasip bir port bulduğunuzda deneme yapabilirsiniz.

./manage.py runserver 192.168.2.168:8080

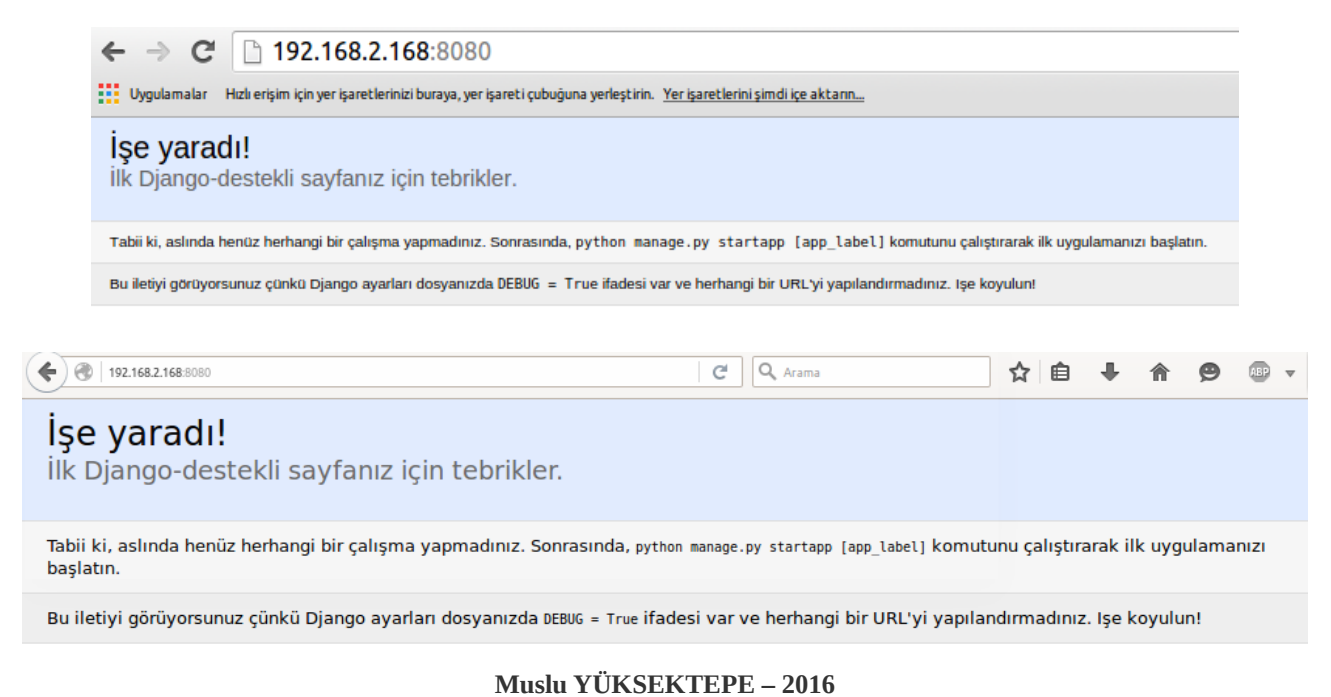

Gördüğünüz gibi **Django** projemiz çalışmaya başladı ve **Türkçe** olarak yayınlanıyor.

Setting.py dosyamızdan dili değiştirip test edebilirsiniz. Neredeyse bilinen tüm dillere destek veriyor.

Alınabilecek diğer hata ise:

# **CommandError: You must set settings.ALLOWED\_HOSTS if DEBUG is False.**

Eğer DEBUG modundan çıkmak isterseniz, yani hataların apaçık şekilde yayınlanmasını istemiyor, özelleştirilmiş bir html dosyasında gösterilmesini istiyorsanız ALLOWED\_HOSTS listesine kabul edilen ip ve adresleri yazmanız gerekir.

Örnek: ALLOWED\_HOSTS = ['192.168.2.168', '127.0.0.1', '.izmirteknikservis.tk']

www kullanmanız gerektiğinde **.domain.uzantisi** şeklinde yazabilirsiniz. İleride daha detaylı değineceğiz.

Değişikliği yaptıktan sonra artık bir sayfa gelmeyecek ve Not found uyarısı verecektir. Çünkü url olarak herhangi bir yönlendirme yapmadık.

**Settings.py** ile ilgili birkaç noktaya daha değinelim ama ihtiyaç oldukça gerekli eklemeleri yapacağız.

```
# -*- coding: utf-8 -*-
import os
# Projenin bulunduğu klasöre ulaşmak için değişken
                                = os.path.dirname(os.path.dirname(os.path.abspath(__file__)))
BASE DTR
# Hataların ekrana yansıtılması
                                 = True
DEBUG
#Calışılacak domain isimler listesi
                                 = ['192.168.2.168', '127.0.0.1']
ALLOWED HOSTS
# Veritabanı seçimi, ayarları
                                = {
                                         'default': {
    'ENGINE': 'django.db.backends.sqlite3'
                                              'NAME': os.path.join(BASE_DIR, 'db.sqlite3'),
#Kurulu uygulamalar. Yazdığımız uygulamaların listesi. Öncelik sırası var.
INSTALLED APPS
                            = [
                                     'django.contrib.admin',
                                     'django.contrib.auth',
                                    Muslu YÜKSEKTEPE – 2016
                               www.muslu.org | www.djangoturkiye.com
                            Bağış Hesabı: TR03 0006 2000 7500 0006 6675 10
```

```
'django.contrib.contenttypes',
                                      'django.contrib.sessions',
                                      'django.contrib.messages',
                                      'django.contrib.staticfiles',
                                      'servisformu'
# Tüm projede geçerli olacak kodlar. Sıralamaya göre öncelik middleware lerdedi.
MIDDLEWARE CLASSES
                                 = |
                                          'django.middleware.security.SecurityMiddleware'
                                          'django.contrib.sessions.middleware.SessionMiddleware',
                                          'diango.middleware.common.CommonMiddleware',
                                          'django.middleware.csrf.CsrfViewMiddleware',
'django.contrib.auth.middleware.AuthenticationMiddleware',
'django.contrib.auth.middleware.SessionAuthenticationMiddleware',
                                          'django.contrib.messages.middleware.MessageMiddleware',
'django.middleware.clickjacking.XFrameOptionsMiddleware',
# urls.py dosyası
                                 = 'teknikservistakibi.urls'
ROOT URLCONF
# Html dosyaları içinde gönderilecek veriler, ayarlar vs..
TEMPLATES
                                 = [
                                          'BACKEND':
'django.template.backends.django.DjangoTemplates'
                                          'DIRS': [os.path.join(BASE_DIR, 'templates')],
                                          'APP DIRS': True,
                                          'OPTIONS': {
                                               'context_processors': [
                                                  'django.template.context_processors.debug',
'django.template.context_processors.request'
                                                  'django.contrib.auth.context_processors.auth',
'django.contrib.messages.context_processors.messages',
                                              ٦,
                                          },
                                      },
# Http serverlar için wsgi dosya adı ve uygulaması
WSGI_APPLICATION
                                 = 'teknikservistakibi.wsgi.application'
# Yetkilerde geçerli olan şifreleme yöntemleri
AUTH_PASSWORD_VALIDATORS
                                 =
                                      'NAME':
'django.contrib.auth.password_validation.UserAttributeSimilarityValidator',
                                      'NAME':
'django.contrib.auth.password_validation.MinimumLengthValidator',
                                 #
                                   {
                                        'NAME':
                                 #
'django.contrib.auth.password validation.CommonPasswordValidator',
                                 # },
                                 # {
                                 #
                                        'NAME':
'django.contrib.auth.password_validation.NumericPasswordValidator',
                                 # },
# Uluslararasılaşma
# https://docs.djangoproject.com/en/1.9/topics/i18n/
LANGUAGE CODE
                             = 'tr_TR
                             = 'Europe/Istanbul'
TIME_ZONE
USE_I18N
                             = True
USE L10N
                             = True
                                     Muslu YÜKSEKTEPE – 2016
```

#### www.muslu.org | www.djangoturkiye.com

Bağış Hesabı: TR03 0006 2000 7500 0006 6675 10

USE TZ = True # Statik dosyaları (CSS, JavaScript, Resimler) # https://docs.djangoproject.com/en/1.9/howto/static-files/ = BASE\_DIR + '/media/' = '/media/' MEDIA\_ROOT MEDIA URL BASE\_DIR + "/static/" STATIC\_ROOT = STATIC URL '/static/' = # Gizlī kod. İleride gerekecek. = '9f5\$6e&r&x3\* a%j1ocv\*p3aftgkl1v5n&)+^jehhc@&z%@@8p' SECRET KEY

okunabilirlik için **boşluklar** ekledim ama bu yazım hali **PEP** standartlarına uygun değil zaten **Pycharm** da bu konuda uyaracaktır ancak **hata** olarak değil **uyarı** olarak.

#### Yazım aşamasında iken Debug modunu True yapmanız gerekir.

#### Alınacak hata:

SyntaxError: Non-ASCII character '\xc4' in file /home/muslu/django/teknikservistakibi/teknikservistakibi/settings.py on line 3, but no encoding declared; see http://python.org/dev/peps/pep-0263/ for details Yani diyor ki; setting.py dosyamızın 3. satırında pep standartlarına uygun olmayan kodlama sorunu var. ( non-ascii dediği ) Yorum satırı olsa bile türkçe karakter kullanamayız.

#### # Projenin bulunduğu klasöre ulaşmak için değişken

Bu hata ile sık karşılaşacağız, bu sebeple her dosyanızın başına **#** -\*- coding: utf-8 -\*- (Bu dosyanın kodlama şekli utf-8 dir) eklemeniz gerekiyor. Her zaman birinci satıra eklenmesi gerekir. Django'nun bir güzel tarafı da yönetim panelinin hazır gelmesi. Kullanıcılar, gruplar ve bunların yetkileri için auth modulü bizim için hazırlanmış.

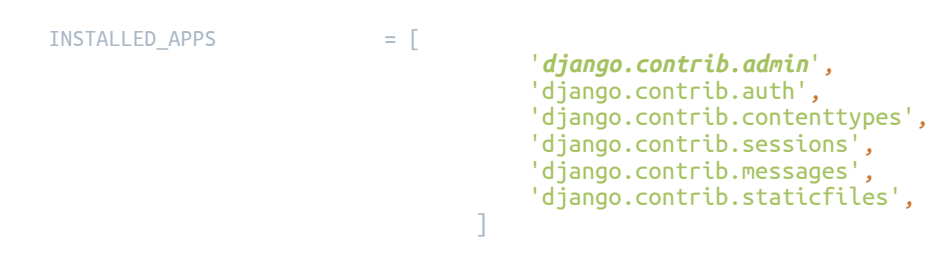

#### Bonus: django.contrib.admin aslında /usr/local/lib/python2.7/dist-packages/Django-1.9.1py2.7.egg/django/contrib/admin/ fiziksel yolundaki dosyaları eklemek ( import ) demek.

**Urls.py** dosyasını açtığınızda göreceğiniz gibi admin sayfasına ait url aktif geliyor.

Test etmek için tarayıcınızda <u>http://192.168.2.168:8080/admin/</u> adresini açabilirsiniz.

Tasarım bozuk geldi, çünkü static dediğimiz dosyalar yüklenmedi.

Komut satırından ( terminal ) kontrol edebiliriz.

[12/Jan/2016 15:47:41] "GET /admin/login/?next=/admin/ HTTP/1.1" 200 1697
[12/Jan/2016 15:47:41] "GET /static/admin/css/base.css HTTP/1.1" 404 99
[12/Jan/2016 15:47:41] "GET /static/admin/css/login.css HTTP/1.1" 404 100

admin sayfasındaki statik dosyalarını kendi projemize aktararak istediğimiz gibi düzenleyebiliriz.

Bunun için; terminalde **ctrl+c** ile çalışan komutu durdurup,

#### python manage.py collectstatic

yazmamız gerekir ama hata alacağız. Çünkü **STATIC\_ROOT** tanımlamasını yapmadık.

django.core.exceptions.ImproperlyConfigured: You're using the staticfiles app without having set the STATIC\_ROOT setting to a filesystem path.

Yani; **STATIC\_URL** isteği ile gelen linkin **fiziksel** karşılığını yazmalıyız. /**static**/ olarak gelecek soruya, cevap olarak proje klasörümüzün altındaki static klasörünün ( dizin demeyi pek tercih etmiyorum ) fiziksel yolunu vermek.

Settings.py dosyamızda aşağıdaki tanımlamaları yapıyoruz.

STATIC\_ROOT

= BASE\_DIR + "/static/"

STATIC\_URL

= '/static/'

# ek olarak projemizin medya dosyaları için ayrı bir klasör oluşturarak admin statik dosyalarından ayırmamız daha iyi olacak.

```
# Statik dosyaları (CSS, JavaScript, Resimler)
# https://docs.djangoproject.com/en/1.9/howto/static-files/
MEDIA_ROOT = BASE_DIR + '/media/'
MEDIA_URL = '/media/'
```

| URL =                                          | Fiziksel yol                                            |
|------------------------------------------------|---------------------------------------------------------|
| http://192.168.2.168:8080/static/ =            | /home/muslu/django/teknikservisformu/static/            |
| http://192.168.2.168:8080/media/css/stil.css = | /home/muslu/django/teknikservisformu/media/css/stil.css |

terminalden ya da dosya yöneticisi ile static ve media adında klasörlerimizi oluşturalım.

\* static klasörünü oluşturmasanız bile collectstatic komutu oluşturacak.

mkdir **static** mkdir **media** 

Tekrar collecstatic ile statik dosyaları projemize kopyalabiliriz.

#### python manage.py collectstatic

Uyarı olarak **/home/muslu/django/teknikservistakibi/static** klasörüne kopyalanacak ne dersiniz diye soruyor.

yes

#### ls static/ diyerek ya da proje klasörümüzdeki static klasörüne bakarak admin klasörünün oluşup oluşmadığını kontrol edebiliriz.

./manage.py runserver 192.168.2.168:8080

ile tekrar projemizin yayınını başlatalım ve tarayıcıda <u>http://192.168.2.168:8080/admin/</u> sekmemizi yenileyelim. Alınabilecek hata:

**Bad Request (400)** Debug modu hala False!

#### **Statik dosyalar hala 404 veriyor.** Debug modu hala False.

Herhangi bir sorun yaşamadınız ise aşağıdaki gibi yönetim paneli gelecek.

| ← → C [] 127.0.0.1:8000/admin/login/?next=                                                 | /admin/                                | F 🖒 |
|--------------------------------------------------------------------------------------------|----------------------------------------|-----|
| Uygulamalar Hızlı erişim için yer işaretlerinizi buraya, yer işareti çubuğuna yerleştirin. | Yer işaretlerini şimdi içe aktarın     |     |
|                                                                                            | Django yönetimi                        |     |
|                                                                                            | Kullanıcı adı:<br>Parola:<br>Oturum aç |     |

Yönetim paneline giriş yapabilmemiz için super yetkili bir kullanıcı oluşturmalıyız.

Daha sonra super olmasa da yetkili kişilerin girmesi için panelden kullanıcı oluşturacağız.

**Bonus**: Django 1.8 öncesinde **syncdb** ile yetkili kullanıcıda oluşturabiliyorduk ama artık komut ile oluşturmamız gerekiyor.

Terminalde **ctrl+c** ile yayını durdurup

./manage.py createsuperuser

komutu ile super kullanıcı oluşturabiliriz.

Sorulara cevap verdikten sonra yetkili kullanıcı oluşturabilirsiniz. Bu komutu unutmayın ileride şifreyi unutursanız başvuracaksınız.

Alınabilecek hatalar:

This password is too short. It must contain at least 8 characters. This password is entirely numeric. Şifreniz çok kısa. En az 8 karakter olması gerekiyor.

This password is too common. Klasik bir şifre seçimi yapıldı.

The password is too similar to the email address. Email adresi ile benzer şifre seçildi.

Error: Your passwords didn't match. Yazılan bilgiler aynı değil.

Bu parola doğrulama ve oluşturma seçenekleri 1.9 ile geldi.

https://allmychanges.com/p/python/django/

Settings.py de ki **AUTH\_PASSWORD\_VALIDATORS** listesinden istediğiniz ( istemediğiniz ) kontrol şekillerini kaldırabilirsiniz.

```
# Yetkilerde geçerli olan şifreleme yöntemleri
AUTH_PASSWORD_VALIDATORS = [
                                   'NAME':
'django.contrib.auth.password_validation.UserAttributeSimilarityValidator',
                               },
                                   'NAME':
'django.contrib.auth.password_validation.MinimumLengthValidator',
                               },
                               # {
                                     'NAME':
                               #
'django.contrib.auth.password validation.CommonPasswordValidator',
                               #},
                               # {
                                     'NAME':
                               #
'django.contrib.auth.password_validation.NumericPasswordValidator',
                              #},
```

Uygun bir şifre seçtikten sonra

#### Superuser created successfully.

### Bilgisini alacağız.

### http://127.0.0.1:8000/admin/login/?next=/admin/

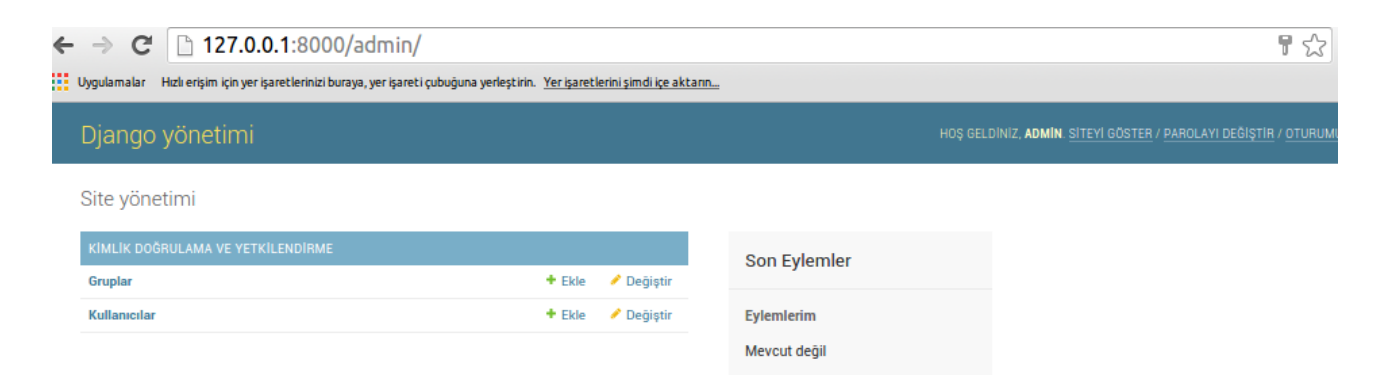

Yönetim panelimiz açıldı.

### YÖNETİM PANELİNİ DEĞİŞTİRME

Django'nun kendine has yönetim paneli temasını aslında beğenmiyorum, ileri de **suit** panelinin kurulum ve kullanılmasına değineceğim.

sudo pip install django-suit

Önce admin paneli temasını nasıl değiştiririz konusuna bakalım.

Django'nun admin panel dosyalarını kendi projemizdeki templates klasörüne taşıdığımızda (statik dosyaları gibi) istediğimiz gibi düzenleme yapabiliriz.

Proje klasörümüzde **templates** adında bir klasör oluşturalım.

Bu klasörde **html, txt ve xml** dosyalarımızı saklayacağız. index.html, robots.txt, sitemap.xml, vs..

Bu templates klasörümüzün Django tarafından geçerli olması için de settings.py dosyamızda düzenleme yapmamız gerekiyor.

Templates ayar listemizdeki DIRS değişkenini proje klasörümüzün altındaki templates klasörü olarak güncelliyoruz.

Şimdi Django'nun kurulduğu klasör yolunu bulalım.

Terminal açarak aşağıdaki komutu yazın.

#### Linux, Mac OS, Windows:

python -c "import django; print(django.\_\_path\_\_)"

Bonus: python -c "....." ile python kodlarını çalıştırabilirsiniz.Bonus: "...; ....." ile tek satırda kod yazabilirsiniz.

#### Windows:

C:\Python27\lib\site-packages\django\contrib\admin\templates\

Dosya yöneticiniz ile bu klasörü açarak **admin** klasörünü proje klasörünüzdeki **templates** klasörünü kopyalamanız yeterli.

#### Linux, Mac OS:

['/usr/local/lib/python2.7/dist-packages/Django-1.9.1-py2.7.egg/django']

İsterseniz dosya yöneticiniz ile kopyalamayı yapabilirsiniz.

#### /usr/local/lib/python2.7/dist-packages/Django-1.9.1py2.7.egg/django/contrib/admin/templates/admin

klasörünü proje klasörünüzün altında oluşturduğunuz **templates** klasörüne kopyalayabilir ya da terminalde;

#### cd ~/django/teknikservistakibi/templates

komutu ile **proje klasörü**müzdeki templates klasörüne geçiyoruz.

cp -a /usr/local/lib/python2.7/dist-packages/Django-1.9.1py2.7.egg/django/contrib/admin/templates/admin/.

# Dikkat: 2 adet nokta var. Birisi admin/ klasörünün altındaki tüm dosyalar demek, diğeri bulunduğumuz klasör demek.

Hata almaktan çekiniyor ya da anlaşılamadıysa alttaki komutları kullanabilirsiniz.

- cd /usr/local/lib/python2.7/dist-packages/Django-1.9.1py2.7.egg/django/contrib/admin/templates/
- cp -a admin/ ~/django/teknikservistakibi/templates/
- cd ~/django/teknikservistakibi/templates/
- cd ile djangonun admin templates klasörüne gittik
- cp -a ile admin ve alt klasörlerini proje klasörümüzdeki templates klasörümüze kopyaladık.
- cd ile tekrar proje klasörümüzdeki templates klasörümüze döndük.

ls, tree veya dosya yöneticiniz ile kopyala yapılıp yapılmadığını kontrol edebilirsiniz.

Kopyalamayı tamamladıktan sonra deneme yapabiliriz.

Pycharm da templates admin *base.html* ve *base\_site.html* dosyalarını açalım ve title etiketlerini değiştirelim.

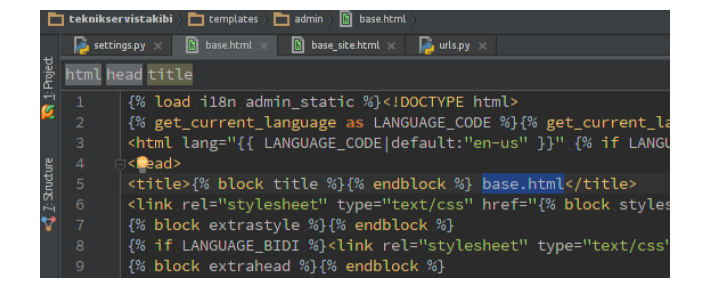

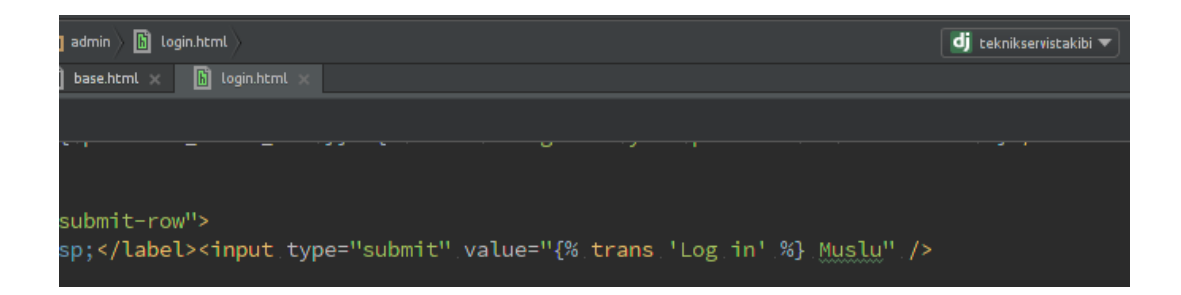

#### ./manage.py runserver

http://127.0.0.1:8000/admin/

tarayıcınızın üst kısmına baktığımızda ya da kaynak kodları kontrol ettiğimizde değişikliklerin çalıştığını göreceğiz.

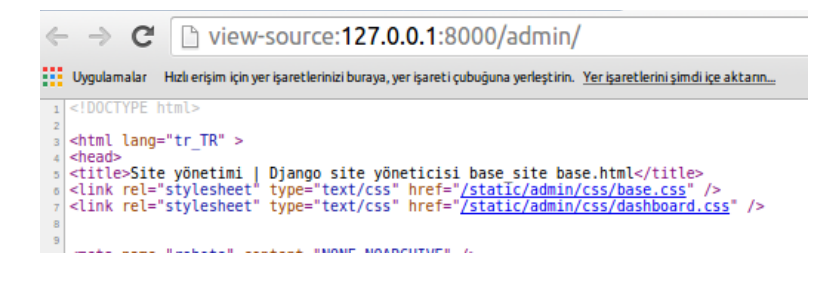

| Kullanıcı adı: |                 |  |
|----------------|-----------------|--|
| admin          |                 |  |
| Parola:        |                 |  |
|                |                 |  |
|                |                 |  |
|                | Oturum aç Muslu |  |

Bundan sonra istediğiniz gibi değişiklikleri yapabilirsiniz. İleri seviyelerde debug\_tool kullanarak yayınlanan sayfaları görerek

hangi sayfaları değiştirmemiz gerektiğini de öğreneceğiz.

**Bonus:** Pycharm'da ctrl tuşuna basılı tutarken bir fonksiyon, script yolu, stil classı vs.. tıkladığınızda dosya yolu gösterir ya da direk fonksiyonun bulunduğu dosyaya götürür.

*base.css* metni üzerinde **ctrl** tuşuna basılı tutarak fare sol tuşu ile tıkladığınızda aşağıdaki gibi yolları gösterecektir ve hangisi tıklarsanız o dosyayı açacaktır.

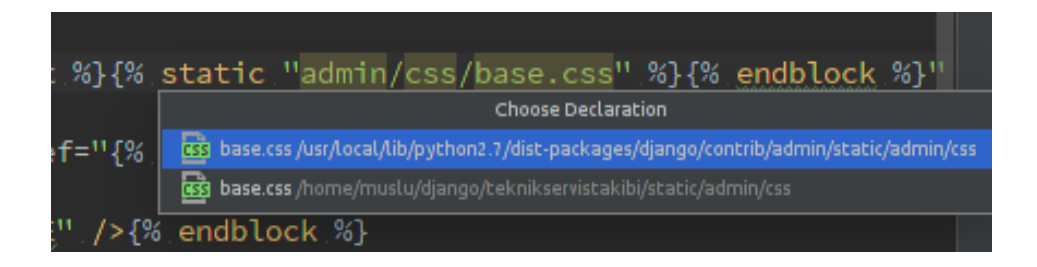

Burada görüldüğü gibi bu stil dosyası 2 yerde mevcut.

*collectstatic* komutu ile statik dosyalarını static klasörümüze kopyalamıştık.

Biz static klasörümüzdekileri kullanmak istiyoruz ancak bu konuya daha sonra Apache ile değineceğiz. Yönetim paneline ait html dosyaları değiştirmeniz yeterli.

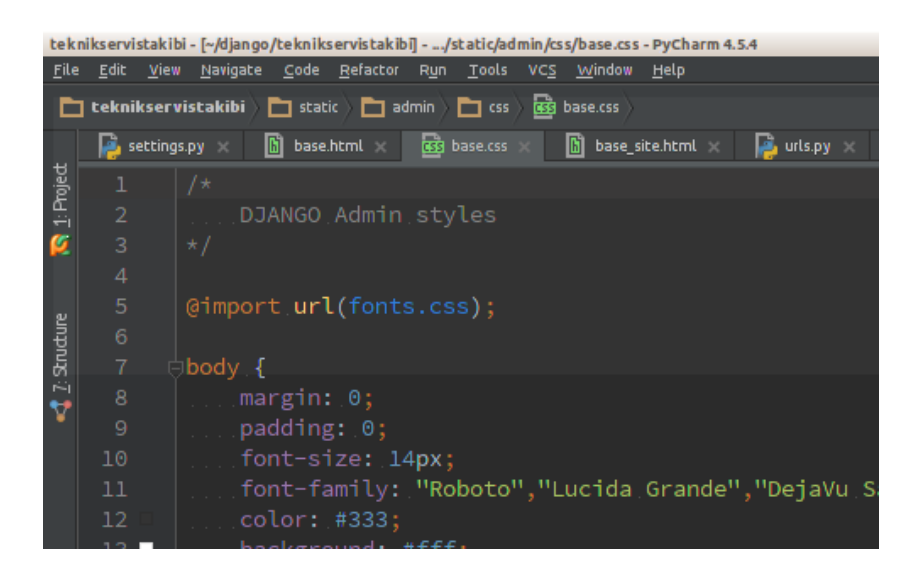

Şimdi kısaca hazır gelen kimlik doğrulama ve yetkilendirme uygulamalarına bakıp bir uygulama yazmaya başlayalım.

**Gruplar --> Ekle** linki ile grup ekleme sayfasını açıyoruz. Grup adının altında ManyToMany ile çekilmiş verileri görüyoruz. Burada tüm uygulama yetkileri mevcut. Yazacağımız uygulamalarda burada gözükecek.

Örnek olarak finans, teknik servis, kargo, satış vs.. gibi gruplar oluşturulup kişilere ekleme, silme ve/veya düzenleme yetkileri toplu olarak verilebilir.

| Django yönetim |                                                                                                    |                                                    | HOŞ GELDINIZ, <b>Admin</b> . <u>Siteyi göster</u> / <u>parolayı değiştir</u> / <u>oturumu kapat</u> |
|----------------|----------------------------------------------------------------------------------------------------|----------------------------------------------------|----------------------------------------------------------------------------------------------------|
|                |                                                                                                    |                                                    |                                                                                                    |
| grup ekle      |                                                                                                    |                                                    |                                                                                                    |
| Adı:           |                                                                                                    |                                                    |                                                                                                    |
| Izinler:       | Mevcut izinler<br>Q Süzgeç<br>admin   günlük girdisi   Can add log entry<br>admin   günlük girdisi   Can change log entry<br>admin   günlük girdisi   Can delete log entry<br>auth   grup   Can add group<br>auth   grup   Can add group<br>auth   grup   Can add gerup<br>auth   grup   Can add gerup<br>auth   zin   Can add ge permission<br>auth   izin   Can add ger permission<br>auth   izin   Can add user<br>auth   kullanci   Can adg user<br>auth   kullanci   Can adg user<br>auth   kullanci   Can delete user | Seçilen izinler <b>Q</b>                           | ×                                                                                                   |
|                | Tümünü seçin 🔊<br>Birden fazla seçmek için "Control (Ctrl)" veya Mac'deki "Command" tuşuna b                                                                                                    | <ul> <li>Tümünü kaldır<br/>asılı tutun.</li> </ul> |                                                                                                    |
|                |                                                                                                    | Kaydet v                                           | e başka birini ekle Kaydet ve düzenlemeye devam et KAYDET                                           |

#### **Kullanıcı Ekleme:**

| Giriş - Kimlik Doğrulama ve Yetkilendirme - Kullanıcılar - Ekle kullanıcı                                    |                                                                                                    |  |  |  |
|----------------------------------------------------------------------------------------------------|----------------------------------------------------------------------------------------------------|--|--|--|
| kullanıcı ekle                                                                                               |                                                                                                    |  |  |  |
| Önce, bir kullanıcı adı ve parola girin. Ondan sonra, daha fazla kullanıcı seçeneğini düzenleyebileceksiniz. |                                                                                                    |  |  |  |
| Kullanıcı adı:                                                                                               | Zorunlu. 30 karakter ya da daha az olmalı. Sadece harfler, rakamlar ve @/ /+/-/_ karakterleri kullanılabilir. |  |  |  |
| Parola:                                                                                                    |                                                                                                    |  |  |  |
| Parola onayı:                                                                                                | Doğrulama için önceki gibi aynı parolayı girin.                                                               |  |  |  |

Muslu YUKSEKTEPE – 2016 <u>www.muslu.org</u> | <u>www.djangoturkiye.com</u> Bağış Hesabı: TR03 0006 2000 7500 0006 6675 10

# Bu ekranda kullanıcı için ad ve parola girildikten sonra detaylı bilgilerin geleceği bir sayfa gelecek.

| <u> </u>                                                   |                                                                                                    |
|------------------------------------------------------------|----------------------------------------------------------------------------------------------------|
| Kullanıcı adı:                                             | test                                                                                                    |
|                                                            | Zorunlu. 30 karakter ya da daha az olmalı. Sadece harfler, rakamlar ve @/./+/-/_ karakterleri kullanılabilir.                                  |
| Parola:                                                    | algoritma: pbkdf2_sha256 yinelemeler: 24000 tuz: 2oLOV0+++++ adresleme: RE96ve++++++++++++++++++++++++++++++++++++                             |
|                                                            | Ham parolalar saklanmazlar, bu yüzden bu kullanıcının parolasını görmenin yolu yoktur, fakat bu formu kullanarak parolayı değiştirebilirsiniz. |
|                                                            |                                                                                                    |
| Kişisel bilgiler                                           |                                                                                                    |
| Adı:                                                       |                                                                                                    |
| Soyadı:                                                    |                                                                                                    |
| E-posta adresi:                                            |                                                                                                    |
|                                                            |                                                                                                    |
| lzinler                                                    |                                                                                                    |
| 🖉 Etkin<br>Bu kullanıcının etkin olarak işlem              | görüp görmediğini belirler. Hesapları silmek yerine bunun işaretini kaldırın.                                                                  |
| Görev durumu                                               |                                                                                                    |
| Kullanıcının bu yönetici sitesine o                        | turum açıp açamayacağını belirler.                                                                                                    |
| Bu kullanıcı durumu<br>Bu kullanıcıya ayrı ayrı izin atama | dan tüm izinlerin verilip verilmeyeceğini belirler.                                                                                            |
| Gruplar:                                                   | Mevcut gruplar Ø +                                                                                                    |
|                                                            | Q Süzgeç                                                                                                    |
|                                                            | Kullanıcı Ekle Değiştir                                                                                                    |
|                                                            | Kullanici Sil                                                                                                    |
|                                                            |                                                                                                    |

#### Artık bir uygulama yazmaya başlayalım.

Terminalde proje klasörünüze geçerek

./manage.py startapp servisformu
python manage.py startapp servisformu
django-admin startapp servisformu

herhangi birini yazarak uygulamayı başlatabilirsiniz.

Alınabilecek hatalar:

CommandError: '/home/muslu/django/teknikservistakibi/servisformu' already exists Uygulama zaten oluşturulmuş, farklı bir isim seçilmeli.

**CommandError: 'django' conflicts with the name of an existing Python module and cannot be used as an app name. Please try another name.** Python modül isimleri uygulama adı olarak kullanılamaz. Örneğin; django, math

İlk uygulamanın oluşturulmasıyla proje klasörümüzde uygulamamızın adı ile bir klasör daha oluşturuldu.

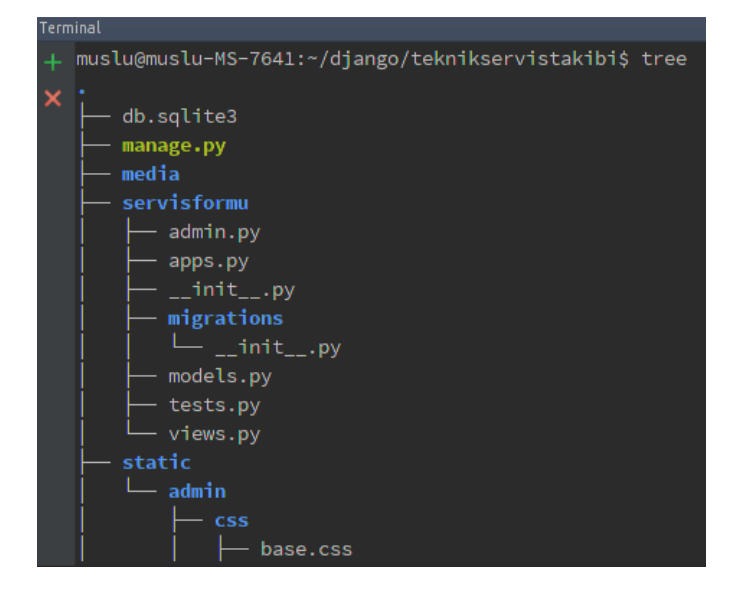

servisformu klasöründe aşağıdaki dosya ve klasörler oluşturuldu.

**admin.py:** Uygulamanın admin sayfasına ait ayarların yapılacağı dosya. Models.py den gelen alanları tanımlayıp, filtreleyip, kısıtlayabiliriz.

apps.py: Uygulamanın adı ve diğer ayarlarının yapılacağı dosya

**\_\_init\_\_.py**: Klasik python dosyası, zaten değinmiştik.

migrations: Veritabanına ait güncellemelerin ve değişikliklerin kolay kullanım için tutulacağı klasör

**models.py:** Veritabanında oluşturacağımız tablo ve alanları yazacacağımız dosya. Herhangi bir sql bilginiz olmasa bile kolayca yönetebileceğiz **tests.py:** Uygulamanın bazı testleri deneyebileceğimiz dosya

**views.py:** Veritabanından gelen bilgilerin ya da kendi tanımladığımız değişken ya da verilerin html, txt ya da xml dosyalarına yönlendirileceği dosya. Ayrıca sadece ekrana bilgi de bastırabiliriz.

Url den gelen sorguların sırayla ilerlemesini şöyle anlayabiliriz.

Tarayıcıya yazılan url önce middleware da denetlenir. Bu konuda şu an uzun durmayacağız. Daha sonra urls.py ye eklediğimiz url yönlendirmesi ile *view.py* ye, burada da *models.py* den gelen veriler tekrar templates klasöründeki dosyalara yönlendirebiliriz.

Aklınızın karışmaması için grafiksel anlatmak daha doğru olacaktır.

Basit şekilde şöyle sıralanabilir.

url.py --> views.py --> models.py --> views.py ---> html

http://127.0.0.1/formlar/ --> def formlar(request) --> class
FormBilgileri(models.Model) --> def formlar(request) -->
formlistesi.html

Açıklama olarakta şöyle olabilir.

Tarayıcıdan gelen link urls.py de hangi fonksiyona tanımlandı ise buradan da models.py de tanımlanan tablodanki alanlar alınıp render edilerek html dosyasına gönderilir.

Hemen bir örnek yazarak anlaşılır hale getirelim.

Pycharm da **teknikservis** klasöründen *models.py* yi açalım ve aşağıdaki gibi kodları ekleyelim.

```
# -*- coding: utf-8 -*-
from __future__ import unicode_literals
from django.utils import timezone
from django.db import models
class Teknisyen ( models.Model ) :
### Teknisyen adında bir tablo oluşturuyoruz.
                          = models.BooleanField(default = 1)
   Aktif
    ### Teknisyenin aktif olup olmadığını seçmek için booleanfield kullanacağız. Default
olarakta seçili gelecek.
                                =
                                        models.CharField ( u'Adi Soyadi', max_length =
   AdSoyad
250)
   ### Tekniksyenin ad ve soya dını gireceğimiz en fazla 250 karakterlik bir varchar
alanı. 255 karaktere kadar yazılabilir.
    KayitTarihi
                            = models.DateField ( u"Kayıt Tarihi",
default=timezone.now)
    ### kayıt işlemi yapıldığında otomatik bugünü seçecek ve gözükmeyecek.
    def __unicode__(self):
    ### daha önceden __str__ kullanılıyordu. Models çağrıldığında burada seçilen alan
ve/veya alanlar döndürülür. Birazdan göreceğiz.
       return self.AdSoyad
    class Meta:
    ### admin sayfasında bu uygulamanın nasıl isimlendirilip çağırılacağı tanımlamalar
       verbose_name_plural = u"Teknisyenler"
verbose_name = u"Teknisyen"
       verbose_name
```

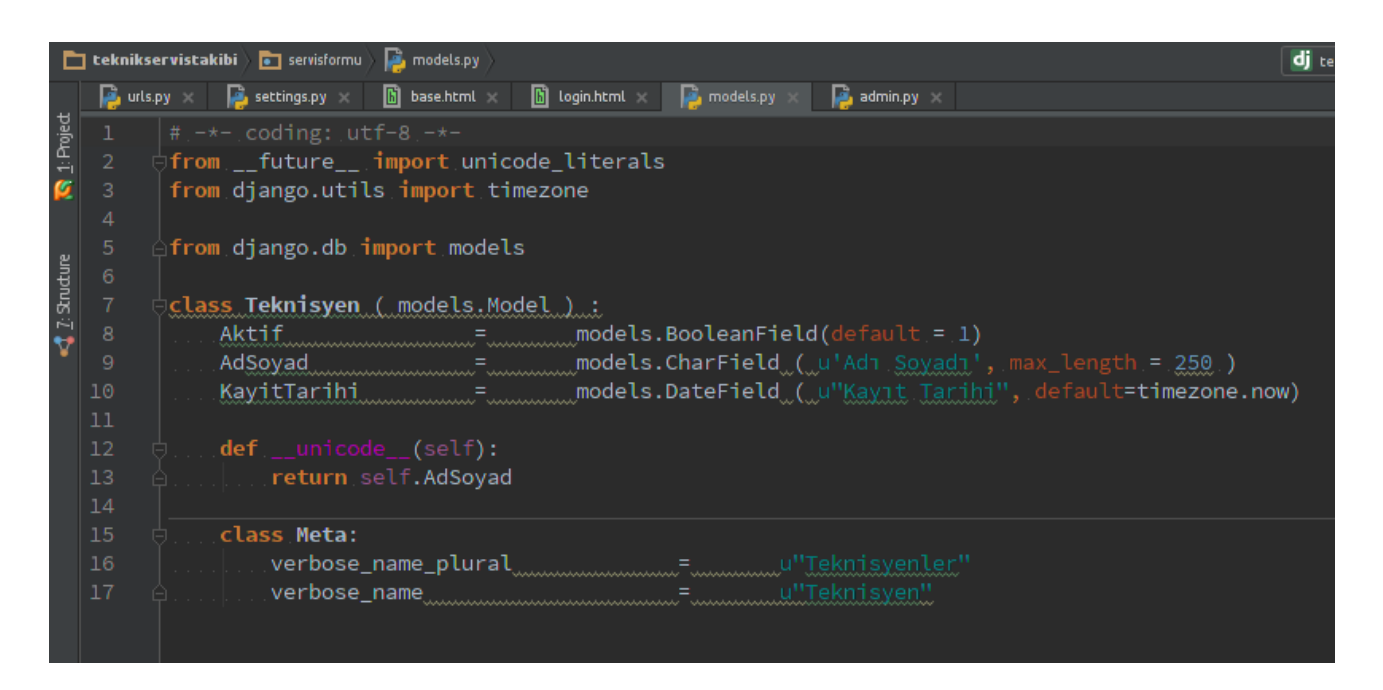

\*\* kafa karıştırmamak için from \_\_future\_\_ import unicode\_literals kodlamalarına şu an değinmiyoruz.

#### admin.py dosyasını açıp aşağıdaki gibi eklemeleri yapalım.

# -\*- coding: utf-8 -\*from django.contrib import admin from servisformu.models import Teknisyen ### models.py dosyamızdaki Teknisyen ( class - sınıf ) tablomuzu ve alanları ekliyoruz. class TeknisyenAdmin(admin.ModelAdmin): ### Admin sayfasında gösterilecek detaylar ('Aktif', 'AdSoyad') list display ### sırayla gösterilecek alanlar list\_per\_page 20 = ### sayfadaki kayıt adeti, otomatik sayfalama yapacak ( 'KayitTarihi', ) exclude ### KayitTarihi alanını gizliyoruz

admin.site.register(Teknisyen, TeknisyenAdmin)
#### Teknisyen ve TeknisyenAdmin sınıflarını kayıt ettiriyoruz.

| er vistakibi 🔪 💼 servisformu 👌 👰 admin.py 🔪                                  |
|------------------------------------------------------------------------------|
| py 🗙 👰 settings.py 🗴 📓 base.html 🗙 📓 login.html 🗙 👰 models.py 🗴 🙀 admin.py 🗴 |
| #*coding:.utf-8*-                                                            |
|                                                                              |
| from django.contrib import admin                                             |
| from servisformu.models import Teknisyen                                     |
|                                                                              |
| class TeknisyenAdmin(admin.ModelAdmin):                                      |
| list_display=_('Aktif', 'AdSoyad')                                           |
| list_per_page=20                                                             |
| exclude=('KayitTarihi', )                                                    |
|                                                                              |
|                                                                              |
| admin.site.register(Teknisyen, TeknisyenAdmin)                               |
|                                                                              |
|                                                                              |

Artık uygulamamızı projemize dahil edebiliriz. settings.py dosyamıza eklememizi yapalım.

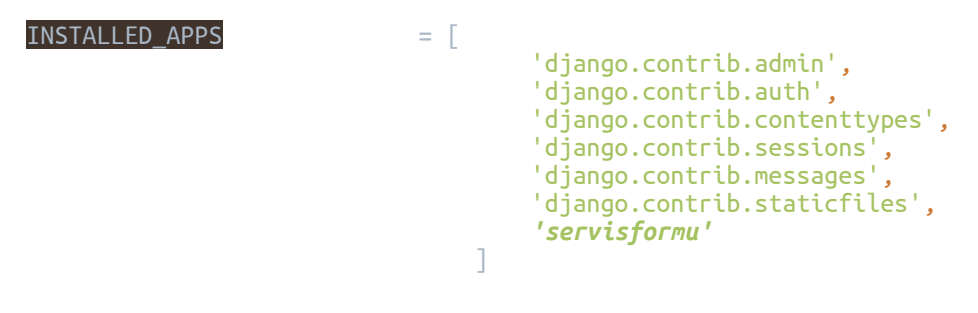

**Bonus:** pep standartlarını geçici olarak pasif etmek isterseniz, ctrl+shift+a ile arama ekranını açıp pep yazabilir ve ON olan kısımları OFF yapabilirsiniz.

| 8  |
|----|
| ON |
| ON |
|    |
|    |
|    |

Terminalde;

```
./manage.py makemigrations servisformu && ./manage.py migrate &&
./manage.py runserver
```

yazarak yaptığımız değişiklikleri ekleyip, onaylatıp serverimizi çalıştırıyoruz.

#### http://127.0.0.1:8000/admin/

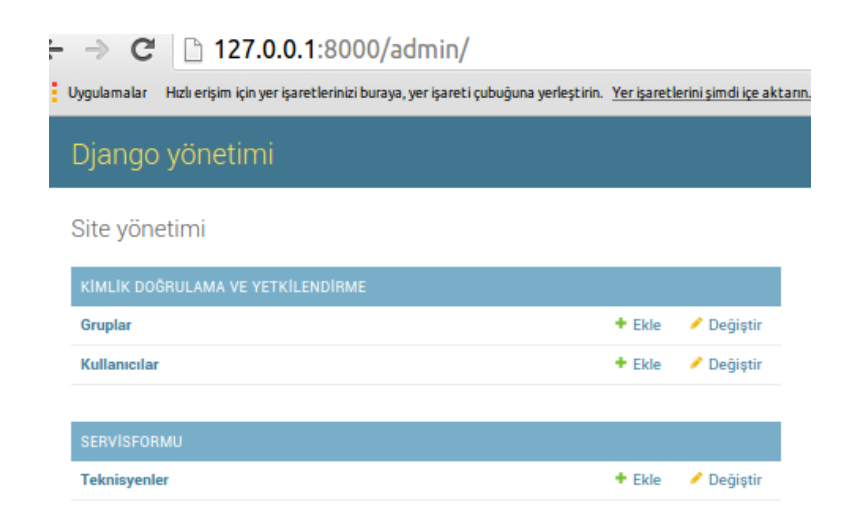

Uygulamamız yönetim sayfamızda artık hazır.

Veri ekleyip html dosyasına gönderilmeden önce yönetim sayfasında yapabileceğimiz değişikliklere bakalım.

#### models.py deki

#### verbose\_name\_plural = u"Teknisyenler"

#### tanımlamamızı değiştirerek deneme yapalım.

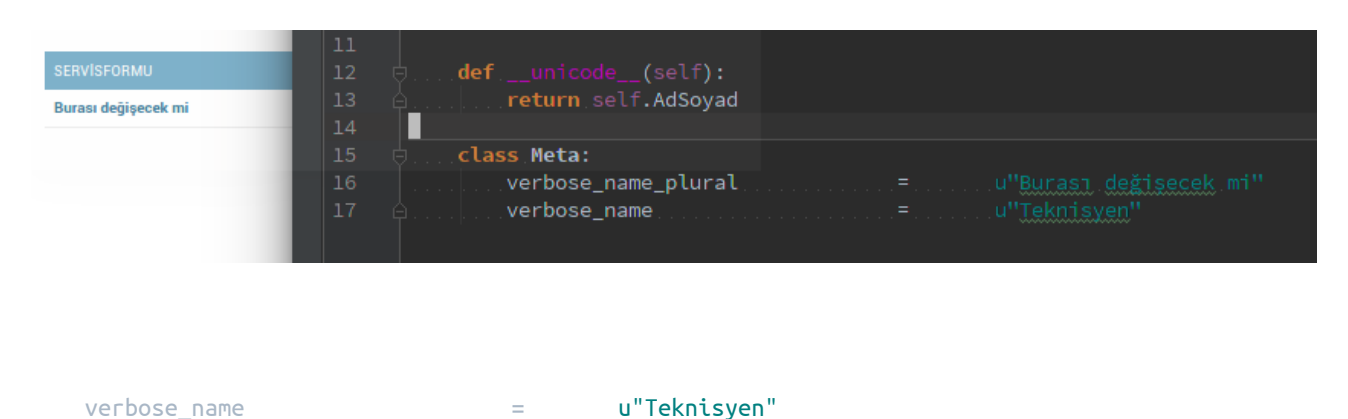

#### tanımlamasını değiştirerek test edebiliriz.

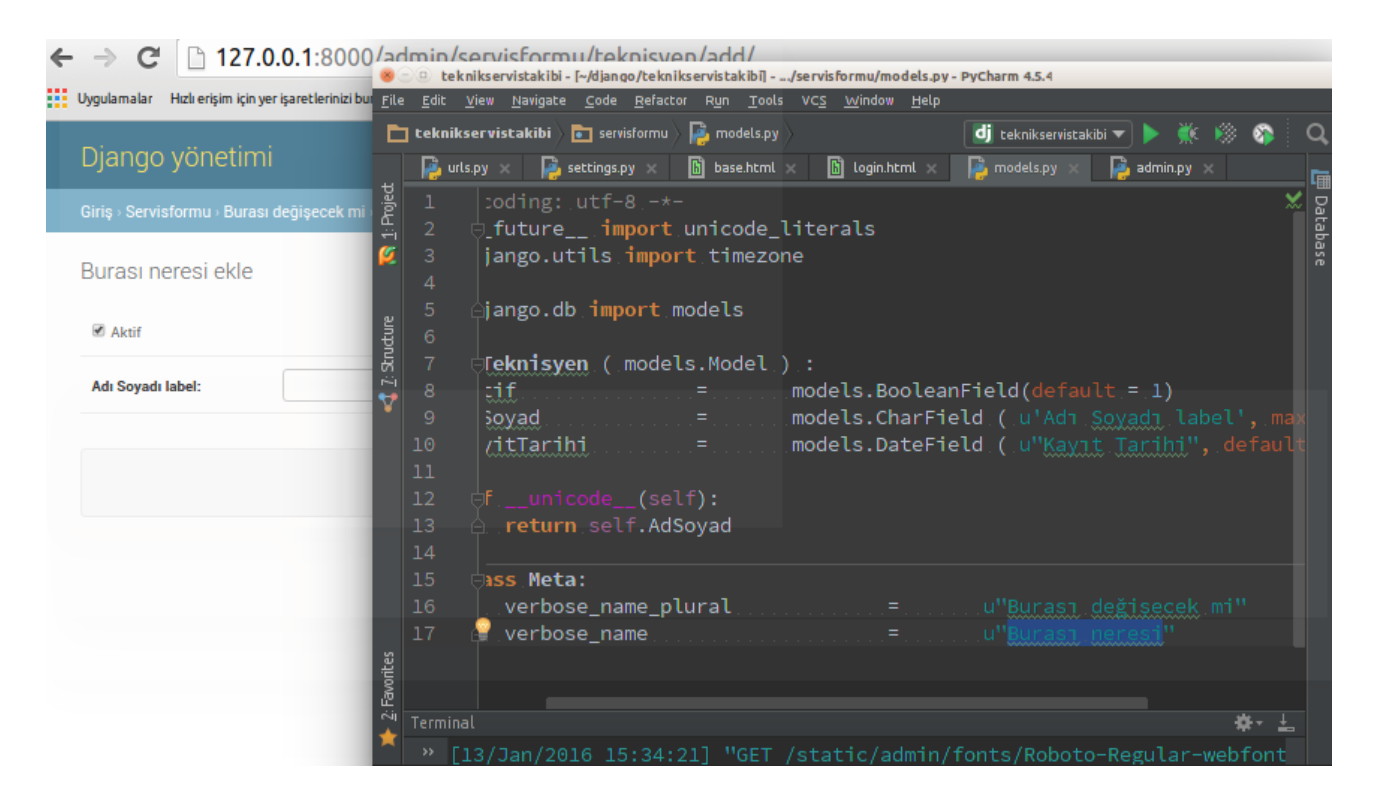

# Değişiklikleri geri alarak kayıt girildikten sonra tüm listeyi kontrol edelim.

Teknisyen "Muslu YÜKSEKTEPE" başarılı olarak eklendi.

Bilgisini geldiği yer \_\_unicode\_\_ da eklediğimiz alanın geri dönüşü

Grid sistemindeki gelen bilgiler ise list\_display de eklediğimiz alanlar ve sıralaması ile oluşmakta.

Bu gird sistemi djangonun kendi oluşturduğu alandır ve klasik olarak tüm uygulamalarda kullanılmaktadır.

| Giriş › Servisformu › Teknisye | nler                                  |  |
|--------------------------------|---------------------------------------|--|
| 📀 Teknisyen "Muslu YÜKSEK      | TEPE" başarılı olarak eklendi.        |  |
| Değiştirmek için Tekr          | nisyen seçin<br>Git 0/1 nesne seçildi |  |
| AKTIF                          | ADI SOYADI                            |  |
|                                | Musiu YÜKSEKTEPE                      |  |
| 1 Teknisyen                    |                                       |  |

Hemen buraya kendi alanımızı ekleyelim.

| <pre>class Meta:<br/>verbose_name_plural =u"Teknisyenler"<br/>verbose_name =u"Teknisyen"</pre> |
|------------------------------------------------------------------------------------------------|
| def.Yazdir (.self.) :<br>                                                                      |
| Yazdır.allow_tags                                                                              |
|                                                                                                |

models.py de class içine aşağıdaki gibi bir fonksiyon oluşturalım

```
def Yazdir ( self ) :
    return '<a href="/yazdir/%s" target="_blank">Yazdır</a>' % self.id
### Fonksiyon çağrıldığında döndürülecek metin.

    Yazdir.short_description = u'Yazdır'
### Fonksiyonun kısa açıklaması

    Yazdir.allow_tags = True
### Fonksiyonumuz html etiket içeriyor
```

# admin.py deki list\_display oluşturduğumuz fonksiyon adını ekleyelim.

class TeknisyenAdmin(admin.ModelAdmin):

list\_display = ['Aktif', 'AdSoyad', 'Yazdir']

http://127.0.0.1:8000/admin/servisformu/teknisyen/

#### Bir alan daha ekleyelim.

| <b>def Ek</b> /<br>ret<br>EkAlan | AlanTest(self):<br>turn self.AdSoya<br>Test.short_descr | ad.replace(' '                   | , '')<br>= u'Burası alanı           | .n başlığı'     |                       |
|----------------------------------|---------------------------------------------------------|----------------------------------|-------------------------------------|-----------------|-----------------------|
| class lis                        | <b>TeknisyenAdmin(a</b><br>st_display                   | admin.ModelAdm <sup>:</sup><br>= | <b>in):</b><br>['Aktif', 'AdSoyad', | 'Yazdir', 'EkAl | anTest']              |
|                                  | Eylem:                                                  | ▼ Git                            | 0 / 1 nesne seçildi                 |                 |                       |
|                                  | AKTIF                                                   | ADI SOYADI                       |                                     | YAZDIR          | BURASI ALANIN BAŞLIĞI |
|                                  | •                                                       | Muslu YÜKSEKTEPE                 |                                     | Yazdır          | MusluYÜKSEKTEPE       |
|                                  |                                                         |                                  |                                     |                 |                       |

1 Teknisyen

#### Alınabilecek hatalar:

```
<class 'servisformu.admin.TeknisyenAdmin'>: (admin.E116) The value
of 'list_filter[2]' refers to 'Yazdir', which does not refer to a
Field.
```

**TeknisyenAdmin**'deki **list\_filter** değişken listesindeki 3. değişken geçerli bir field alanı değil.

Yani Yazdir fonksiyonu özel bir tanımlama olduğu için list\_filter da kullanılamaz.
# Kayıtlara daha kolay ulaşmak ve filtreleme yapmak için Django'nun hazır birkaç fonksiyonlarına daha bakalım...

list\_filter = ['Aktif', 'AdSoyad', ]
### Filtre ( süzgeç ) yapabilmemiz için hazır sorgu alanı
 search\_fields = ['AdSoyad', ]
### Arama yapabilmemiz için otomatik bir metin alanı oluşturur. Arayacağımız kelimeler AdSoyad'a
girdiğimiz kayıtlarda sorgulayacak.
 date\_hierarchy = 'KayitTarihi'
### Kayıtları yıl, ay ve gün olarak otomatik filtreleme yaptırmak için gird üstünde listeleme
yapar

| Q search_fields          |                              | Ara    |                 | SÜZ                       |
|--------------------------|------------------------------|--------|-----------------|---------------------------|
| 016 <u>Ocak 13 date_</u> | Aktif süzgecine göre<br>Tümü |        |                 |                           |
| ylem:                    | Evet<br>Hayır                |        |                 |                           |
| • AKTIF                  | Muslu YÜKSEKTEPE             | Yazdır | MusluYÜKSEKTEPE | Adı Soyadı süzgecine göre |
| Teknisyen                |                              |        |                 | Muslu YÜKSEKTEPE          |

# Şimdi de kayıt girerken yapabileceğimiz otomatik yetkilendirmelere bakalım

Değiştirmek için Teknisyen seçin

| <pre>class TeknisyenAdmin(admin.ModelAdmin):     list_display = ('Aktif', 'AdSoyad', 'Yazdir', 'EkAlanTest')     list_per_page = 20     exclude = ('KayitTarihi',)</pre>                                                                                                    |  |  |  |  |
|----------------------------------------------------------------------------------------------------|--|--|--|--|
| list_filter = ['Aktif', 'AdSoyad', ]<br><u>search fields</u> = ['AdSoyad', ]<br>date_hierarchy = 'KayitTarihi'                                                                                                    |  |  |  |  |
| def has_add_permission(self, request):<br>return False                                                                                                    |  |  |  |  |
| def_has                                                                                                    |  |  |  |  |
| <pre>has_change_permission(self, request, obj=None) admin. has_delete_permission(self, request, obj=None) has_module_permission(self, request)hash(self) predefined Press Ctrl+Period to choose the selected (or first) suggestion and insert a dot afterwards &gt;&gt;&gt; π</pre> |  |  |  |  |
|                                                                                                    |  |  |  |  |
| forming system checks                                                                                                    |  |  |  |  |
| tem check identified no issues (0 silenced).                                                                                                    |  |  |  |  |
| Muslu VÜKSEKTEDE – 2016                                                                                                    |  |  |  |  |
| www.muslu.org   www.diangoturkiye.com                                                                                                    |  |  |  |  |

<u>www.inusiu.org</u> | <u>www.djangoturkiye.com</u> Bağış Hesabı: TR03 0006 2000 7500 0006 6675 10

| Siriş⇒ Servisformu             | o Teknisyenler      |        |                              |                           |
|--------------------------------|---------------------|--------|------------------------------|---------------------------|
| Değiştirmek i                  | çin Teknisyen seçin |        |                              | TEKNISYEN EKLE +          |
| ۹ [                            |                     | Ara    |                              | SÜZ                       |
| 2016 Ocak 13                   |                     |        | Aktif süzgecine göre<br>Tümü |                           |
| Eylem: Git 0 / 1 nesne seçildi |                     |        |                              | Evet<br>Havir             |
| AKTIF                          | ADI SOYADI          | YAZDIR | BURASI ALANIN BAŞLIĞI        |                           |
| •                              | Muslu YÜKSEKTEPE    | Yazdır | MusluYÜKSEKTEPE              | Adı Soyadı süzgecine göre |
| 1 Teknisyen                    |                     |        |                              | Muslu YÜKSEKTEPE          |
|                                |                     |        |                              |                           |

# Kayıt Ekleme yetki fonksiyonu

| def has_add<br>return f | <b>permiss</b><br>alse | ion(self, r       | equest):            |                       |                              |
|-------------------------|------------------------|-------------------|---------------------|-----------------------|------------------------------|
|                         | Giriş - Servisformu -  | leknisyenler      |                     |                       |                              |
|                         | Değiştirmek içi        | n Teknisyen seçin |                     |                       |                              |
|                         | ٩                      |                   | Ara                 |                       | SÜZ                          |
|                         | < 2016 Ocak 13         |                   |                     |                       | Aktif süzgecine göre<br>Tümü |
|                         | Eylem:                 | ▼ Git             | 0 / 1 nesne seçildi |                       | Evet<br>Hayır                |
|                         | AKTIF                  | ADI SOYADI        | YAZDIR              | BURASI ALANIN BAŞLIĞI | Adı Sovadı süzgecine göre    |
|                         | 1 Teknisyen            | Muslu YUKSEKTEPE  | Yazdır              | MusluYÜKSEKTEPE       | Tümü<br>Muslu YÜKSEKTEPE     |

eklendiğinde süzgeç üstündeki butonun artık gelmediğini göreceksiniz.

Yani artık yeni kayıt ekleme yetkimiz yok. Bu tüm kullanıcılar için geçerlidir. Bazen tek bir kayıt olması ve bu kaydın sadece güncellenmesi gerektiğinde bu yöntemi kullanabilirsiniz. Şu an aklıma gelen bir örnek hakkımızda yazısı olabilir. Müşteriniz artık hakkımızda yazısı ekleyemez sadece düzenleyebilir ve silebilir.

| Teknisyen değiştir |                                                               |                                                                   |                                | GEÇMIŞ |
|--------------------|---------------------------------------------------------------|-------------------------------------------------------------------|--------------------------------|--------|
| 🗷 Aktif            |                                                               |                                                                   |                                |        |
| Adı Soyadı:        | Muslu YÜKSEKTEPE                                              |                                                                   |                                |        |
|                    |                                                               |                                                                   |                                |        |
| Sil                |                                                               |                                                                   | Kaydet ve düzenlemeye devam et | KAYDET |
|                    | <b>Muslu YÜ</b><br><u>www.muslu.org</u><br>Bağış Hesabı: TR03 | KSEKTEPE – 2016<br>  <u>www.djangoturkiye.com</u><br>0006 6675 10 |                                |        |

```
def has_delete_permission(self, request, obj=None):
```

return False

Fonksiyonunu ekleyerek artık bu uygulama için silme yetkisini de iptal etmiş olduk.

| Teknisyen değiştir |                  |  | (                                 | GEÇMİŞ |
|--------------------|------------------|--|-----------------------------------|--------|
| 🗷 Aktif            |                  |  |                                   |        |
| Adı Soyadı:        | Muslu YÜKSEKTEPE |  |                                   |        |
|                    |                  |  |                                   |        |
|                    |                  |  | Kaydet ve düzenlemeye devam et KA | YDET   |

Tüm kullanıcıları değilde bazı kullanıcıları engellemek istersek, grup, üyelik, super kullanıcı ya da sadece kaydı giren kişinin bu yetkilerin dışında ya da içinde kalması için fonksiyona birkaç müdahale etmemiz gerekiyor.

Aşağıdaki kodları herhangi bir fonksiyonu ekleyerek istediğimiz gibi yetkilendirme yapabiliriz ama ben has\_add\_permission için anlatacağım.

Fonksiyonlara request otomatik gönderildiği için şu an da hangi kullanıcı var öğrenebiliyoruz.

```
if not request.user.is superuser:
### kullanıcı super inek değilse
           try:
KayitSayisi
                             = self.model.objects.count()
### hiç kayıt olmadığında hata verecektir.
           except:
              KayitSayisi
                                 = 0
### geçerli uygulamadaki obje sayısı, yani toplam kayıt sayısı
            KalanLimit = 5
### super olmayan kullanıcılar kayıt sayısı en fazla 5 olabilir.
            KalanLimit = Uyeler.objects.get(user = request.user).KayitLimiti
###
### fikir olması açısından ekledim. İleri de kullanıcılara kayıt limiti verebiliriz. Grafson.com
daki gibi
                            >= KalanLimit:
           if KayitSayisi
              return False
           else:
               return True
```

\*\*\*return True olduğu sürece fonksiyon çalışacaktır.

Limit sayısını 2 yaparak deneme yapabilirsiniz ama ilk koşulu unutmayın. Yani ya super kullanıcı olmayan bir kullanıcı ile giriş yapın ya da **if not request.user.is\_superuser:** satırını pasif edin.

| Teknisyen "Cem Emir YÜKSEKTEPE" başarılı olarak değiştirildi. | 2 Teknisyen "Cem Emir YÜKSEKTEPE" başanlı olarak değiştirildi. |                       |                           |  |  |  |  |
|---------------------------------------------------------------|----------------------------------------------------------------|-----------------------|---------------------------|--|--|--|--|
| Değiştirmek için Teknisyen seçin                              |                                                                |                       |                           |  |  |  |  |
| Q Are                                                         |                                                                |                       | süz                       |  |  |  |  |
| < 2016 Ocak 13                                                | Aktif süzgecine göre                                           |                       |                           |  |  |  |  |
| Eylem: Git 0 / 2 nesr                                         | e seçildi                                                      |                       | Evet<br>Havir             |  |  |  |  |
| AKTĪF ADI SOYADI                                              | YAZDIR                                                         | BURASI ALANIN BAŞLIĞI |                           |  |  |  |  |
| O Muslu YÜKSEKTEPE                                            | Yazdır                                                         | MusluYÜKSEKTEPE       | Adı Soyadı süzgecine göre |  |  |  |  |
| Cem Emir YÜKSEKTEPE                                           | Yazdır                                                         | CemEmirYÜKSEKTEPE     | Cem Emir YÜKSEKTEPE       |  |  |  |  |
| 2 Teknisyenler Muslu YÜKSEKTEPE                               |                                                                |                       |                           |  |  |  |  |

2 kayıt girdikten sonra yeni kayıt butonu pasif oldu. Eğer kaydı biri silinirse tekrar aktif olacak.

| 📀 1 adet Teknisyen başarılı olarak silindi.   |                              |
|-----------------------------------------------|------------------------------|
| Değiştirmek için Teknisyen seçin              | TEKNISYEN EKLE +             |
| Q Ara                                         | süz                          |
| < 2016 Ocak 13                                | Aktif süzgecine göre<br>Tümü |
| Eylem: Git 0 / 1 nesne seçildi                | Evet<br>Hayır                |
| AKTÍF ADI SOYADI YAZDIR BURASI ALANIN BAŞLIĞI |                              |
| Cem Emir YÜKSEKTEPE Yazdır CemEmirYÜKSEKTEPE  | Adı Soyadı süzgecine göre    |
| 1 Teknisyen                                   | Tümü<br>Cem Emir YÜKSEKTEPE  |

Yönetim sayfasında yetkilendirme ve kısıtlama işlemleri de bu şekilde yapılabilir.

Eğer sonuçların gösterildiği bu sayfa da stil değişikliği yapmak isterseniz proje klasörünüzdeki templates/admin/change\_list\_results.html dosyasını kullanabilirsiniz.

```
Örnek stil:
<style>
.object-tools a.addlink {
font-size: 22px;
background-color: #ff9900;
}
</style>
Muslu YÜKSEKTEPE - 2016
```

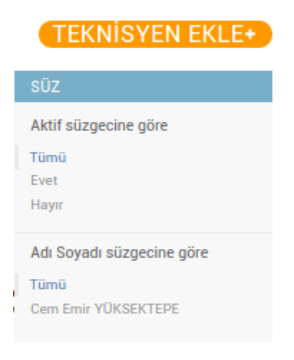

# Yine aynı dosya da bulunan sonuç sayısını yazdırabiliriz.

```
{% if results %}
    <div class="results">
    {{ results|length }} adet kayıt bulundu!
```

Değiştirmek için Teknisyen seçin

| ۹ 📃                       |                     | Ara                    |      |
|---------------------------|---------------------|------------------------|------|
| <2016 Ocak 1              | 3                   |                        |      |
| Eylem:<br>1 adet kayıt bu | T G                 | it 0 / 1 nesne seçildi |      |
| AKTIF                     | ADI SOYADI          | YAZDIR                 | BURA |
| •                         | Cem Emir YÜKSEKTEPE | Yazdır                 | Cem_ |
| 1 Teknisyen               |                     |                        |      |

Şimdi de kullanıcıya göre gösterilecek alanları kısıtlamayı görelim.

list\_display'i liste olarak tanımlayarak remove ile kullanıcıya göre gizle/göster yapabiliriz.

| <pre>class TeknisyenAdmin(admin.ModelAdmin):</pre> |   |                                              |  |  |  |  |
|----------------------------------------------------|---|----------------------------------------------|--|--|--|--|
| list_display                                       | = | ['Aktif', 'AdSoyad', 'Yazdir', 'EkAlanTest'] |  |  |  |  |

olarak değiştirelim.

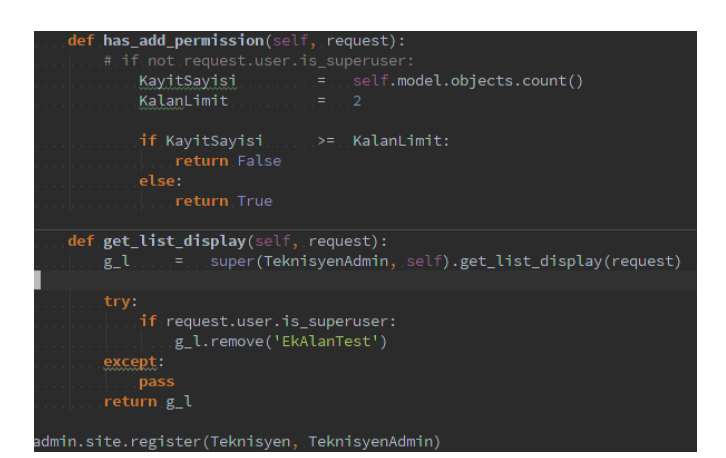

```
def get_list_display(self, request):
    g_l = super(TeknisyenAdmin, self).get_list_display(request)
### list_display listesini g_l adında bir listeye aktarıyoruz.
```

#### Тгу:

## kullanıcı tekrar sayfayı yüklediğinde silinen alan yeniden silinmeye çalışılacak ve hata oluşacak

```
if not request.user.is_superuser:
### kullanıcı super kullanıcı değilse
```

```
g_l.remove('EkAlanTest')
### list_diplay listemizden EkAlanTest alanını gizle
```

#### except:

### hata oluştuğunda pas geç
pass

#### **return** g\_l

### g\_l listesi düzenlenmiş olarak ya da normal hali ile geri gönderilsin.

| Degiştirmek için      | I eknisyen seçin          |        | süz           |
|-----------------------|---------------------------|--------|---------------|
| ۵                     | Ara                       |        | Aktifa        |
| <2016 Ocak 13         |                           |        | Tümü          |
| Eylem:                | ▼ Git 0 / 1 nesne seçildi |        | Evet<br>Hayır |
| 1 adet kayıt bulundu! |                           |        | 44.0-         |
| AKTIF                 | ADI SOYADI                | YAZDIR | Adi So        |
| •                     | Cem Emir YÜKSEKTEPE       | Yazdır | Cem Er        |
| 1 Teknisyen           |                           |        |               |

Alınabilecek hatalar:

```
'tuple' object has no attribute 'remove'
tuple olarak tanımlanan list_display'i listeye çevirmeyi atladınız,
yani ['Aktif', 'AdSoyad'.....] gibi olmalı
```

#### list.remove(x): x not in list

Kullanıcı sayfayı tekrar yüklemeye çalıştığında listeden EkAlanTest alanını tekrar silmeye çalışıyor ama yok. try except kullanmayı unuttunuz.

Bu fonksiyonlar tüm yetkileri kısıtlayabilirsiniz.

Şimdi de uygulamanın yönetim panelindeki isimlendirmesine bakalım.

Uygulamamızın adı **servisformu** olduğu için uygulama için oluşturulan div de SERVISFORMU olarak isimlendirildi. İstersek burayı değiştirebiliriz.

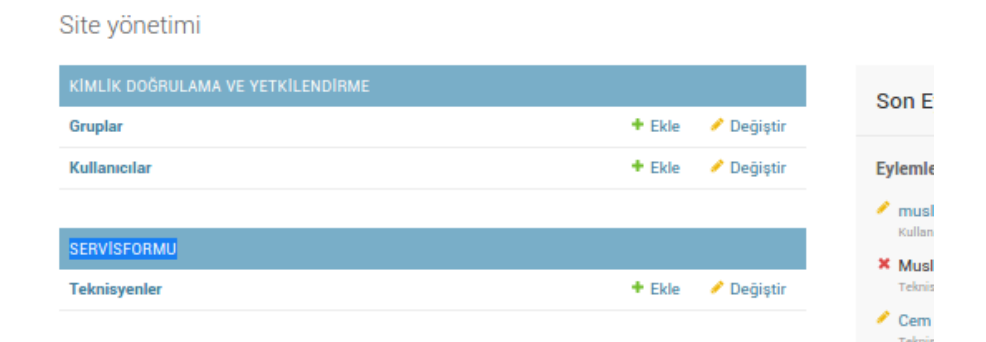

Bunun için \_\_init\_\_.py ve apps.py dosyalarımızı açalım.

#### apps.py:

```
# -*- coding: utf-8 -*-
from __future__ import unicode_literals
from django.apps import AppConfig
class ServisformuConfig(AppConfig):
    name = 'servisformu'
    verbose_name = u'Servis Formları'
    Muslu YÜKSEKTEPE - 2016
    www.muslu.org | www.djangoturkiye.com
    Bağış Hesabı: TR03 0006 2000 7500 0006 6675 10
```

\_\_\_\_\_\_init\_\_\_.py: default\_app\_config = 'servisformu.apps.ServisformuConfig'

# http://127.0.0.1:8000/admin/

# Uygulama adımız değişti.

| Site yönetimi                     |        |            |                       |
|-----------------------------------|--------|------------|-----------------------|
| KIMLİK DOĞRULAMA VE YETKİLENDİRME |        |            | Son Evlen             |
| Gruplar                           | + Ekle | 🤌 Değiştir | oon Lyion             |
| Kullanıcılar                      | + Ekle | 🤌 Değiştir | Eylemlerim            |
|                                   |        |            | 🖉 muslu               |
| SERVIS FORMLARI                   |        |            |                       |
| Teknisyenler                      | + Ekle | 🤌 Değiştir | Teknisyen             |
|                                   |        |            | Cem Emir<br>Teknisyen |
|                                   |        |            | + Muslu Y0            |

Projemizin konusuna geri dönersek bir teknik servis i takibi için formlar oluşturacağız. Bunun için önce projenin neleri kapsayacağı ve nelere sorun çözeceğini düşünerek ön bir fizibilete yapalım.

Çıktısı alınacak form için hangi alanlar olması gerektiğini düşünelim.

- 1. Müşteri bilgileri
- **2.** Ürünler (tablet, laptop, otomobil, telefon vss.)
- **3.** Ürünler ile gelen aksesuarlar (pil, çanta vs..)
- 4. Teknisyen (Müdahale edecek personel)
- 5. İşlem durumları (Hazır, yeni geldi, parça bekliyor vs..)

Projemizde önden kurgulamamız gereken hususlarda çok dikkatli olmalıyız. Daha sonradan eklenmesi gereken alan ya da

uygulamalar, veritabanında bilgi kaybına kadar yol açabilir. Teknisyenler için bir tablo oluşturmuştuk. Şimdi de müşteriler için bir tablo oluşturalım. Bunu yeni bir uygulama oluşturarak yapabiliriz ancak ben aynı model üzerinden yeni bir sınıfla devam etmenin daha uygun olduğunu düşünüyorum.

Fazla uygulama ile yeni başlayan arkadaşların kafaları karışmasını istemeyiz.

models.py dosyamızı açıp alt tarafa yazmaya başlayalım.

### models.py:

```
import random, string
class Musteriler ( models.Model ) :
                    = models.BooleanField(default = 1)
= models.CharField ( u'Müşteri Kodu',
     Aktif
     Kodu
default=''.join(random.choice(string.digits) for x in range(8)), max_length = 8 )
               models.CharField ( u'Ticari Ünvan', max_length = 250 )
models.CharField ( u'Yetkili Adı Soyadı', max_length = 250 )
models.CharField ( u'Telefon', max_length = 13)
rihi = models.DateField ( u'Kayıt Tarihi", default=timezone.now)
     Unvan
     Yetkili
     Telefon
     KayitTarihi
     def __unicode__(self):
          # return self.Kodu + " " + self.Yetkili
          return "Müşteri Kodu: %s - Adu: %s" % (self.Kodu, self.Yetkili)
     class Meta:
                                                          u"Müşteriler"
         verbose_name_plural
                                                   =
                                                               u"Müşteri'
          verbose_name
                                                    =
```

Bu sınıfta farklı olarak kullandığımız şey müşteri koduna ait rastgele bir kod oluşturmak. Yeni bir kayıt açtığımızda default olarak sürekli rastgele 8 haneli sadece rakamlardan oluşan bir kod oluşturulacak.

default=''.join(random.choice(string.digits) for x in range(8))

terminalde

./manage.py makemigrations servisformu && ./manage.py migrate && ./manage.py runserver

ile değişiklikleri onaylatıp serveri başlatıyoruz.

admin.py dosyasını açarak

```
search_fields = ( 'Yetkili', 'Unvan' )
admin.site.register(MusterilerAdmin, Musteriler)
```

Alınacak hata: TypeError: 'MediaDefiningClass' object is not iterable

Çünkü register ederken önce sınıf, sonra sınıfa ait admin ayarları sınıfı tanımlanmalı.

Bu hata ile çok nadir karşılacaksınız ama aklıma gelmişken değinmek istedim.

admin.site.register(Musteriler, MusterilerAdmin)

olarak düzeltelim.

./manage.py makemigrations servisformu && ./manage.py migrate && ./manage.py runserver

ve

# http://127.0.0.1:8000/admin/servisformu/

|                        | Giriş - Servis Formları - Müşteriler - Ekle Müşteri |   |        |            |  |  |
|------------------------|-----------------------------------------------------|---|--------|------------|--|--|
|                        | Müşteri ekle                                        |   |        |            |  |  |
|                        | 🗹 Aktif                                             |   |        |            |  |  |
| Müşteri Kodu: 94506257 |                                                     |   |        |            |  |  |
|                        | Ticari Ünvan:                                       |   |        |            |  |  |
|                        | Yetkili Adı Soyadı:                                 |   |        |            |  |  |
|                        | Telefon:                                            |   |        |            |  |  |
|                        |                                                     |   |        |            |  |  |
| Giriş                  | › Servis Formları                                   |   |        |            |  |  |
| Ser                    | vis Formları yönetim                                | i |        |            |  |  |
| SER                    | VIS FORMLARI                                        |   |        |            |  |  |
| Müş                    | şteriler                                            |   | + Ekle | 🤌 Değiştir |  |  |
| Tek                    | nisyenler                                           |   | + Ekle | 🥖 Değiştir |  |  |

**Muslu YÜKSEKTEPE – 2016** <u>www.muslu.org</u> | <u>www.djangoturkiye.com</u> Bağış Hesabı: TR03 0006 2000 7500 0006 6675 10 Müşteri kodu otomatik 8 karakter ve sadece rakamlardan oluşuyor.

Labellarda gördüğünüz gibi tüm alanlar zorunlu. Çünkü charfield oluşturuken blank=True kullanmadık.

models.py ye dönelim ve bir test daha yapalım.

Telefon alanımıza **blank = True** ekleyelim.

| Telefon | = | models.CharField    | ( u'Telefon', max_length = 13, blar | nk = True ) |
|---------|---|---------------------|-------------------------------------|-------------|
|         |   | Müşteri ekle        |                                     |             |
|         |   | 🗹 Aktif             |                                     |             |
|         |   | Müşteri Kodu:       | 18572984                            |             |
|         |   | Ticari Ünvan:       |                                     |             |
|         |   | Yetkili Adı Soyadı: |                                     |             |
|         |   | Telefon:            |                                     |             |
|         |   |                     |                                     |             |

Artık telefon alanı zorunlu değil.

**Bonus**: Gerektiğinde bir alanı *null* kabul edilmiyor istersenirse null = True yazabilirsiniz.

| Müşteri "Muslu YÜKSEKTEPE" başanlı olarak eklendi.      |                    |               |
|---------------------------------------------------------|--------------------|---------------|
| Değiştirmek için Müşteri seçin                          |                    | MÜŞTERİ EKLE+ |
| Q Ara                                                   |                    |               |
| Eylem: Git 0 / 1 nesne seçildi<br>1 adet kayıt bulundu! |                    |               |
| MÜŞTERİ KODU TİCARİ ÜNVAN                               | YETKİLİ ADI SOYADI | AKTİF         |
| 18572984 Yazki Bilişim Hizmetleri                       | Muslu YÜKSEKTEPE   | •             |
| 1 Müşteri                                               |                    |               |

**NOT:** Kayıt düzenleme linki her zaman için satırın ilk alanındadır. Burada müşteri kodu.

Satırdaki tüm alanlarda ya da seçilen alanlar tıklandığında

düzenleme linkinin getirilmesi için admin.py dosyamızı açıp **list\_display\_links** ekleyebiliriz.

| <pre>class MusterilerAdmin(<br/>list_display<br/>list_per_page<br/>exclude<br/>search_fields<br/>list_display_links</pre> | (admin.ModelAd<br>=<br>=<br>=<br>s = ('Unvan', | <pre>dmin):     ( 'Kodu', 'Unvan', 'Yetkili', 'Aktif')     80     ( 'KayitTarihi', )     ( 'Yetkili', 'Unvan' )     'Yetkili')</pre> |       |
|----------------------------------------------------------------------------------------------------|------------------------------------------------|----------------------------------------------------------------------------------------------------|-------|
|                                                                                                    |                                                |                                                                                                    |       |
| Eylem:        I adet kayıt bulundu!                                                                                       | Git 0 / 1 nesne seçildi                        |                                                                                                    |       |
| MÜSTERİ KODU                                                                                                    | TICARI ÜNVAN                                   | YETKİLİ ADI SOYADI                                                                                                    | AKTIF |

Yazki Bilişim Hizmetleri

Kayıtlarda toplu işlem yaptırmak için action ları kullanırız. Türkçe karşılığı eylem olarak kullanılmış ve bir açılır kutuda sunulmuş. İstersek bunlara kendimize özel toplu işlem eylemleri ekleyebiliriz.

| 1 / 1 seçildi            |
|--------------------------|
|                          |
| TICARI ÜNVAN             |
| Yazki Bilişim Hizmetleri |
|                          |

Muslu YÜKSEKTEPE

0

admin.py dosyamızı açalım ve en üstlerden bir yer beğenip aşağıdaki fonksiyonu ekleyelim.

#### admin.py:

18572984

1 Müşteri

```
from servisformu.models import Musteriler
def SecilileriGuncelle(modeladmin, request, queryset):
   for k in queryset:
       k.save()
   return ""
SecilileriGuncelle.short_description = u"Secilileri Güncelle"
class MusterilerAdmin(admin.ModelAdmin):
                               ( 'Kodu', 'Unvan', 'Yetkili', 'Aktif')
   list display =
   list_per_page
                           =
                                   80
   exclude
                                 ( 'KayitTarihi', )
                          =
                                    'Yetkili', 'Unvan' )
   search fields
                           =
   list_display_links = ('Unvan', 'Yetkili')
   actions
                                   (SecilileriGuncelle,)
                           =
                                  Muslu YÜKSEKTEPE – 2016
                             www.muslu.org | www.djangoturkiye.com
                           Bağış Hesabı: TR03 0006 2000 7500 0006 6675 10
                                              48
```

| actions_on_bottom                       | True True                       |            |                                        |
|-----------------------------------------|---------------------------------|------------|----------------------------------------|
|                                         |                                 |            |                                        |
|                                         |                                 |            |                                        |
| de                                      | <b>f SecilileriGuncelle</b> (mo | deladmin.  | request, quervset):                    |
|                                         | for k in queryset:              |            |                                        |
|                                         | k.save()                        |            |                                        |
| (中)                                     | return ""                       |            |                                        |
| Sec                                     | cilileriGuncelle.short_         | descriptio | n = u"Secilileri Güncelle"             |
|                                         |                                 |            |                                        |
|                                         | and MusterilerAdmin(adm         | in ModelAd | min) :                                 |
|                                         | iss muscer i ter Aumini (aum    | -          | min):<br>( Madul Marad Mathdid Mathdia |
|                                         | list_display                    |            | ("Kodu', 'Unvan', 'Yetkili', 'Aktil')  |
| 1. A 1. A 1. A 1. A 1. A 1. A 1. A 1. A | list_per_page                   |            |                                        |
|                                         | exclude                         |            | ('KayitTarihi', )                      |
|                                         | search_fields                   |            | (_'Yetkili', 'Unvan'_)                 |
|                                         | list_display_links =            | ('Unvan',  | 'Yetkili')                             |
|                                         | actions                         |            | "(SecilileriGuncelle,)                 |
|                                         | actions_on_bottom               |            | True                                   |
|                                         | actions_on_top                  |            | True                                   |
|                                         |                                 |            |                                        |

**Bonus**: **actions\_on\_bottom** ve **actions\_on\_top** ile eylemler açılır kutusunu kayıt gridlerinin altında ya da üstünde göster diyebiliriz.

Alınabilecek hatalar:

## NameError: name 'SecilileriGuncelle' is not defined SecilileriGuncelle fonksiyonunu altta bıraktınız ya da yazmadınız.

| Değiştirmek için Müşteri seçin |                          |                    | MÜŞTERİ EKLE+ |
|--------------------------------|--------------------------|--------------------|---------------|
| ٩                              | Ara                      |                    |               |
| Eylem:                         | Git 0 / 1 nesne seçildi  |                    |               |
| MO: Seçilileri Güncelle        | TICARI ÜNVAN             | YETKİLİ ADI SOYADI | AKTIF         |
| 18572984                       | Yazki Bilişim Hizmetleri | Muslu YÜKSEKTEPE   | 0             |
| Eylem:                         | Git 0 / 1 nesne seçildi  |                    |               |
| 1 Müşteri                      |                          |                    |               |

# Biraz daha detaylı inceleyelim.

```
admin.py:
def SecilileriGuncelle(modeladmin, request, queryset):
### SecilileriGuncelle adında bir fonksiyon uluşturuyoruz
print queryset
### querysetten neler geldiğine bakıyoruz
for k in queryset:
### queryset ile seçilen tüm kayıtların listelerini alıyoruz.
print k
### kayıtları döngüden tek tek alıyoruz
k.save()
Muslu YÜKSEKTEPE – 2016
```

www.muslu.org | www.djangoturkiye.com

Bağış Hesabı: TR03 0006 2000 7500 0006 6675 10

### sınıfımıza ait save modülünü çalıştırıyoruz. Birazdan detaylı değineceğim.
 return ""
### geri dön ama boş dön
SecilileriGuncelle.short\_description = u"Seçilileri Güncelle"
1 horurt arage

#### 1 kayıt var.

| January 14, 2016 - 11:47:18                                                   |
|-------------------------------------------------------------------------------|
| Django version 1.9.1, using settings 'teknikservistakibi.settings'            |
| Starting development server at http://127.0.0.1:8000/                         |
| Quit the server with CONTROL-C.                                               |
| [ <musteriler: muslu="" yüksektepe="">]</musteriler:>                         |
| Muslu YÜKSEKTEPE                                                              |
| [14/Jan/2016 11:47:26] "POST /admin/servisformu/musteriler/ HTTP/1.1" 302 0   |
| [14/Jan/2016 11:47:26] "GET /admin/servisformu/musteriler/ HTTP/1.1" 200 7495 |
| [14/Jan/2016 11:47:26] "GET /admin/jsi18n/ HTTP/1.1" 200 7259                 |

#### 2 kayıt var.

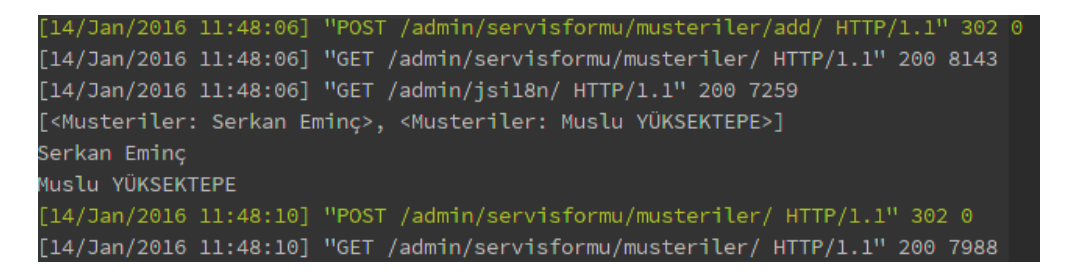

Hatırlarsanız \_\_unicode\_\_ fonksiyonuna sadece yetkili alanımızı eklemiştik.

#### admin.py:

```
def __unicode__(self):
    return self.Yetkili
```

#### yerine

#### admin.py:

```
def __unicode__(self):
    # return self.Kodu + " " + self.Yetkili
    # return "%s %s" % (self.Kodu, self.Yetkili)
    return "Müşteri Kodu: %s - Adı: %s" % (self.Kodu, self.Yetkili)
```

# Değiştirip çıktıları tekrar kontrol edelim.

```
Starting development server at http://127.0.0.1:8000/
Quit the server with CONTROL-C.
[<Musteriler: 69837932 Serkan Eminç>, <Musteriler: 18572984 Muslu YÜKSEKTEPE>]
69837932 Serkan Eminç
18572984 Muslu YÜKSEKTEPE
[14/Jan/2016 11:52:51] "POST /admin/servisformu/musteriler/ HTTP/1.1" 302 0
```

Muslu YÜKSEKTEPE – 2016 www.muslu.org | www.djangoturkiye.com Bağış Hesabı: TR03 0006 2000 7500 0006 6675 10

```
[14/Jah/2016 11:55:53] "GET /StattC/admin/img/tooltag-add.svg HifP/1.1" 304 0
[<Musteriler: Müşteri Kodu: 69837932 - Adı: Serkan Eminç>, <Musteriler: Müşteri Kodu: 18572984 - Adı: Muslu YÜKSEKTEP
E>]
Müşteri Kodu: 69837932 - Adı: Serkan Eminç
Müşteri Kodu: 18572984 - Adı: Muslu YÜKSEKTEPE
```

Alınabilecek hatalar: coercing to Unicode: need string or buffer, datetime.date found

dönüşlerin mutlaka string olarak gönderilmesi gerekir. Burada datetimefield kullanılan bir alanı direk göndermeye çalışıyoruz.

Hazır güncelleme yaparken seçilen kayıtlarda değişim yaparak kayıt edilmesine bakalım.

admin.py dosyamızı tekrar açıp

```
admin.py:
def SecilileriGuncelle(modeladmin, request, queryset):
    for k in queryset:
        k.Yetkili = k.Yetkili + "____"
        k.save()
    return ""
SecilileriGuncelle.short_description = u"Seçilileri Güncelle"
```

olarak değiştirip kayıt edelim ve test edelim.

İstediğiniz kayıtları seçip eylemlerden Seçilileri Güncelle 'yi seçip git diyelim.

| 2 adet kayıt bulundu!          |                          |                    |       |  |
|--------------------------------|--------------------------|--------------------|-------|--|
| MÜŞTERİ KODU                   | TICARI ÜNVAN             | YETKİLİ ADI SOYADI | AKTIF |  |
| 69837932                       | Esefix                   | Serkan Eminç       | •     |  |
| 18572984                       | Yazki Bilişim Hizmetleri | Muslu YÜKSEKTEPE   | •     |  |
| Eylem: Git 0 / 2 nesne seçildi |                          |                    |       |  |

Yetkili adı soyadı alanlarındaki kayıtların sonuna \_\_\_\_ eklendi.

Buraya da özel bir alan ekleyerek müşterilerin telefon numaralarını aratabiliriz. Bunu için tel:.... kullanacağız yani bilgisayarınızda arama yapan bir uygulamaya ya da sanal santraliniz varsa bir apiye ihtiyacınız olacak.

```
admin.py:
```

class MusterilerAdmin(admin.ModelAdmin):

```
list_display = ('Kodu', 'Unvan', 'Yetkili', 'Aktif', 'AramaYap')
...
```

### models.py:

```
class Musteriler ( models.Model ) :
    def AramaYap ( self ) :
        if self.Telefon:
            return '<a href="tel:%s" target="_blank">Numarayı Ara</a>' % self.Telefon
        else:
            return 'Telefon No kayıt edilmedi'
        AramaYap.short_description = u'Ara'
        AramaYap.allow_tags = True
```

# olarak değiştirelim.

| Eylem: Contraction of the second second seco |                          |                    |       |                           |
|----------------------------------------------------------------------------------------------------|--------------------------|--------------------|-------|---------------------------|
| 2 adet kayıt bulundu!                                                                                                    |                          |                    |       |                           |
| MÜŞTERİ KODU                                                                                                    | TİCARİ ÜNVAN             | YETKİLİ ADI SOYADI | AKTIF | ARA                       |
| 69837932                                                                                                    | Esefix                   | Serkan Eminç       | •     | Telefon No kayıt edilmedi |
| 18572984                                                                                                    | Yazki Bilişim Hizmetleri | Muslu YÜKSEKTEPE   | •     | Numarayı Ara              |
| Eylem: Git 0 / 2 nesne seçildi                                                                                                    |                          |                    |       |                           |

# Güncelleme yaparken sql karşılığını da görmek isterseniz.

```
admin.py:
def SecilileriGuncelle(modeladmin, request, queryset):
    print queryset.query
    for k in queryset:
        k.Yetkili = k.Yetkili + "____"
        k.save()
    return ""
SecilileriGuncelle.short description = u"Secilileri Güncelle"
```

# olarak fonksiyonu güncelleyip terminal çıktılarına bakabiliriz.

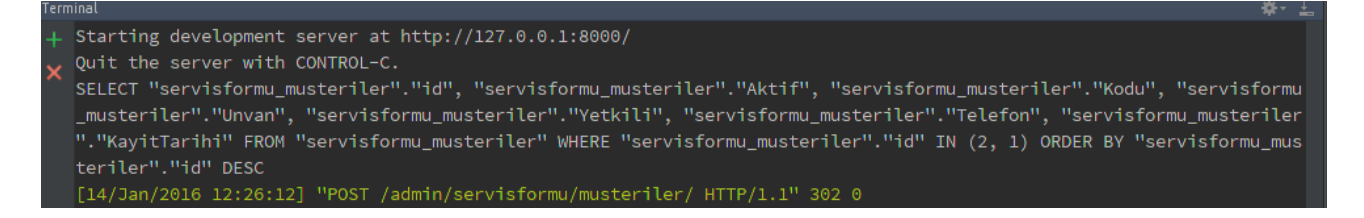

Şimdide bazı koşulları sağlayan kayıtlarda toplu güncelleme yapalım.

```
admin.py:
def SecilileriGuncelle(modeladmin, request, queryset):
    print queryset.query
    for k in queryset:
        if k.Yetkili.startswith("Muslu"):
            k.Yetkili = k.Yetkili + u"___Musluilebaşlıyordu"
        k.save()
    return ""
SecilileriGuncelle.short description = u"Secilileri Güncelle"
```

Sizde super kullanıcı ise ve telefon numaralarının başına 0 eklenmediyse 0 ekleyerek yeniden kaydet olarak deneme yapabilirsiniz.

| Eylem:                | Eylem: The second second |                                    |       |                           |
|-----------------------|----------------------------------------------------------------------------------------------------|------------------------------------|-------|---------------------------|
| 2 adet kayıt bulundu! |                                                                                                    |                                    |       |                           |
| MOŞTERİ KODU          | TICARI ÜNVAN                                                                                                    | YETKİLİ ADI SOYADI                 | AKTIF | ARA                       |
| 69837932              | Esefix                                                                                                    | Serkan Eminç                       | •     | Telefon No kayıt edilmedi |
| 18572984              | Yazki Bilişim Hizmetleri                                                                                                    | Muslu YÜKSEKTEPEMusluilebaşlıyordu | •     | Numarayı Ara              |
| Eylem:                | ▼ Git 0 / 2 nesne seçildi                                                                                                    |                                    |       |                           |

# Alınabilecek hatalar:

'ascii' codec can't decode byte 0xc5 in position 13: ordinal not in
range(128)

Türkçe karakter kullandıysanız ama utf-8 kullanmanız gerekiyorsa bu hatayı alırsınız. Örnek olarak "\_\_\_Musluilebaşlıyordu" başına u"...." eklenmediyse bu hata alınır.

Sanırım özel alan ekleyip işlem yaptırma daha iyi anlaşılmıştır.

Bu şekilde birçok özellik ve güzellik ekleyebilirsiniz.

Teknisyen ve müşterilerin kayıtlarını yapabildiğimize göre artık diğer gereksinimleri yazabiliriz.

Alınan ürünün hangi durumda olduğunu kayıt edip, her işlemde güncelleyip ve sorguda göstermek için durumları hazırlamamız gerekiyor.

Sabit durumlar kullanılacak ise charfield e choices ekleyerek bir listeden seçim yaptırabiliriz ama biz siteyi kullanacak kişilerin kendi durumlarını ekleyebilmeleri için yeni bir tablo oluşturacağız. Models.py dosyamızı açalım ve Durumlar adında bir sınıf oluşturalım

# models.py:

```
class Durumlar (models.Model ):
    Durumu = models.CharField(u'Durum', max_length=30, help_text='Metin
    alanının altında kayıt girerken yardımcı olabilecek konuları anlatan kısa bir açıklama
    yazabilirsiniz.')
    def __unicode__(self):
        return self.Durumu
    class Meta:
        verbose_name_plural = u"Durumlar"
        verbose_name = u"Durum"
```

help\_text kullanımına dikkat edin.

#### admin.py: class DurumlarAdmin(admin.ModelAdmin): list\_display = ('Durumu',) list\_per\_page = 80 admin.site.register(Durumlar, DurumlarAdmin)

# Terminalde;

./manage.py makemigrations servisformu && ./manage.py migrate && ./manage.py runserver

|                              | <b>Giriş</b> > Servis Formları                                                                               |                                                               |
|------------------------------|----------------------------------------------------------------------------------------------------|---------------------------------------------------------------|
|                              | Servis Formları yönetimi                                                                                     |                                                               |
|                              | SERVIS FORMLARI                                                                                              |                                                               |
|                              | Durumlar                                                                                                    | 🕈 Ekle 🥜 Değiştir                                             |
|                              | Müşteriler                                                                                                   | 🕈 Ekle 🥒 Değiştir                                             |
|                              | Teknisyenler                                                                                                 | 🕈 Ekle 🥒 Değiştir                                             |
|                              |                                                                                                    |                                                               |
| Giriş⇒ Servis Formları⇒ Duru | imlar - Ekle Durum                                                                                           |                                                               |
| Durum ekle                   |                                                                                                    |                                                               |
| Durum:                       | Metin alarının altında kayıt girerken yardımcı olabilecek konuları anlatan kısa bir açıklama yazabilirsiniz. |                                                               |
|                              |                                                                                                    |                                                               |
|                              |                                                                                                    | Kaydet ve başka birini ekle Kaydet ve düzenlemeye devam et KA |
|                              |                                                                                                    |                                                               |

Bonus: Yukarıdaki **Giriş > Servis Formları > Durumlar > Ekle Durum** yazısı kafanıza takıldı ve **Durum Ekle** olarak değiştirmek isterseniz

> Muslu YÜKSEKTEPE – 2016 www.muslu.org | www.djangoturkiye.com Bağış Hesabı: TR03 0006 2000 7500 0006 6675 10

( tüm kayıtlarda geçerli olacak ) **template/admin/change\_form.html** dosyasını açın, ctrl+g 21 ( farklı satır olabilir ) yazarak if add koşulunu bulunup aşağıdaki gibi değiştirin.

{% trans 'Add' %} etiketini yer değiştirin. Translate konusuna sonra gireceğiz.

› {% if add %} {{ opts.verbose\_name }} **{% trans 'Add' %}** {% else %} {{ original|truncatewords:"18" }} {% endif %}

| Giriş > Servis Formları | • Durumlar • Durum Ekle                                                                                      |       |
|-------------------------|----------------------------------------------------------------------------------------------------|-------|
| Durum ekle              |                                                                                                    |       |
| Durum:                  | Metin alanının altında kayıt girerken yardımcı olabilecek konuları anlatan kısa bir açıklama yazabilirsiniz. |       |
|                         | Kaydet v                                                                                                    | ve ba |

Servise bırakılan ürünlerin durumlarını da ayarladığımıza göre ürünle beraber bırakılan aksesuarlarıda kayıt altına alalım.

./manage.py makemigrations servisformu && ./manage.py migrate && ./manage.py runserver

- -

| SERVIS FORMLARI |        |            |
|-----------------|--------|------------|
| Aksesuarlar     | + Ekle | 🤌 Değiştir |
| Durumlar        | + Ekle | 🥖 Değiştir |
| Müşteriler      | + Ekle | 🥖 Değiştir |
| Teknisyenler    | + Ekle | 🥖 Değiştir |

| Giriş - Servis Formları - Aksesuarlar - Aksesuar Ekle |                                                               |                                                                   |  |  |  |  |
|-------------------------------------------------------|---------------------------------------------------------------|-------------------------------------------------------------------|--|--|--|--|
| Aksesuar ekle                                         |                                                               |                                                                   |  |  |  |  |
| Adi:                                                  | Çanta                                                         |                                                                   |  |  |  |  |
|                                                       | Orünle beraber getirilen tüm aksesuarlar. Örn: Batarya, Çanta |                                                                   |  |  |  |  |
|                                                       |                                                               |                                                                   |  |  |  |  |
|                                                       |                                                               | Kaydet ve başka birini ekle Kaydet ve düzenlemeye devam et KAYDET |  |  |  |  |

Aksesurları da eklediğimize göre artık servis formumuzu oluşturabiliriz. Her forma bir ürün eklenecekse önce ürün sınıfını hazırlamamız gerekiyor ama bir form da getirilen tüm ürünlerin kaydı tutulması istenirse önce formu hazırlamalıyız ki inline ile ürünleri sınırsız kayıt ettirebilelim. Kafanız karışmasın hemen yazmaya başlıyoruz.

#### models.py:

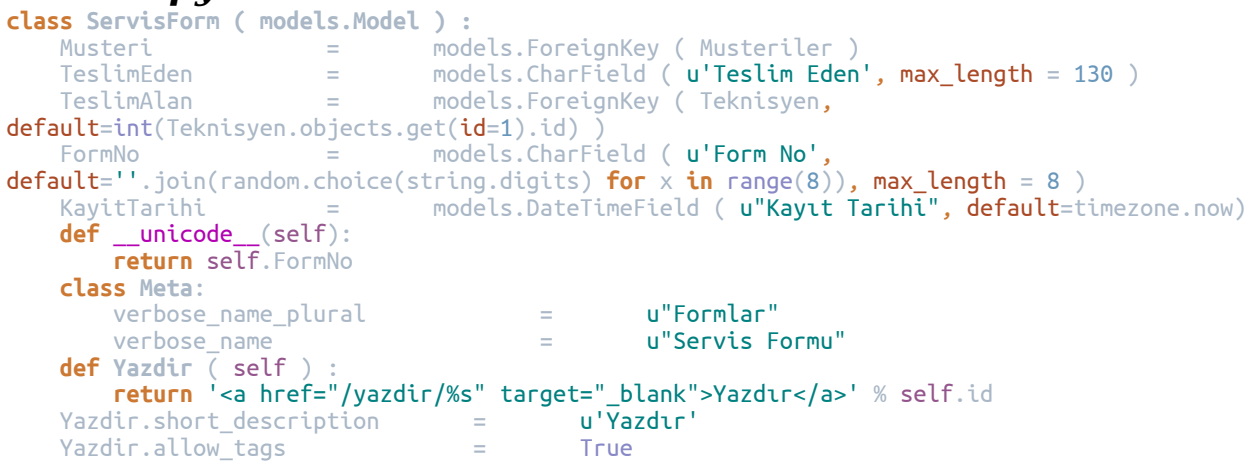

**Not:** ForeignKey ile başka bir tabloya indexleme yaptırıyoruz. NoSQL kullanacağımız zaman bunu kullanamayız. TeslimAlan alanına default olarak teknisyen tablosundaki ilk kaydı getirteceğiz.

Alınabilecek hatalar: This query requires pytz, but it isn't installed.

Çözümü: terminalde sudo pip install pytz

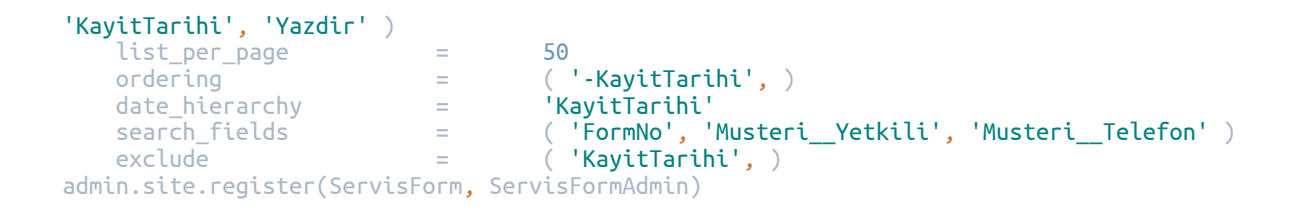

search\_fields tanımlamasına dikkat ettiyseniz "\_\_" kullandık. Bu Musteri tablosundaki Yetkili ve Telefon alanlarında da ara demek.

./manage.py makemigrations servisformu && ./manage.py migrate && ./manage.py runserver

# Yeni kayıt oluşturmayın. Ürünleri ekledikten sonra oluşturacağız.

| ervis Formu el | kle                                                                                                    |     |
|----------------|----------------------------------------------------------------------------------------------------|-----|
| Musteri:       |                                                                                                    | × + |
| Teslim Eden:   | Müşteri Kodu: 18572984 - Adı: Muslu YÜKSEKTEPEMusluilebaşlıyordu<br>Müşteri Kodu: 69837932 - Adı: Serkan Eminç |     |
| TeslimAlan:    | Cem Emir YÜKSEKTEPE 🔻 🥖 🕂                                                                                      |     |
| Form No:       | 69221480                                                                                                    |     |

Hatırlarsanız müşterilere ve teslim alan personel için aktif kısıtlaması eklemiştik. Bu kısıtlamayı kullanmak için admin.py dosyamızı açalım.

olarak değiştirelim. **formfield\_for\_foreignkey** fonksiyonu, sınıfımıza ait foreignkey fieldlarını kullanmamızı sağlar.

Yani bu fieldlara kısıtlama ya da yetkilendirme koyabiliriz.

Müşteri kısıtlamasını test etmek için

| Giriş⇒ Servis Formları⇒ M | <b>düşteriler</b> → Müşteri Kodu: 69837932 - Adı: Serkan Eminç |
|---------------------------|----------------------------------------------------------------|
| Müşteri değiştir          |                                                                |
| Aktif                     |                                                                |
| Müşteri Kodu:             | 69837932                                                       |
| Ticari Ünvan:             | Esefix                                                         |
| Yetkili Adı Soyadı:       | Serkan Eminç                                                   |
| Telefon:                  |                                                                |
|                           |                                                                |
| Sil                       |                                                                |

bir müşterinin aktif durumunu pasife çekip kaydediyoruz.

| Giriş⇒ Servis Formları⇒ Forn | nlar - Servis Formu Ekle                                         |     |
|------------------------------|------------------------------------------------------------------|-----|
| Servis Formu ekle            |                                                                  |     |
| Musteri:                     |                                                                  | × + |
| Teslim Eden:                 | Müşteri Kodu: 18572984 - Adı: Muslu YÜKSEKTEPEMusluilebaşlıyordu |     |
| TeslimAlan:                  | Cem Emir YÜKSEKTEPE 🔻 🥕 🕂                                        |     |
| Form No:                     | 65546242                                                         |     |

Foreignkey kısıtlamasını da böylelikle görmüş olduk.

Servis formu kaydını yapabiliyoruz ama teslim edilen ürünleri eklememiz gerekiyor. Biraz önce bahsettiğim gibi bir forma ait çok ürün ekleyebiliriz. Bu vesile ile inline tabloları da görmüş olacağız.

models.py dosyamızı açalım

## Dikkat edin ServisForm dan sonra eklemeniz gerekiyor.

### models.py:

••

| :lass Urunler ( mode | ls.Model               | ) :                                                                    |
|----------------------|------------------------|------------------------------------------------------------------------|
| ServisFormu          | =                      | models.ForeignKey ( ServisForm )                                       |
| Cins                 | =                      | <pre>models.CharField ( u'Cinsi', max_length = 30 )</pre>              |
| Marka                | =                      | <pre>models.CharField ( u'Marka', max_length = 50 )</pre>              |
| Model                | =                      | <pre>models.CharField ( u'Model', max_length = 50 )</pre>              |
| SeriNo               | =                      | <pre>models.CharField ( u'Seri No', max_length = 250 )</pre>           |
| GarantiBitis         | =                      | <pre>models.DateField ( u"Garanti Bitiş", default=timezone.now )</pre> |
| Sikayet              | =                      | <pre>models.TextField ( u'Şikayet' )</pre>                             |
| Aksesuar             | =                      | models.ManyToManyField ( Aksesuarlar, blank=True )                     |
| Durum                | =                      | models.ForeignKey ( Durumlar )                                         |
| Not                  | =                      | models.TextField ( u'Yapılan İşlemler', blank=True )                   |
| <b>def</b> unicode ( | self):                 |                                                                        |
| return "%s %         | s %s <sup>"</sup> % (: | self.Cins, self.Marka, self.Model)                                     |
| class Meta:          | <sup>×</sup>           |                                                                        |
| verbose name         | plural                 | = u"Ürünler"                                                           |
| verbose name         |                        | = u"Ürün"                                                              |

**Not: ManyToManyField** kullandık, yani bir indexleme yaparak başka bir tablodaki kayıtlardan çoklu seçim yapabiliriz. TextField kullandık, Uzun açıklamalar girebiliriz.

#### admin.py:

••
••
••
class UrunlerInline(admin.StackedInline):
 model = Urunler
###hangi model
 extra = 0
### yeni eklenmek istendiğinde kaç tane ürün ekleme yapsın. İlk kayıtta hazır olarak ürün ekleme
sayfası getirmeyecek biz ekle deyince 1 tane ürün ekleme sayfası açacak.

```
max num
                                =
### en fazla kayıt ürün eklenebilir.
class ServisFormAdmin(admin.ModelAdmin):
                      = [ UrunlerInline, ]
= ( 'FormNo', 'Musteri', 'TeslimEden', 'TeslimAlan',
cdir' )
    inlines
    list_display
                               , muster
= 50
= ('-KayitTarihi',)
= 'KayitTarihi'
= (''
'KayitTarihi', 'Yazdir' )
list_per_page =
ordering
    ordering
    date_hierarchy
                                          ( 'FormNo', 'Musteri_Yetkili', 'Musteri_Telefon' )
    search fields
                                          ( 'KayitTarihi', )
    exclude
                                =
    def formfield_for_foreignkey(self, db_field, request, **kwargs):
        if db_field.name == 'TeslimAlan':
    kwargs["queryset"] = Teknisyen.objects.filter(Aktif=True)
if db_field.name == 'Musteri':
             kwargs["queryset"] = Musteriler.objects.filter(Aktif=True)
         return super(ServisFormAdmin, self).formfield_for_foreignkey(db_field, request,
**kwarqs)
```

# **Not:** UrunlerInline sınıfını register etmiyoruz.

./manage.py makemigrations servisformu && ./manage.py migrate && ./manage.py runserver

| Giriş⇒ Servis Formları⇒ Forn | slar > Servis Formu Ekle                                          |
|------------------------------|-------------------------------------------------------------------|
| Servis Formu ekle            |                                                                   |
| Musteri:                     | ·······                                                           |
| Teslim Eden:                 | Müşteri Kodu: 18572984 - Adı: Muslu YÜKSEKTEPEMusluilebaşlıyordu  |
| TeslimAlan:                  | Cem Emir YÜKSEKTEPE 🔻 💉 +                                         |
| Form No:                     | 87814917                                                          |
| ORÖNLER                      |                                                                   |
| + Başka bir Ürün ekle        |                                                                   |
|                              | Kaydet ve başka birini ekle Kaydet ve düzenlemeye devam et KAYDET |

extra=0 dediğimiz için ürün sayfası açık gelmedi, **Başka bir Ürün ekle** linki ile ürün ekleme sayfamız gelecek.

#### Not:

Tasarımsal olarak daha uygun olduğunu StackedInline kullandık.

| TeslimAlan:    | Cem Emir YÜKSEKTEPE 🔻 🧨 +                                                                                                    |   |
|----------------|----------------------------------------------------------------------------------------------------|---|
| Form No:       | 87814917                                                                                                    |   |
|                |                                                                                                    |   |
| ÜRÜNLER        |                                                                                                    |   |
| Orün: #1       |                                                                                                    | Θ |
| Cinsi:         |                                                                                                    |   |
| Marka:         |                                                                                                    |   |
| Model:         |                                                                                                    |   |
| Seri No:       |                                                                                                    |   |
| Garanti Bitiş: | 2016-01-14 Bugün I 🛗                                                                                                    |   |
| Şikayet:       |                                                                                                    |   |
| Aksesuar:      | Canta         Adaptör         Batarya         *         Birden fazia seçmek için "Control (Ctrl)" veya Mac'deki "Command" tuşuna basılı tutun. |   |

# TabularInline kullansaydık yana doğru uzayacaktı.

| ORÜNLER             |       |       |                                             |                         |
|---------------------|-------|-------|---------------------------------------------|-------------------------|
| CINSI               | MARKA | MODEL | SERÍ NO                                     | GARANTİ BİTİŞ           |
|                     |       |       |                                             | 2016-01-14<br>Bugün I ∰ |
| Başka bir Ürün ekle |       |       |                                             |                         |
|                     |       | 1     | Kaydet ve başka birini ekle Kaydet ve düzen | lemeye devam et KAYDET  |
|                     |       |       |                                             |                         |

Servis formumuza yeni bir kayıt girdiğimizde aşağıdaki gibi gözükecek.

| 📀 Servis Formu "66024779" başarılı olarak eklendi.      |                   |                |                          |          |  |
|---------------------------------------------------------|-------------------|----------------|--------------------------|----------|--|
| Değiştirmek için Servis Formu seçin SERVİS FORMU EKLE   |                   |                |                          |          |  |
| Q Ara                                                   |                   |                |                          |          |  |
| <2016 Ocak 14                                           |                   |                |                          |          |  |
| Eylem: T Git 0 / 1 nesne seçildi                        |                   |                |                          |          |  |
| 1 adet kayıt bulundu!                                   |                   |                |                          |          |  |
| FORM NO MUSTERI                                         | TESLIM EDEN       | TESLÍMALAN     | KAYIT TARİHİ             | U YAZDIR |  |
| G6024779 Müşteri Kodu: 11278334 - Adı: Muslu YÜKSEKTEPE | Ceylan YÜKSEKTEPE | İsmail ISIRGAN | Oca. 14, 2016, 3:27 ö.s. | Yazdır   |  |
| 1 Servis Formu                                          |                   |                |                          |          |  |

**Bonus**: Veritabanı işlemleri için ben RazorSQL kullanıyorum. Bilinen tüm veritabanlarını destekliyor ve kullanımı çok basit.

# http://www.razorsql.com

Oluşturduğumuz servis formunun çıktısını almak için yazdır adında bir fonksiyon oluşturup grid e eklemiştik. Şimdi de bu kaydın html üzerinde gösterimine değinelim.

views.py dosyamızı açıp yazdıracağımız kaydın id si ile eşleştirme yaparak elde edilen değerleri html dosyasına göndereceğiz.

#### views.py:

def sayfayiyazdir(request, idsi):
### request şart. Olmazsa olmaz. Bu fonksiyona en azından bir id değeri gerekiyor.
 formdurumu = ServisForm.objects.get(id = idsi)
## bu id ye ait form bilgileri
 formbilgileri = Urunler.objects.filter(ServisFormu\_id = idsi)
### buid ye ait ürünlerin listesi
#### ServisFormu\_id ile gelen id yi indexlediğimiz servisformu tablosundaki id ile
eşleştiriyoruz.
### örnek olması için bu şekilde yazdım.

return render(request, 'yazdir.html', {'formbilgileri': formbilgileri,
'formdurumu':formdurumu})
#### bulduğumuz bilgileri yazdir.html dosyasına gödneriyoruz. Tabi ki templates klasörümüzde

# urls.py dosyamızı açalım ve kodlarımızı yazalım.

```
urls.py:
from servisformu.views import sayfayiyazdir
urlpatterns = [
    url(r'^yazdir/([\w\-]+)/$', sayfayiyazdir, name='sayfayiyazdir'),
    url(r'^admin/', admin.site.urls),
]
```

/yazdir/\*\*\*/ diye bir link geldiğinde servisformu uygulama klasörümüzdeki views.py dosyasında ki sayfayiyazdir fonksiyonunu çalıştıracağız.

Not:

([\w\-]+) her şeyi yazabiliriz. (+id...) kullanabilirdik ama bu daha çok işinize yarayacak, aklınızda bulunsun.

Templates klasörümüzde yazdir.html adında bir dosya oluşturalım.

### yazdir.html:

```
<!DOCTYPE html>
<html lang="en">
          <!-- [if IE]><meta http-equiv="X-UA-Compatible" content="IE=edge,chrome=1"><! [endif]-->
         <meta charset="utf-8">
         <title>İzmir Teknik Servis, Servis Formu kontrol, durum öğrenme |
izmirteknikservis.tk</title>
         <meta name="description" content="izmir Teknik Servis, Servis Formu kontrol, durum</pre>
öğrenme"/>
         <link rel="canonical" href="http://www.izmirteknikservis.tk"/>
         <link href='http://fonts.googleapis.com/css?family=Ubuntu+Mono' rel='stylesheet'</pre>
type='text/css'>
          k rel="shortcut icon" href="/media/favicon.ico">
          <meta name="viewport" content="width=device-width, initial-scale=1">
         <link rel="stylesheet"
href="http://maxcdn.bootstrapcdn.com/bootstrap/3.3.5/css/bootstrap.min.css">
         <script src="https://ajax.googleapis.com/ajax/libs/jquery/1.11.3/jquery.min.js"></script></script
         <script src="http://maxcdn.bootstrapcdn.com/bootstrap/3.3.5/js/bootstrap.min.js"></script>
                    <style>
                              .borderless tbody tr td, .borderless tbody tr th, .borderless thead tr th {
                                       border: none;
          </style>
</head>
<body onload="window.print()">
<div class="container">
         <h1>{{ formdurumu.FormNo }}</h1>
{{ formdurumu.Musteri.Unvan|title }} ({{ formdurumu.Musteri.Yetkili|title }}) - {{
formdurumu.KayitTarihi }}
         <thead>
                    >
                             Urün
                              Seri No
```

```
$ikayet
        Aksesuar
        Not
     </thead>
     {% for k in formbilgileri %}
        {{ k.Cins|upper }} | {{ k.Marka|upper }} | {{ k.Model|upper }}
{{ k.SeriNo|upper }}
{{ k.Sikayet|title }}
           {% for kk in k.Aksesuar.all %}{{ kk|title }} {% endfor %}
           {{ k.Not }}
        {% endfor %}
      </div>
<div class="container">
  >
        Servise Teslim Eden
        Teknisyen
        Urünü Teslim Alan
     >
        {{ formdurumu.TeslimEden|title }}
{{ formdurumu.TeslimAlan|title }}
        </div>
<div class="container">
   <i style="font-size:12px;">Bakım ve onarım süresi 3 (üç) aydır.</i>
destek verilmemektedir.</i>
     <i style="font-size:12px;">Tamire gelen cihazların harddisk, yazılım ve
yedeklerinden tarafımız sorumlu değildir.</i>
     <i style="font-size:12px;">Servise gelen ürünlerde önceden bildirilmeyen
(otuz) gün olup, sonrasında firmamızın sorumluluğu yoktur.</i>
     <ti>style="font-size:12px;">Servise gelen cihazların chip değişim ve
kalıplanmasında oluşabilecek sorunlarda tarafımız sorumlu değildir.</i>>/td>
   </div>
</body>
</html>
```

Şimdi servis formuna kayıt girerek yazdır linkini tıklayabiliriz.

Örn:

http://127.0.0.1:8000/yazdir/1/

Aşağıda ilk kaydımıza ait çıktıyı görebiliriz.

**Bonus**: Foreign ve ManyToMany gibi indexleme durumlarında gelen elementlerin yanında düzenlemek ve yeni kayıt eklemek için simgeler yardımcı olacaktır.

Herhangi bir kaydı seçtiğinizde düzenleme aktif olur. Ek pencerede yeni kayıt ya da düzenleme işlemi yapabilirsiniz.

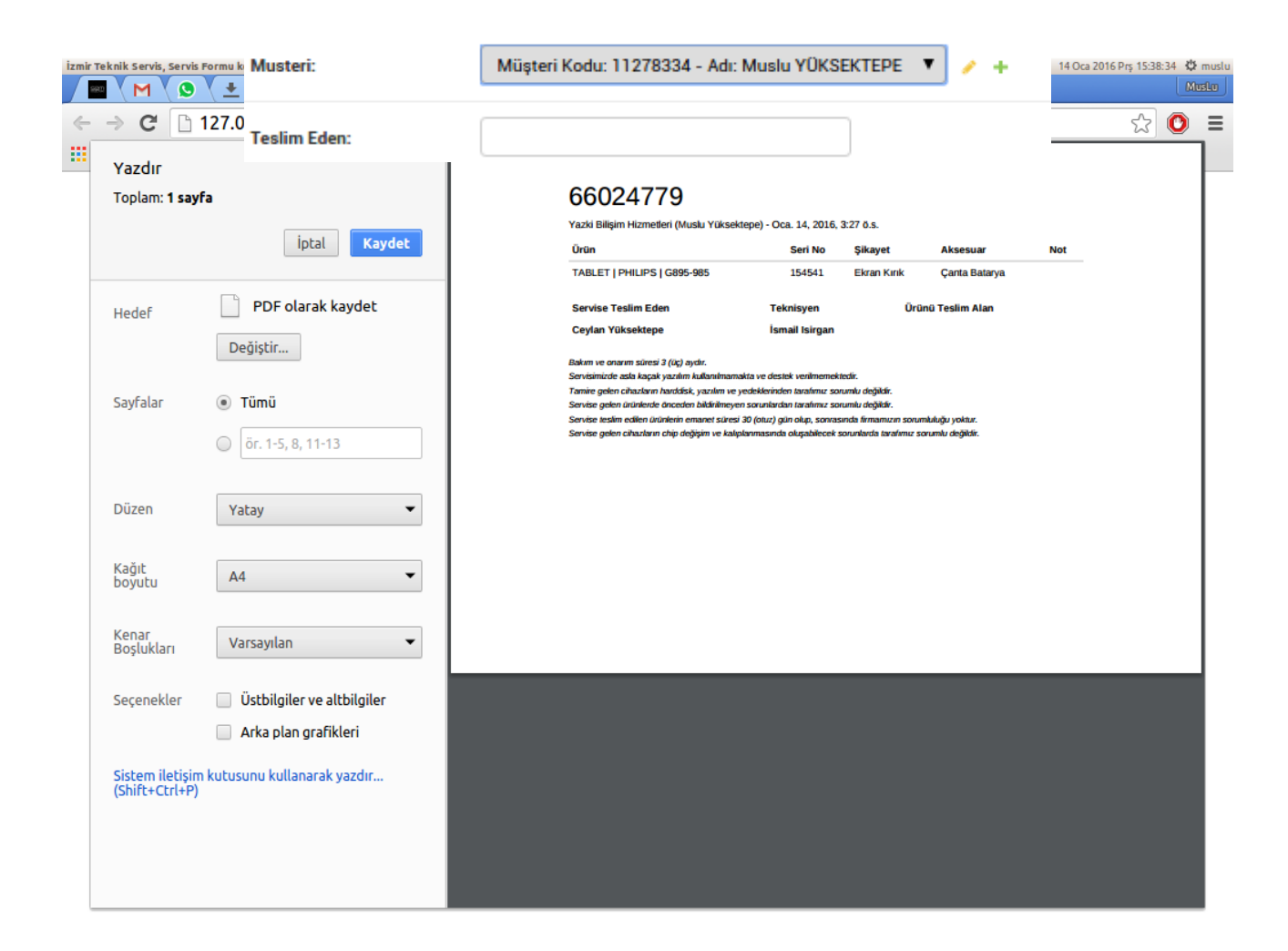

Aşağı yukarı bir serviste olması gereken tüm eksiklikleri gideren

Muslu YÜKSEKTEPE – 2016 www.muslu.org | www.djangoturkiye.com Bağış Hesabı: TR03 0006 2000 7500 0006 6675 10 bir web sitesi hazırlamış olduk. Kayıt girerek eksikleri görebilir test edebilirsiniz. Ve geri bildirim olarak dönerseniz sevinirim.

Yarın daha fazla admin sayfası düzenleme ve models.py da save modüllerine bakacağız ve hata alarak çalışmalara devam edeceğiz.

Dün admin sayfasından gelen yazdır linkine cevap olarak sorgulama yaptırıp direk yazdır komutu vermiştik.

Bugün de views.py ile veri çekip ekrana bastırmaya ve veri sorgulamaya bakacağız.

Önce direk html dosyasına yönlendirme yaparak bu konuya da değinmiş olalım.

urls.py dosyamıza aşağıdaki kodları yazalım.

import edilecek fonksiyon

## urls.py:

from django.views.generic import TemplateView

TemplateView hazır fonksiyondur ve view gibi kullanılarak direk html (txt, xml de olabilir) dosyasına yönlendirme yapabiliriz.

# urls.py:

url(r'^\$', TemplateView.as\_view(template\_name="index.html")),

bu fonksiyonu kullanabilmemiz için templates klasöründe index.html dosyası oluşturmuş olmamız gerekiyor.

# index.html:

www.muslu.org | www.djangoturkiye.com Bağış Hesabı: TR03 0006 2000 7500 0006 6675 10

```
<link href='http://fonts.googleapis.com/css?family=Ubuntu+Mono' rel='stylesheet'</pre>
type='text/css'>
    <meta name="viewport" content="width=device-width, initial-scale=1">
    k rel="shortcut icon" href="/media/favicon.ico">
<link rel="stylesheet" href="/media/styles.css">
</head>
<body>
<div id='wrap'>
    <div id="sonuclarimuslu"
          style="color:#ffffff;font-size:2.4vw;position:fixed;width:95%;top:20%;left:50%;-webkit-
transform:translate(-50%, -50%);transform: translate(-50%, -50%);">
    </div>
    <div id='content'>
         <section class='input'>
             <div>
                  <input type='text' placeholder='Form No' id="arama" maxlength="8">
             </div>
         </section>
    </div>
</div>
<script src="/media/html5shiv.min.js"></script>
<script src="/media/jquery-1.9.1.min.js"></script>
<script src='/media/fancyInput.js'></script>
<script>
    $('section :input').val('').fancyInput()[0].focus();
    var aramam = document.getElementById('arama');
var sonuclarimuslu = document.getElementById('sonuclarimuslu');
    aramam.addEventListener('keypress', function (event) {
         if (event.keyCode == 13)
              sonuclarimuslu.innerHTML = "";
             if (aramam.value.length == 8) {
    sonuclarimuslu.innerHTML = "Sorgulanıyor...<br /> Lütfen bekleyiniz.";
                  $.post("/kn/", {
    TakipNo: aramam.value,
    csrfmiddlewaretoken: "{{ csrf_token }}"
                  }, function (data)
                       sonuclarimuslu.innerHTML = data;
                  });
              } else {
                  sonuclarimuslu.innerHTML = "Uygun bir arama kategorisi bulunamadı!";
                  window.setTimeout(function () {
                       aramam.focus();
                  }, 0);
        }
    });
</script>
</body>
</html>
```

bu dosyamızda kullandığımız media dosyalarını github tan edinebilirsiniz.

Hatırlarsanız settings.py dosyamıza media root ve url eklemiştik. Projemize ait olan css, js, jpg, png vs.. gibi dosyaları media klasörümüzde tutacaktık.

settings.py

= BASE\_DIR + '/media/' = '/media/'

media linkini kullanabilmemiz için ayrıca url yönlendirmesini de aktif etmemiz gerekiyor.

urls.py dosyamıza aşağıdaki kodlarımızı ekleyelim.

urls.py: from django.conf import settings from django.conf.urls.static import static urlpatterns = [ ... ... ... ] + static(settings.MEDIA\_URL, document\_root=settings.MEDIA\_ROOT)

Terminalde ./manage.py runserver ile serverımızı başlatalım.

http://127.0.0.1:8000/

Alınabilecek hatalar:

SyntaxError: Non-ASCII character '\xc3' in file /home/muslu/django/teknikservistakibi/servisformu/views.py on line 11, but no encoding declared; see http://python.org/dev/peps/pep-0263/ for details views.py dosyasının en başına # -\*- coding: utf-8 -\*- eklemeyi unuttunuz.

Jquery post işlemini kullanarak /**kn**/ linki ne yazılan takip noyu gönderip dönen bilgiyi sonuclarimuslu divine yazdıracağız.

```
$.post("/kn/", {
    TakipNo: aramam.value,
    csrfmiddlewaretoken: "{{ csrf_token }}"
}, function (data) {
    sonuclarimuslu.innerHTML = data;
});
```

Dikkat ederseniz **csrf\_token** kullandık. Bu konuda ileride de hata alabilirsiniz. Önemli bir konu kısaca değinelim ama detaylı bilgi isterseniz aşağıdaki linkte gayet güzel anlatılmış.

https://www.bilgiguvenligi.gov.tr/web-guvenligi/webdeki-buyuktehlike-csrf.html

Sayfayı okuduktan sonra şöyle bir husus ortaya çıkmış oluyor. Django geliştiricileri bilinen tüm saldırı ve açıklara karşı gerçekten süper bir iş çıkarıyorlar.

Eğer sitenize dışarıdan bir saldırı yapılmak istenirse **csrf\_token** ile üretilen ve çerezde saklanan bu rastgele değer karşılaştırılır ve sitenize dışarıdan müdahaleye izin vermez.

Csrf ile ilgili ileride daha fazla açıklama yapacağız, şimdiden kafanız karışmasın.

Ana sayfamızı hazırladıktan sonra şimdide **views.py** dosyamızı açalım ve ana sayfamızdan gelen sorguya cevap için bir yönlendirme yapalım.

#### views.py:

```
def formdurumusorgula(request):
    formno = request.POST.get('TakipNo', None)
### post ile gelen TakipNo'yu formno değişkenine alıyoruz. TakipNo parametresi yoksa None
döndür. None yerine istediğiniz Bir şey yazarak yoksa bu olsun diyebilirsiniz.
    Try:
       formdurumu = ServisForm.objects.get(FormNo = formno)
       urunler = Urunler.objects.filter(ServisFormu id = formdurumu.id)
### gelen formnoya göre veritabanından bilgileri alıyoruz.
### bu bilgileri bir string te toplayarak geri göndereceğiz. Bu sekilde sayfa yenilenmeden divin
icinde dönen bilgiler gözükecek.
       htmltablo = u"<th style='width:40%;'
align='left'>ÜrünNOT<th style='width:20%;'
align='left'>Durum
       for k in urunler:
           htmltablo += ""
           htmltablo += "" + k.Cins.upper() + "(" + k.Marka.upper() + " "
+ k.Model.upper() + ")
           htmltablo += "" + k.Not + ""
           htmltablo += "" + k.Durum.Durumu + ""
                             Muslu YÜKSEKTEPE – 2016
                         www.muslu.org | www.djangoturkiye.com
                      Bağış Hesabı: TR03 0006 2000 7500 0006 6675 10
                                      69
```

```
htmltablo += "

htmltablo += ""

return HttpResponse(htmltablo)

### HttpResponse güzel ama ingilizce. Buradan ne gönderirseniz tarayıcı direk onu basar

ekrana.

except:
```

```
return HttpResponse("Form no bulunamadı!")
return HttpResponse("Form no bulunamadı!")
```

**urls.py** dosyamızı açalım ve ana sayfa linki geldiğinde views.py de ki formdurumusorgula fonksiyonunu kullanmak için bir url fonksiyonu yazalım.

#### urls.py:

```
# -*- coding: utf-8 -*-
from django.conf import settings
from django.conf.urls import url
from django.conf.urls.static import static
from django.views.generic import TemplateView
from servisformu.views import sayfayiyazdir, formdurumusorgula
urlpatterns = [
    url(r'^$', TemplateView.as_view(template_name="index.html")),
    url(r'^kn/$', formdurumusorgula, name='formdurumusorgula'),
    url(r'^yazdir/([\w\-]+)/$', sayfayiyazdir, name='sayfayiyazdir'),
    url(r'^admin/', admin.site.urls),
] + static(settings.MEDIA_URL, document_root=settings.MEDIA_ROOT)
```

**Not:** Önce urls.py yi ya da views.py yi hazırlamak size kalmış. Aklınızda gidilecek yolu hazırladıysanız hangisini önce hazırlamak gerektiği önemli değil.

Terminalde:

./manage.py runserver

http://127.0.0.1:8000/

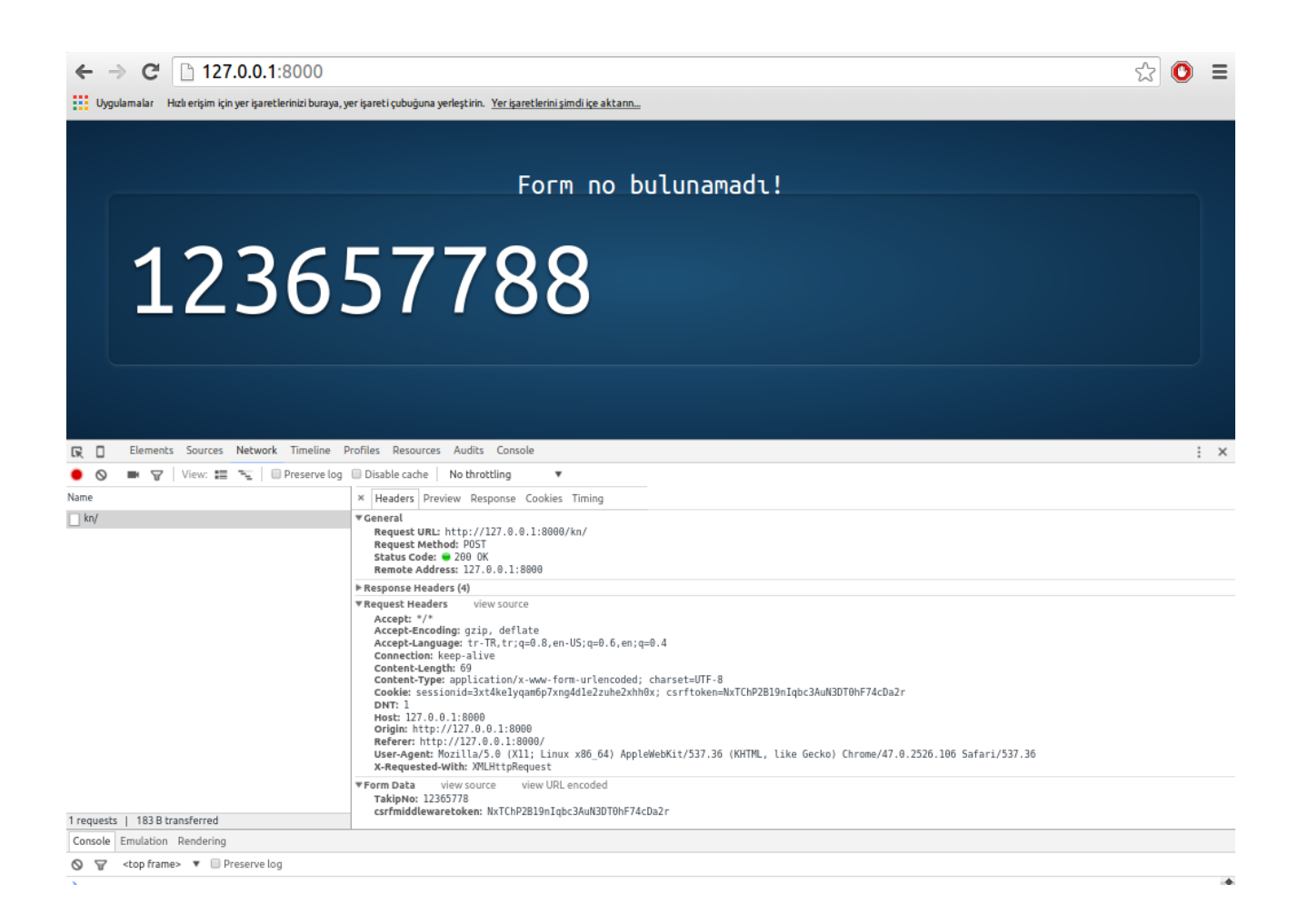

Ekranın alt ortasında görebileceğiniz gibi Form Data olarak TakipNo ve csrfmiddlewaretoken parametreleri gönderildi.

Views.py ye print ekleyerek gelen takipno karşılığı okunabilir.

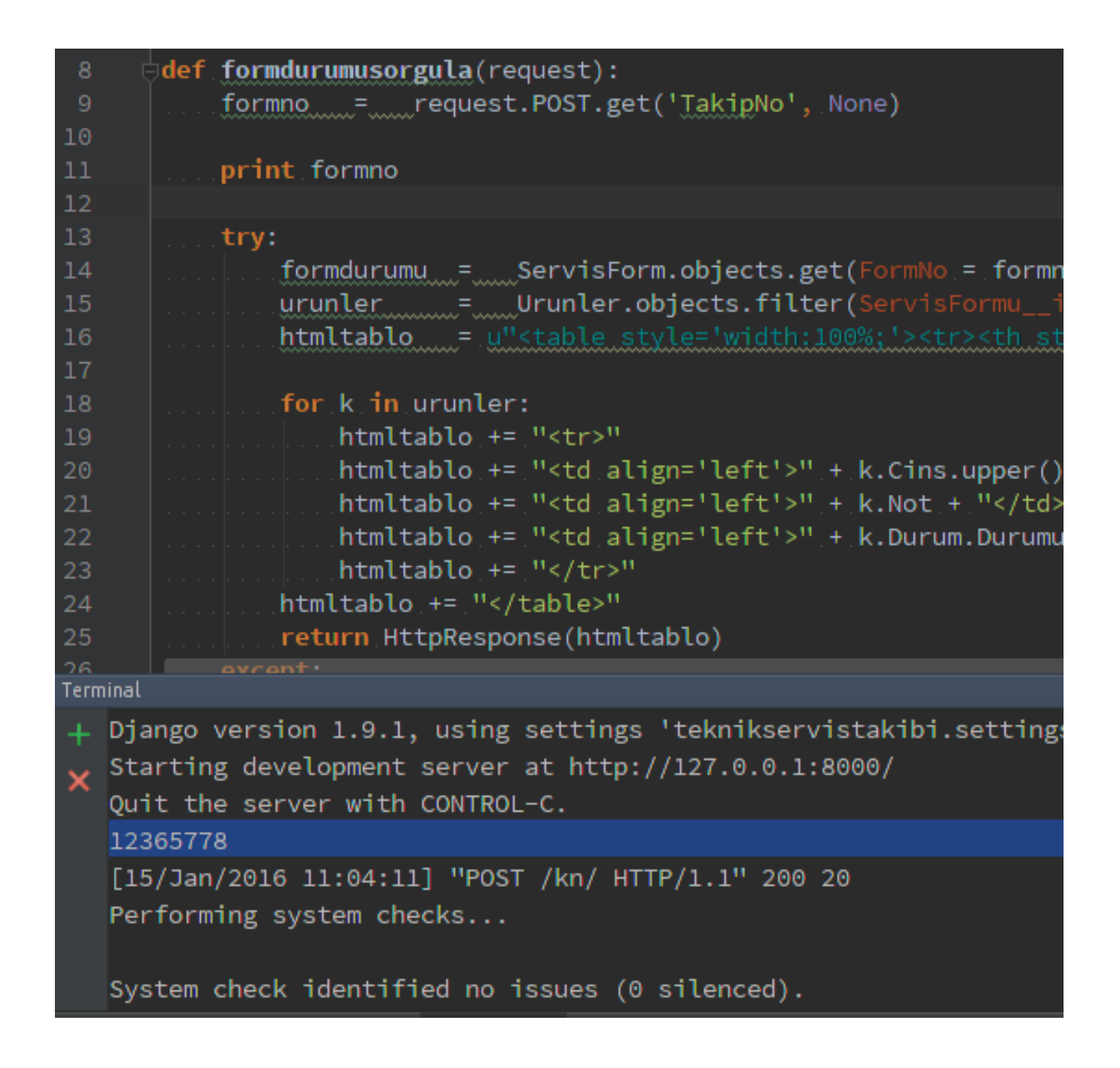

Tekrar print komutu ile dönen bilgileri kontrol edelim.

## views.py

...
..
htmltablo += ""
print htmltablo
return HttpResponse(htmltablo)
Daha önceden bir servis kaydı oluşturmuştuk. Oluşturmadıysanız yönetim panelinden bir kayıt oluşturun ve formno yu ana sayfaya yazarak sorgulayın.

| та   |                                                                                                    |                   |     |
|------|----------------------------------------------------------------------------------------------------|-------------------|-----|
| 20   | htmltablo.+=." <td.align='left'>".+.k.Cins.upper().+."(".+.k.Marka.upper().+.".".+.k.Model.upper().+</td.align='left'> | ·.") <del>∑</del> |     |
| 21   | htmltablo += "'" ++ k.Not + ""                                                                                         |                   |     |
| 22   | htmltablo += "'" + k.Durum.Durumu + "'"                                                                                |                   |     |
| 23   | htmltablo_+=."                                                                                                    |                   |     |
| 24   | htmltablo += ""                                                                                                    |                   |     |
| 25   |                                                                                                    |                   |     |
| 26   | print htmltablo                                                                                                    |                   |     |
| 27   |                                                                                                    |                   |     |
| 28   | return HttpResponse(htmltablo)                                                                                         |                   |     |
| 29   | except:                                                                                                    |                   |     |
| 30   | return HttpResponse("Form no bulunamada!")                                                                             |                   |     |
| 21   |                                                                                                    |                   |     |
| Term | inal 9                                                                                                    | t• <u>≛</u>       |     |
| +    | [15/Jan/2016 11:09:13] "GET /admin/jsi18n/ HTTP/1.1" 200 7259                                                          |                   |     |
| ~    |                                                                                                    |                   |     |
|      | [15/Jan/2016 11:09:14] "GET /static/admin/is/admin/DateTimeShortcuts.is HTTP/1.1" 304 0                                |                   |     |
|      | [15/1an/2016 11:00:14] "GET /static/admin/css/widgets css HTTP/1 1" 304 0                                              |                   |     |
|      |                                                                                                    |                   |     |
|      | [15]/Jan/2010 11:09:14] "GET /Stattc/admin/fing/icon-catendar.svg HTF/1.1" 304 0                                       |                   |     |
|      | [15/Jan/2016 11:09:16] "GET /admin/servistormu/servistorm/ HTTP/1.1" 200 8262                                          |                   |     |
|      | 66024779                                                                                                    |                   |     |
|      | <pre>ÜrünNO</pre>                                                                                                    | т </th            |     |
|      | th>DurumTABLET(PHILIPS G895-985) <td align="&lt;/th"><th>'le</th></td>                                                 | <th>'le</th>      | 'le |
|      | ft'>                                                                                                    |                   |     |
|      |                                                                                                    |                   |     |
|      |                                                                                                    |                   |     |
|      |                                                                                                    |                   |     |

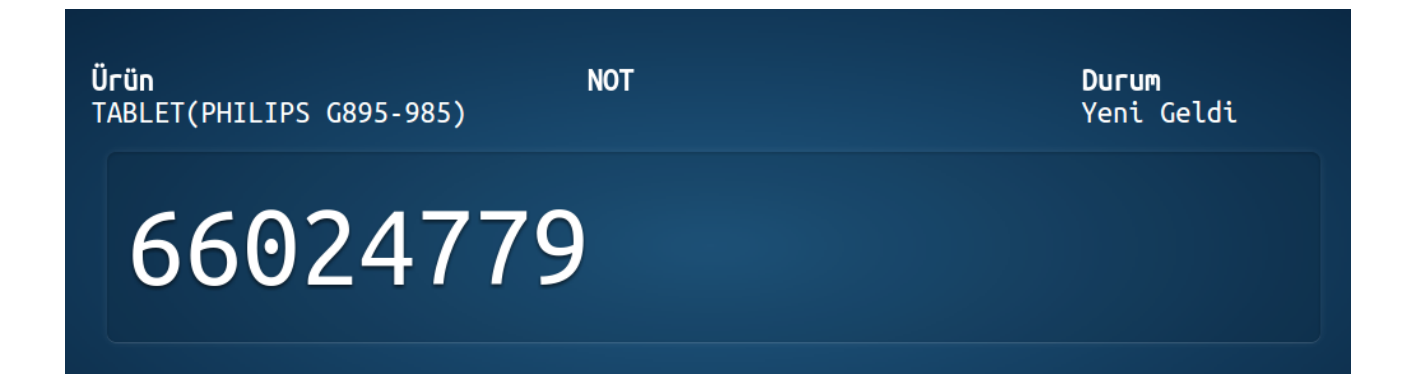

Döngü ile oluşturulan **htmltablo** string i **HttpResponse** ile tekrar geri gönderiliyor ve div in içine yazdırılarak sayfa yenilenmeden ekrana bastırılıyor.

Olaylara tekrar bakalım.

- 1. Tarayıcıdan bir sorgu geldi ( /kn/ )
- urls.py kn linkinin hangi fonksiyona ait olduğuna bakıp views.py ye yönlendirdi
- 3. views.py models.py den veri çekip html dosyasına gönderdi
- 4. html dosyası gelen bilgileri ekrana yansıttı

**Not:** Kullandılan js ler tarayıcıya göre sorunlar yaşatabilir ama fikir vermek açısından işinize yarayacak.

Artık çalışan bir web sitemiz var ve bir çok konuya değindik. Şimdi veritabanında alan ekleme işlemlerine bakalım.

Servis Formlara ürün eklerken çoklu ekleme yapıyorduk ama ürünlerin hepsi aynı anda teslim edilmeyecek!

O zaman inline olarak tanımladığımız ürünlere tek tek teslimat tarihi eklememiz gerekir.

models.py ye ekleyeceğimiz yeni alan, migrate ile otomatik olarak veritabanına eklenecektir.

Django 1.9 da migration lar sorunsuz çalışıyor diye gözüküyor.

Önceden bir alan eklendiğinde veritabanına elle eklememiz gerekiyordu, ki birazdan buna da bakacağız.

```
models.py:
class Urunler ( models.Model ) :
    ServisFormu = models.ForeignKey ( ServisForm )
    Cins = models.CharField ( u'Cinsi', max_length = 30 )
    Marka = models.CharField ( u'Marka', max_length = 50 )
    Model = models.CharField ( u'Model', max_length = 50 )
    SeriNo = models.CharField ( u'Seri No', max_length = 250 )
    GarantiBitis = models.DateField ( u'Garanti Bitiş", default=timezone.now )
    Sikayet = models.TextField ( u'Şikayet' )
    Aksesuar = models.ForeignKey ( Durumlar )
    Not = models.TextField ( u'Yapılan İşlemler', blank=True )
    Durum = models.DateField ( u'Teslimat Tarihi', default=timezone.now,
    blank=True )
    def __unicode__(self):
        return "%s %s %s" % (self.Cins, self.Marka, self.Model)
    class Meta:
        verbose_name_plural = u"Ürünler"
        verbose_name = u"Ürünler"
        verbose_name = u"Ürünler"
        verbose_name = u"Ürünler"
    }
    }
}
```

Terminalde:

./manage.py makemigrations servisformu && ./manage.py migrate && ./manage.py runserver

.... 0005\_auto\_20160115\_1151.py: - Add field TeslimatTarihi to urunler - Alter field Kodu on musteriler - Alter field FormNo on servisform ...

bilgileri ekranda yazması gerekiyor. Alanda eksik bir parametre olursa hata olarak belirtecek.

Dün ki konuda bahsetmiştim ben RazorSQL kullanıyorum. TeslimatTarihi alanını eklemeden önce ki tablomuz bu halde idi.

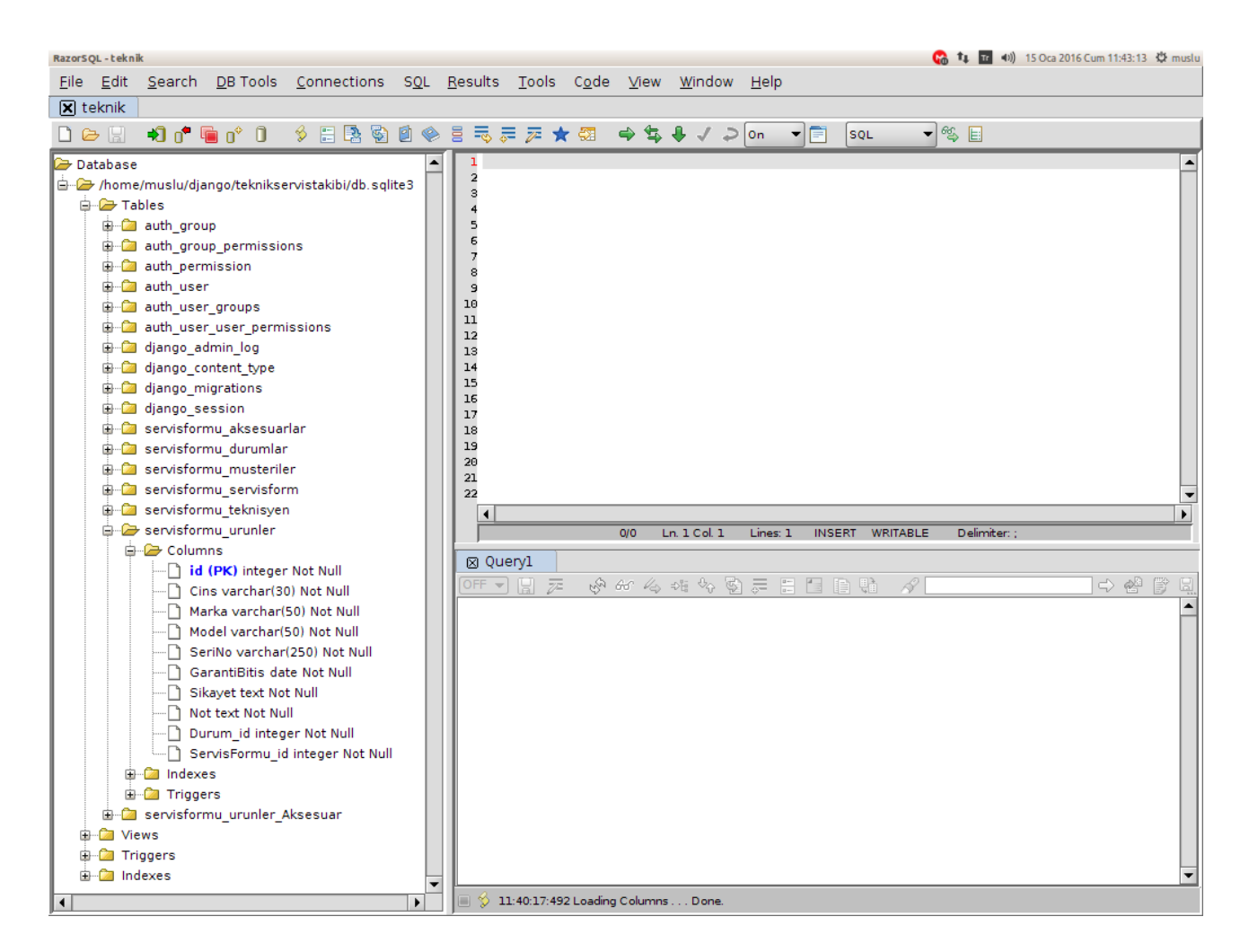

# Migration yaptıktan sonra ise aşağıda göreceğiniz gibi alanı

otomatik olarak ekledi.

Tabi uygulama klasörümüzdeki **migrations** klasörünün içindekileri silmemiş olmanız gerekiyor. Çünkü tüm yaptığınız ekleme, silme ve düzenleme işlemleri burada anlık kayıt altına alınıyor ve migrate ettiğimizde buna göre veritabanı tekrar ayarlanıyor.

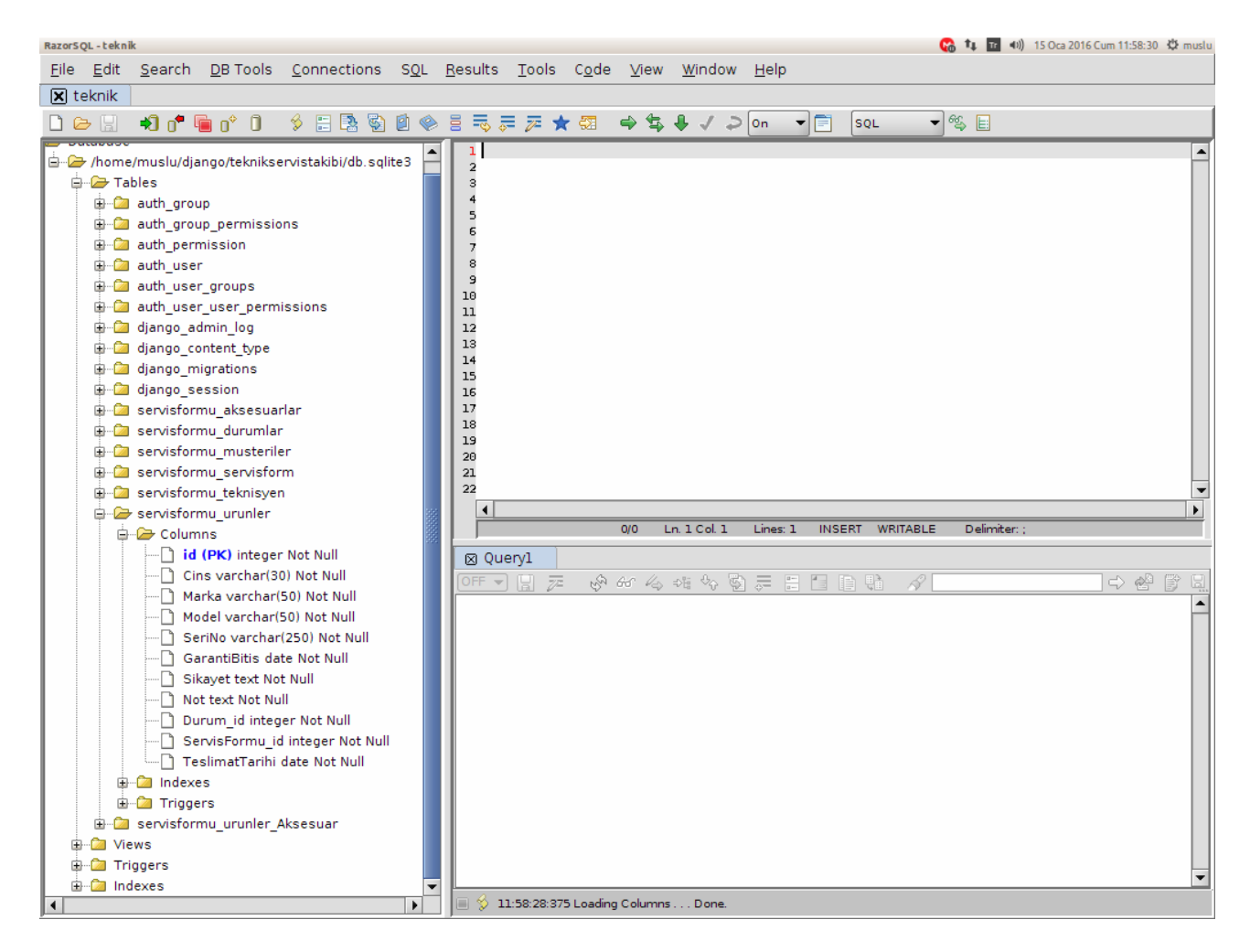

# Migrations klasör içeriği

muslu@muslu-MS-7641:~/django/teknikservistakibi/servisformu/migrations\$ tree .

```
0001_initial.py
0001_initial.pyc
0002_auto_20160114_1519.py
0003_auto_20160114_1520.py
0003_auto_20160114_1520.pyc
0004_auto_20160114_1526.py
0004_auto_20160114_1526.pyc
0005_auto_20160115_1151.py
0005_auto_20160115_1151.pyc
0006_auto_20160115_1152.py
```

| - 0006 auto 20160115 1152.pyc |
|-------------------------------|
| - 0007 auto 20160115 1152.py  |
| - 0007_auto_20160115_1152.pyc |
|                               |
|                               |
|                               |
|                               |
|                               |
| initpyc                       |

0 directories, 20 files

|                       |            |           | 0  |                     | 00 | CAK 2 | 016 |    | ø  |
|-----------------------|------------|-----------|----|---------------------|----|-------|-----|----|----|
|                       |            |           | Р  | Р                   | S  | Ç     | Р   | С  | С  |
| Teslimat Tarihi:      | 2016-01-15 | Bugün   🋗 |    |                     |    |       |     | 1  | 2  |
| + Baska bir Ürün ekle |            |           | 3  | 4                   | 5  | 6     | 7   | 8  | 9  |
| başıa bir oran ekle   |            |           | 10 | 11                  | 12 | 13    | 14  | 15 | 16 |
|                       |            |           | 17 | 18                  | 19 | 20    | 21  | 22 | 23 |
| Sil                   |            |           | 24 | 25                  | 26 | 27    | 28  | 29 | 30 |
| _                     |            |           | 31 |                     |    |       |     |    |    |
|                       |            |           |    | Dün   Bugün   Yarın |    |       |     |    |    |
|                       |            |           |    |                     |    | lptal |     |    |    |

Tabloya bir alanı elle eklemek isterseniz RazorSQL'de tablo seçilerek sağ tuş ile menüden Alter seçilebilmeli.

Kayıtlarını girdikten sonra şimdi de xml ile çdışarıya çıkartmaya bakalım.

Daha önceden de belirttiğim gibi urls.py dosyamızda gelen linke karşılık olarak direk bir xml sayfasına yönlendirme yapabiliriz ancak burada kayıtları çekmemiz gerekiyor. Yani views.py dosyamızda bir fonksiyon oluşturarak kayıtları filtreleyip bir xml dosyasına göndereceğiz. Djangon kendi xml fonksiyonu var ancak kafanızın karışmaması için basit yöntem kullanacağız ve işimizi yine görmüş olacak.

Hemen views.py dosyamızı açalım ve tüm formları çekeceğimiz bir sorgu ( queryset ) oluşturalım.

```
views.py
def xmlcikart(request):
    tumformlar = ServisForm.objects.order_by('-KayitTarihi')
### Tüm servis formlarını kayıt tarihlerini sondan başa doğru sıralayarak 2 tanesini al. Yani
son 2 kaydı al
    return render(request, 'formlar.xml', {'tumformlar': tumformlar},
    content_type="application/xml")
### tumformlar adında toparladığımız son 2 kaydı formlar.xml dosyasına gönderiyoruz.
### Bu arada gönderdiğimiz dosyanın türü xml
### eski versiyonlarda mime_type olarak kullanılmalı
### "application/xml" de kullanılabilir
```

şimdide bu fonksiyonu kullanabilmek için urls.py dosyamızı açarak bir link oluşturup yönlendirelim.

```
urls.py
urlpatterns = [
    url(r'^$', TemplateView.as_view(template_name="index.html")),
    url(r'^kn/$', formdurumusorgula, name='formdurumusorgula'),
    url(r'^xml/$', xmlcikart, name='xmlcikart'),
    url(r'^yazdir/([\w\-]+)/$', sayfayiyazdir, name='sayfayiyazdir'),
    url(r'^admin/', admin.site.urls),
] + static(settings.MEDIA_URL, document_root=settings.MEDIA_ROOT)
```

ben xml/ linkini verdim siz farklı kullanabilirsiniz.

Şimdi de dönecek olan bilgilerin ekrana bastıralacağı xml dosyamızı oluşturalım.

Templates klasöründe formlar.xml adında bir dosya oluşturup,

```
formlar.xml:
<?xml version="1.0" encoding="UTF-8"?>
<ServisFormlari>
        {% for k in tumformlar %}
        <FormNo>{{ k.FormNo }}</FormNo>
        {% endfor %}
</ServisFormlari>
```

kayıt edip ./manage.py runserver <u>http://127.0.0.1:8000/xml/</u>

ile test edebilirsiniz.

Formlar.xml dosyamızı daha da geliştirerek farklı konulara değinelim.

**CDATA**: XML içerisinde gelen bilgilerden, karışık karakterlerde sorun yaşamamak için kullanırız.

**\_set.all:** inline ile bağladığımız tablodan veri çekerken kullanmamız gerekiyor.

#### .all: ManyToMany ile bağladığımız tablodan veri çekmek

forloop.counter : Döngüdeki dönen veri sayısı forloop.counter0: Başlangıç sayısını 0 dan başlatır

```
formlar.xml:
```

```
<?xml version="1.0" encoding="UTF-8"?>
<ServisFormlari>
{% for k in tumformlar %}
        <form>
            <Sira>{{ forloop.counter }}</Sira>
            <FormNo>{{ k.FormNo} }</FormNo>
            <Musteri><![CDATA[{{ k.Musteri }}]]></Musteri>
            <TeslimEden><![CDATA[{{ k.TeslimEden }}]]></TeslimEden>
            {% for l in k.urunler_set.all %}
            <Cins><![CDATA[{{ l.Cins|upper }}]]></Cins>
            <Marka><![CDATA[{{ l.Marka|upper }}]]></Marka>
            <Model><![CDATA[{{ l.SeriNo }}]]></Sikayet>
            <SeriNo><![CDATA[{{ l.SeriNo }}]]></Sikayet>
            <Sikayet><![CDATA[{{ l.SeriNo }}]]></Sikayet>
            <Surum>
            {% for k in l.Aksesuar.all %}
            <Aksesuar><![CDATA[{{ kk|title }}]]></Aksesuar>
            {% endfor %}
            </Form>
            {% endfor %}
            </formality>
            </formality>
            {/Form>
            {% endfor %}
            </formality>
            {/Form>
            {% endfor %}
            </formality>
            {/Form>
            {% endfor %}
            </formality>
            {/Form>
            {% endfor %}
            </formality>
            {/Form>
            {% endfor %}
            </formality>
            {/Form>
            {% endfor %}
            {/Form>
            {% endfor %}
            {/Form>
            {% endfor %}
            {/Form>
            {% endfor %}
            {/Form>
            {% endfor %}
            {/Form>
            {% endfor %}
            {/Form>
            {% endfor %}
            {/Form>
            {% endfor %}
            {/Form>
            {% endfor %}
            {/Form>
            {% endfor %}
            {/Form>
            {% endfor %}
            {/Form>
            {% endfor %}
            {/Form>
            {% endfor %}
            {/Form>
            {% endfor %}
            {/form
```

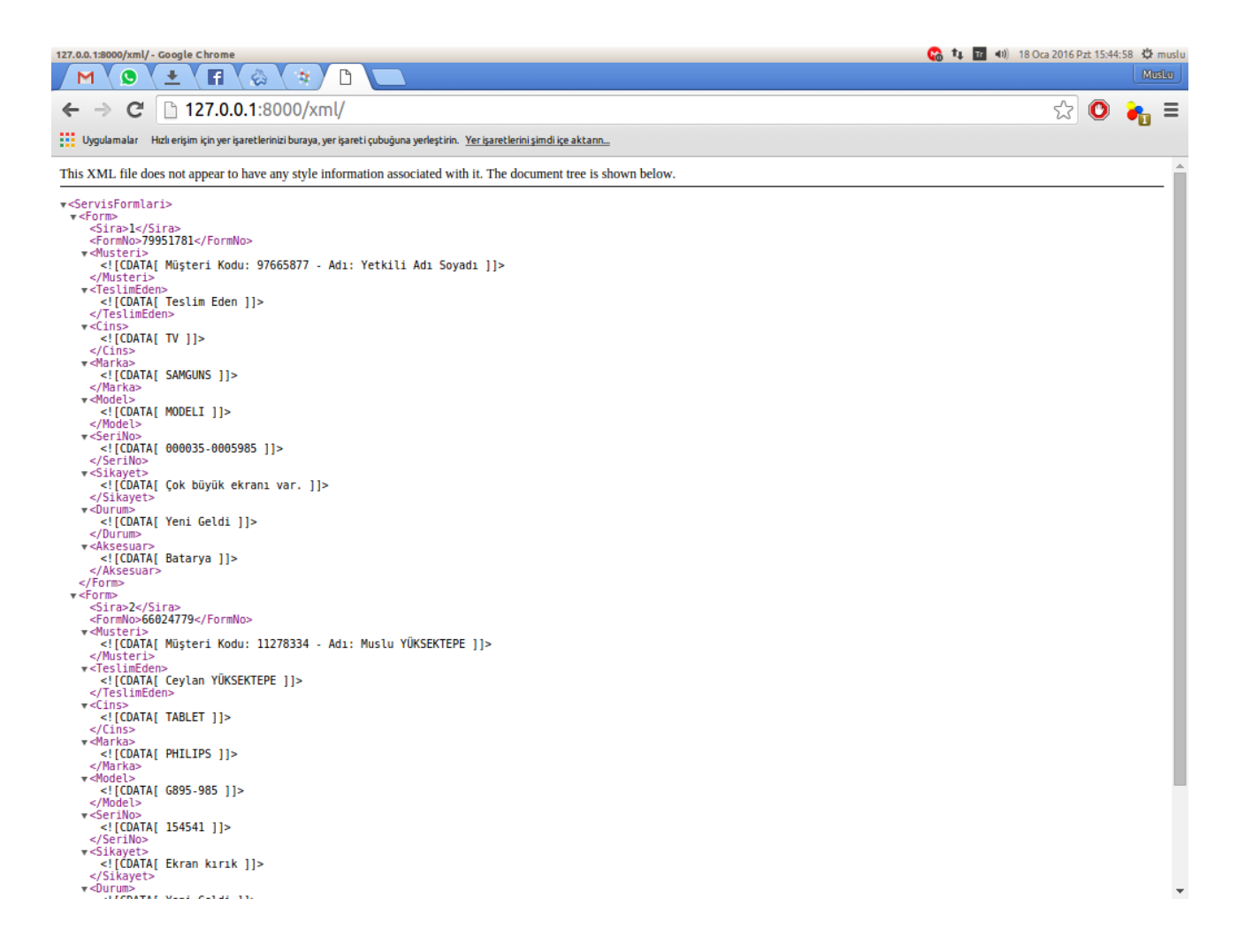

ServisFormlari Ana etiketi altında her bir kayıt Form etiketi ile ayrılacaktır.

Tüm servis formlarını xml olarak yayınlamış olduk. 19 Ocak 2016

Eğer xml yolunu dosya dı ve uzantısı gibi yayınlamak istersek;

Örn: http://www.domain.uzanti/formlar.xml

urls.py dosyamıza bu yolu da tanımlamamız gerekiyor.

```
urls.py:
urlpatterns = [
url(r'^$', TemplateView.as_view(template_name="index.html")),
url(r'^kn/$', formdurumusorgula, name='formdurumusorgula'),
url(r'^xml/$', xmlcikart, name='xml'),
url(r'^urunler\.xml$', xmlcikart, name='urunlerxml'),
url(r'^yazdir/([\w\-]+)/$', sayfayiyazdir, name='sayfayiyazdir'),
url(r'^admin/', admin.site.urls),
] + static(settings.MEDIA_URL, document_root=settings.MEDIA_ROOT)
```

Yeni url için *r'^urunler\.xml\$*' kullandım, buradan anlaşılması gereken husus illa dosya adıyla linkin aynı olması gerekmediği. Yani istediğiniz gibi bir link ile istediğiniz bir dosyayı kullanabilirsiniz.

Çalıştırılacak fonksiyon için yine **xmlcikart** fonksiyonu çağrıldı ama isim olarak **urunlerxml** kullandım.

Şimdi burada da şu konuya değineceğiz; isterseniz aynı fonksiyonu çağırıp farklı işlemler yaptırabilirsiniz. Bunu nerede kullanacaksınız? Bir satış sitesinde seo amaçlı olarak farklı linkleme yapısı kullanıp aynı fonksiyonu çağırarak farklı işlemler yapabilirsiniz. Kafanız karışmasın hepsine değineceğiz.

```
views.py:
def xmlcikart(request):
    tumformlar = ServisForm.objects.order_by('-KayitTarihi')
    from django.core.urlresolvers import resolve
    GelenUrl = resolve( request.path_info ).url_name
    print GelenUrl
    return render(request, 'formlar.xml', {'tumformlar': tumformlar},
content_type="application/xml")
```

urls.py de tanımladığımız name tanımlamalarına ulaşmamız için django core da bulunan resolve ( çözmek ) fonksiyonunu kullanacağız.

Daha sonra GelenUrl adında bir değişken ile name lere ulaşabiliriz.

## http://127.0.0.1:8000/urunler.xml

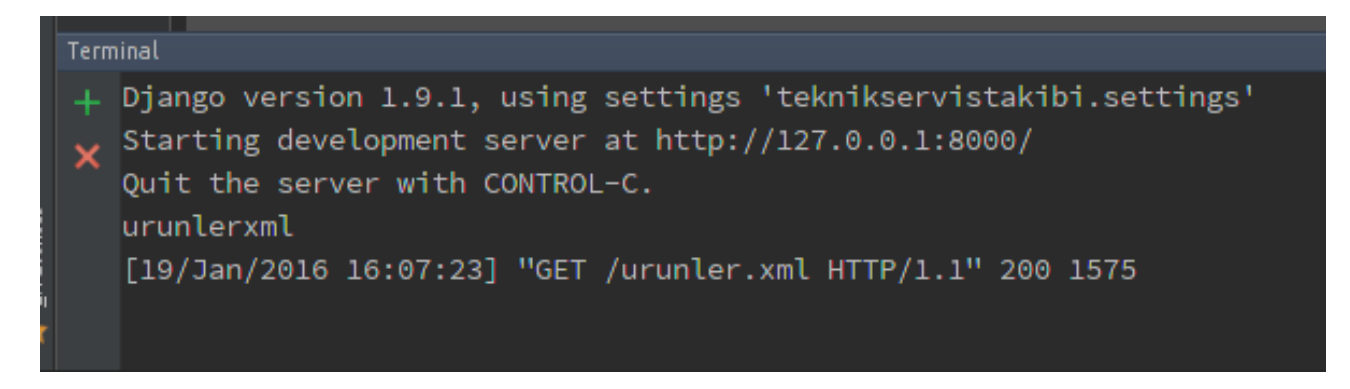

Gelen urlmiz *urunlerxml* ise sadece 1 kayıt göstersin:

#### views.py:

```
def xmlcikart(request):
    tumformlar = ServisForm.objects.order_by('-KayitTarihi')
    from django.core.urlresolvers import resolve
    ### isterseniz yukarıya tamımlayabilirsiniz.
    GelenUrl = resolve( request.path_info ).url_name
    if GelenUrl == "urunlerxml":
        print tumformlar
        tumformlar = tumformlar[0:1]
        print tumformlar
        ### tumformlar bir liste olduğu için 1 kayıt al diyebilir ve tekrar aynı isimle
tanımlayabiliriz
    return render(request, 'formlar.xml', {'tumformlar': tumformlar},
content_type="application/xml")
```

```
def xmlcikart(request):
45 🗈
        from django.core.urlresolvers import resolve
          .<mark>print</mark>_tumformlar
.<u>tumformlar___</u>tumformlar[0:1]
       return render(request, 'formlar.xml', {'tumformlar': tumformlar}, content_type="application/xml")
  [<ServisForm: 79951781>]
  [19/Jan/2016 16:29:07] "GET /urunler.xml HTTP/1.1" 200 794
       <![CDATA[ Teslim Eden ]]>
    </TeslimEden>
   <Cins>
      <![CDATA[ TV ]]>
    </Cins>
   ✓Marka>
       <![CDATA[ SAMGUNS ]]>
    </Marka>
   v<Model>
      <![CDATA[ MODELI ]]>
    </Model>
   seriNo>
      <![CDATA[ 000035-0005985 ]]>
    </SeriNo>
   sikavet>
      <![CDATA[ Çok büyük ekranı var. ]]>
    </Sikayet>
   ▼<Durum>
      <![CDATA[ Yeni Geldi ]]>
    </Durum>
   <Aksesuar>
      <![CDATA[ Batarya ]]>
    </Aksesuar>
  </Form>
</ServisFormlari>
```

İlk print te **tumformlar** ın tüm kayıtları içerdiğini göreceksiniz.İkinci tanımlamada ise son kaydı aldı.Farklı denemeler yaparak hata almaya çalışın ve neden olduğunu kontrol edin.

2 yöntemle xml dosyasına yönlendirme yaptık. Şimdi de sabit bir xml dosyasına yönlendirme işlemlerine bakalım.

Diyelim ki; site haritası için bir *sitemap.xml* dosyası oluşturdunuz ve bu dosyayı kullanmak istiyorsunuz.

TemplateView fonksiyonunu hatırlamış olmanız gerekiyor. Bu yöntemle gelen url isteğini bu dosyamıza yönlendirebiliriz.

http://www.web-site-map.com/

```
urls.py:
urlpatterns = [
url(r'^$', TemplateView.as_view(template_name="index.html")),
url(r'^kn/$', formdurumusorgula, name='formdurumusorgula'),
url(r'^xml/$', xmlcikart, name='xml'),
url(r'^urunler\.xml$', xmlcikart, name='urunlerxml'),
url(r'^sitemap\.xml', TemplateView.as_view(template_name='sitemap.xml',
content_type='application/xml')),
url(r'^yazdir/([\w\-]+)/$', sayfayiyazdir, name='sayfayiyazdir'),
url(r'^admin/', admin.site.urls),
] + static(settings.MEDIA_URL, document_root=settings.MEDIA_ROOT)
```

# Alınabilecek hatalar:

**Exception Type:** TemplateDoesNotExist Exception Value: sitemap.xml

veya

**Exception Type:** TemplateDoesNotExist Exception Value: robots.txt

Yönlendirdiğiniz dosya adı hatalı. Oluşturmadınız yada yanlış yazdınız Html harici xml kullanmaya baktık şimdi de txt dosyasına değinelim.

Biliyorsunuz ki arama motorları **robots.txt** dosyaları ile sitenin hangi sayfalarının ve yollarının taranıp taranmaması gerektiğine bakarlar.

urls.py dosyamıza robots.txt için bir yol ekleyip yönlendirmesini yapalım.

```
urls.py:
urlpatterns = [
url(r'^$', TemplateView.as_view(template_name="index.html")),
url(r'^kn/$', formdurumusorgula, name='formdurumusorgula'),
url(r'^xml/$', xmlcikart, name='xml'),
url(r'^urunler\.xml$', xmlcikart, name='urunlerxml'),
url(r'^sitemap\.xml', TemplateView.as_view(template_name='sitemap.xml',
content_type='application/xml')),
url(r'^robots\.txt', TemplateView.as_view(template_name='robots.txt',
content_type='text/plain')),
url(r'^yazdir/([\w\-]+)/$', sayfayiyazdir, name='sayfayiyazdir'),
url(r'^admin/', admin.site.urls),
] + static(settings.MEDIA_URL, document_root=settings.MEDIA_ROOT)
```

# http://127.0.0.1:8000/robots.txt

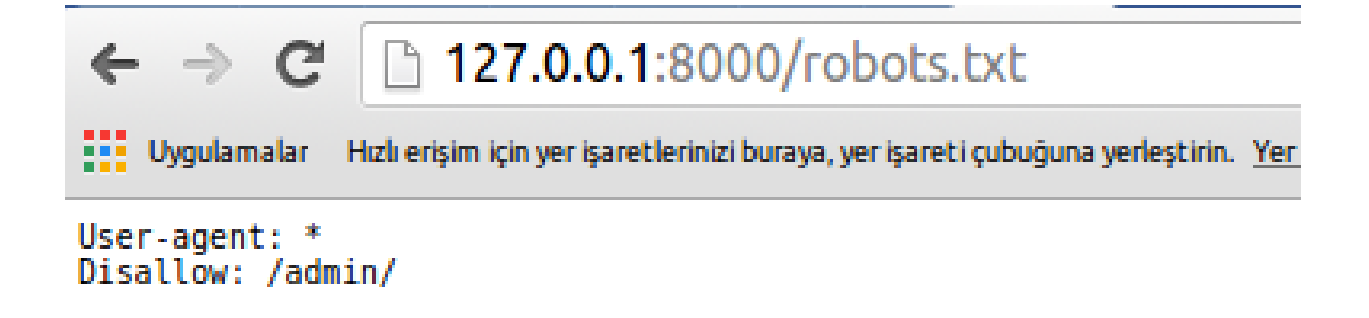

Yönlendirme mantığını öğrendiğimize göre tekrar ana sayfamıza dönerek sayfa parselleme ( block ) kullanımlarına bakalım.

Sayfanızda sürekli yüklenmesi gereken alanlar var ise, örneğin menü, footer vs.. gibi bunların her seferinde sayfalara eklemektense block kullanarak sayfa çağrıldığında ekleyebiliriz.

Diyelim ki her sayfamızda alt ve üstte sabit divler var ve bunlar sürekli eklenmesi gerekiyor o zaman sabit olacak olan alanların olacağı bir html dosyası oluşturalım. Ben genelde *gerekli.html* olarak kullanıyorum.

#### gerekli.html:

```
<!DOCTYPE HTML>
<html>
    <!-- [if IE]><meta http-equiv="X-UA-Compatible" content="IE=edge,chrome=1"><! [endif]-->
    <meta charset="utf-8">
    <title>İzmir Teknik Servis, Servis Formu kontrol, durum öğrenme |
izmirteknikservis.tk</title>
    <meta name="description" content="izmir Teknik Servis, Servis Formu kontrol, durum</pre>
öğrenme"/>
    <link rel="canonical" href="http://www.izmirteknikservis.tk"/>
<link href='http://fonts.googleapis.com/css?family=Ubuntu+Mono' rel='stylesheet'
type='text/css'>
    <meta name="viewport" content="width=device-width, initial-scale=1">
    k rel="shortcut icon" href="/media/favicon.ico">
    <link rel="stylesheet" href="/media/styles.css">
    <style>
        #sabitust {
             position: fixed;
             left: 0px;
             top: Opx;
                                       Muslu YÜKSEKTEPE – 2016
                                 www.muslu.org | www.djangoturkiye.com
```

Bağış Hesabı: TR03 0006 2000 7500 0006 6675 10 85

```
height: 100px;
              width: 100%;
              background: #44B78B;
              z-index: 9999;
              line-height: 100px;
          #sabitalt {
              position: fixed;
              left: Opx:
              bottom: 0px;
              height: 40px;
              width: 100%;
              background: #C9F0DD;
              z-index: 9999;
              line-height: 40px;
          /* IE 6 | ne olur ne olmaz ama fikriniz olur */
          * html #footer {
              position: absolute;
              top: expression((0-(footer.offsetHeight)+(document.documentElement.clientHeight ?
document.documentElement.clientHeight : document.body.clientHeight)+(ignoreMe =
document.documentElement.scrollTop ? document.documentElement.scrollTop :
document.body.scrollTop))+'px');
     </style>
 <!-- gerekli.html head arası -->
</head>
<body>
<div id="sabitust">Sabit Üst</div>
 <!-- burası gerekli.html block ortanın bir üst satırı -->
{% block orta %}
 <!-- mey dey gerekli.html block ortanın içi -->
{% endblock orta %}
 <!-- gerekli.html block ortanın bittiği yer -->
<div id="sabitalt">Sabit Alt</div>
<script src="/media/html5shiv.min.js"></script>
<script src="/media/jquery-1.9.1.min.js"></script>
<script src='/media/fancyInput.js'></script>
<script>
    $('section :input').val('').fancyInput()[0].focus();
var aramam = document.getElementById('arama');
var sonuclarimuslu = document.getElementById('sonuclarimuslu');
    aramam.addEventListener('keypress', function (event) {
         if (event.keyCode == 13)
              sonuclarimuslu.innerHTML = "";
              if (aramam.value.length == 8) {
    sonuclarimuslu.innerHTML = "Sorgulanıyor...<br /> Lütfen bekleyiniz.";
                   $.post("/kn/", {
                       TakipNo: aramam.value,
                       csrfmiddlewaretoken: "{{ csrf_token }}"
                   }, function (data)
                       sonuclarimuslu.innerHTML = data;
                   });
              } else {
                   sonuclarimuslu.innerHTML = "Uygun bir arama kategorisi bulunamadı!";
                   window.setTimeout(function () {
                       aramam.focus();
                   }, 0);
         }
    });
</script>
</body>
</html>
```

gerekli.html dosyamıza *{% block orta %}{% endblock orta %}* etiketleri (templatetags) ile diğer sayfalar çağrıldığında eşleştirilecek alanları belirttik.

Yani sayfanın burasına diğer sayfadaki bu isimle tanımlanan block içerikleri yüklenecek.

```
index.html:
{% extends "gerekli.html" %}
{% block orta %}
<!--burası index.html de block ortadan hemen sonraki yer -->
    <div id='wrap'>
       <div id="sonuclarimuslu"</pre>
             style="color:#ffffff;font-size:2.4vw;position:fixed;width:95%;top:20%;left:50%;-
webkit-transform:translate(-50%, -50%);transform: translate(-50%, -50%);">
       </div>
        <div id='content'>
            <section class='input'>
                    <input type='text' placeholder='Form No' id="arama" maxlength="8">
                </div>
            </section>
        </div>
   </div>
<!--burası da index.html de block kapanmadan önceki ver -->
{% endblock orta %}
```

*extends* etiketi ile (templatetags) önce gerekli.html dosyasını çağırıp *{% block orta %}* ile başlayıp *{% endblock orta %} ile* biten kodları gerekli.html de aynı block etiketlerinin arasına yükle dedik.

**Bonus:** Extends (devam ettirmek anlamına gelir)

```
Alınabilecek hatalar:

Exception Type:
TemplateDoesNotExist
Muslu YÜKSEKTEPE – 2016
www.muslu.org | www.djangoturkiye.com
```

Bağış Hesabı: TR03 0006 2000 7500 0006 6675 10

## **Exception Value: gerekl.html** extends edilecek html dosyasının adı hata yazıldı.

Kafanız karışmasın hemen daha iyi pekişmesi için html kodlarına bir şeyler yazdık.

http://127.0.0.1:8000/

view-source: http://127.0.0.1:8000/

İşte bu kadar.

Tüm açıklama satırları bir arada iken herşey daha mantıklı oldu.

Bu şekilde bir çok parselleme yapabilirsiniz.

Hatta bir sayfa daha oluşturup hemen test edelim.

Hemen urls.py dosyamıza yeni bir link oluşturalım:

### urls.py:

```
urlpatterns = [
    url(r'^$', TemplateView.as_view(template_name="index.html")),
    url(r'^test/$', TemplateView.as_view(template_name="test.html")),
    url(r'^kn/$', formdurumusorgula, name='formdurumusorgula'),
    url(r'^xml/$', xmlcikart, name='xml'),
    url(r'^urunler\.xml$', xmlcikart, name='urunlerxml'),
    url(r'^sitemap\.xml', TemplateView.as_view(template_name='sitemap.xml',
    content_type='application/xml')),
    url(r'^robots\.txt', TemplateView.as_view(template_name='robots.txt',
    content_type='text/plain')),
    url(r'^yazdir/([\w\-]+)/$', sayfayiyazdir, name='sayfayiyazdir'),
    url(r'^admin/', admin.site.urls),
] + static(settings.MEDIA_URL, document_root=settings.MEDIA_ROOT)
```

#### test.html:

http://127.0.0.1:8000/

Sanırım daha iyi pekişmiştir.

İsterseniz bir block daha oluşturalım ve sadece belirli sayfalarda kullanalım.

```
gerekli.html:
<!DOCTYPE HTML>
<html>
    <!-- [if IE]><meta http-equiv="X-UA-Compatible" content="IE=edge,chrome=1"><! [endif]-->
    <meta charset="utf-8">
    <title>İzmir Teknik Servis, Servis Formu kontrol, durum öğrenme |
izmirteknikservis.tk</title>
    <meta name="description" content="İzmir Teknik Servis, Servis Formu kontrol, durum</pre>
öğrenme"/>
    k rel="canonical" href="http://www.izmirteknikservis.tk"/>
    <link href='http://fonts.googleapis.com/css?family=Ubuntu+Mono' rel='stylesheet'</pre>
type='text/css'>
    <meta name="viewport" content="width=device-width, initial-scale=1">
    <link rel="shortcut icon" href="/media/favicon.ico">
    <link rel="stylesheet" href="/media/styles.css">
    <style>
        #sabitust {
            position: fixed;
            left: Opx;
            top: 0px;
            height: 100px;
width: 100%;
            background: #44B78B;
            z-index: 9999;
            line-height: 100px;
        #sabitalt {
            position: fixed;
            left: Opx;
            bottom: 0px;
            height: 40px;
            width: 100%;
            background: #C9F0DD;
            z-index: 9999;
            line-height: 40px;
        /* IE 6 | ne olur ne olmaz ama fikriniz olur */
                                    Muslu YÜKSEKTEPE – 2016
```

```
* html #footer {
             position: absolute;
             top: expression((0-(footer.offsetHeight)+(document.documentElement.clientHeight ?
document.documentElement.clientHeight : document.body.clientHeight)+(ignoreMe =
document.documentElement.scrollTop ? document.documentElement.scrollTop :
document.body.scrollTop))+'px');
    </style>
 <!-- gerekli.html head arası -->
</head>
<body>
<div id="sabitust">
    <a href="/">Ana Sayfa</a> | <a href="/test/">Test</a>
</div>
 <!-- burası gerekli.html block ortanın bir üst satırı -->
{% block orta %}
 <!-- mey dey gerekli.html block ortanın içi burası -->
{% endblock orta %}
<!-- gerekli.html block ortanın bittiği yer -->
<div id="sabitalt">Sabit Alt</div>
<script src="/media/html5shiv.min.js"></script>
<script src="/media/jquery-1.9.1.min.js"></script>
{% block jsozel %}{% endblock jsozel %}
<script>
    $('section :input').val('').fancyInput()[0].focus();
    var aramam = document.getElementById('arama');
var sonuclarimuslu = document.getElementById('sonuclarimuslu');
aramam.addEventListener('keypress', function (event) {
        if (event.keyCode == 13) {
             sonuclarimuslu.innerHTML = "";
             if (aramam.value.length == 8) {
    sonuclarimuslu.innerHTML = "Sorgulanıyor...<br /> Lütfen bekleyiniz.";
                 $.post("/kn/", {
    TakipNo: aramam.value,
    csrfmiddlewaretoken: "{{ csrf_token }}"
                 }, function (data)
                      sonuclarimuslu.innerHTML = data;
                 });
             } else {
                 sonuclarimuslu.innerHTML = "Uygun bir arama kategorisi bulunamadı!";
                 window.setTimeout(function () {
                      aramam.focus();
                 }, 0);
        }
    });
</script>
</body>
</html>
index.html:
{% extends "gerekli.html" %}
{% block orta %}
    <div id='wrap'>
         <div id="sonuclarimuslu"
              style="color:#ffffff;font-size:2.4vw;position:fixed;width:95%;top:20%;left:50%;-
webkit-transform:translate(-50%, -50%);transform: translate(-50%, -50%);">
         </div>
         <div id='content'>
             <section class='input'>
                      <input type='text' placeholder='Form No' id="arama" maxlength="8">
                 </div>
             </section>
         </div>
                                       Muslu YÜKSEKTEPE – 2016
```

```
www.muslu.org | www.djangoturkiye.com
```

Bağış Hesabı: TR03 0006 2000 7500 0006 6675 10

```
</div>
{% endblock orta %}
{% block jsozel %}
    <script src='/media/fancyInput.js'></script>
    <script>
         $('section :input').val('').fancyInput()[0].focus();
        var aramam = document.getElementById('arama');
var sonuclarimuslu = document.getElementById('sonuclarimuslu');
         aramam.addEventListener('keypress', function (event) {
             if (event.keyCode == 13) {
                  sonuclarimuslu.innerHTML = "":
                  if (aramam.value.length == 8) {
    sonuclarimuslu.innerHTML = "Sorgulanıyor...<br /> Lütfen bekleyiniz.";
                      $.post("/kn/", {
    TakipNo: aramam.value,
    csrfmiddlewaretoken: "{{ csrf_token }}"
                       }, function (data)
                           sonuclarimuslu.innerHTML = data;
                      });
                  } else {
                      sonuclarimuslu.innerHTML = "Uygun bir arama kategorisi bulunamadı!";
                      window.setTimeout(function () {
                           aramam.focus();
                      }, 0);
                  }
         });
    </script>
{% endblock %}
test.html:
{% extends "gerekli.html" %}
{% block orta %}
    <!--burası test.html üst -->
    <div id='wrap'>
         <div style="color:#ffffff;font-size:2.4vw;position:fixed;width:95%;top:20%;left:50%;-</pre>
webkit-transform:translate(-50%, -50%);transform: translate(-50%, -50%);">
             Ne olacak bu Göztepe'nin hali?
         </div>
    </div>
    <!--burası test.html alt -->
{% endblock orta %}
```

test.html de bir değişiklik yapmadık.

http://127.0.0.1:8000/

Ana sayfa çağrıldığında index.html de bulunan iki blockta ki kodlar gerekli.html deki gerekli yerlere eklenecek ve sayfamız tam olarak yüklenecek ama test linki çağrıldığında test.html deki tek block olduğu için sadece bu block eşleşecek. İsterseniz jsozel bloğunu ekleyip içini boş ta bırakabilirsiniz. 20 Ocak 2016

Django template tarafında bir çok yardımcı fonksiyon barındırır. Bunlara gömülü etiketler yada filtreler deniyor.

Önce hazır olan ve sık kullanacağınız bir kaç hazır etiketlere göz atalım.

Etiketler {% ... %} karakterleri ile kullanılır.

Aslında şu ana kadar bir kaç tane templatetags kullandık. *for, block extends ve tabi kapatmaları endfor, endblock.* 

Etiketler için test.html dosyasını kullanacağım. Not şeklinde yazmaktansa ekran görüntüleri ile canlı görmeniz daha iyi olur.

*for:* En çok kullacağımız etikettir. Bir liste, sözlük veya karakter dizisinin içeriği kadar döngü yapar.

En basit kullanım hali aşağıdaki gibidir.

*views.py de* yaptığını bir sorgunun (queryset) sonucunu ekranda yazdırmak için kullanacaksınız.

Hemen bir örnek verelim.

Hatırlarsanız bir servis formunu yazdırmak için bir fonksiyon oluşturmuştuk.

```
views.py:
def sayfayiyazdir(request, idsi):
    formdurumu = ServisForm.objects.get(id = idsi)
    formbilgileri = Urunler.objects.filter(ServisFormu_id = idsi)
    return render(request, 'yazdir.html', {'formbilgileri': formbilgileri,
  'formdurumu':formdurumu})
```

*sayfayiyazdir* fonksiyonu; yazdırmak istediğimiz servis formunu id ile eşletirip, *Urunler* tablosunda *filter* ile tüm urunleri alıp *yazdir.html* e göndermiştik.

*filter* ile bize bir liste oluşturdu ve bunu yazdir.html de for ile döngü yapıp ekrana bastırmıştık.

Aslında burada hazır bir templatetags (template etiketi) kullanmış olduk.

Eğer döngüye sokulmak istenen dizinin içeriği boş ve uyarı verdirmek istersek *empty* kullanabiliriz.

*if:* bir koşul kullanmamız gerektiğinde yani bir eşleşmenin olup olmadığı olmadığına göre yönlendirme yapmamızı sağlar. Aslında zaten bir çok yerde *if* i kullanıyoruz. Template dosyalarında kullanımı ise;

```
{% if "muslu" in "müslüm" %}
    içinde geçiyor
{% else %}
    içinde geçmiyor
{% endif %}
```

yada

```
{% if "emir" == "cemir" %}
    cem + emir = cemir <b>ama</b> emir; cemir demek değil.
    {% endif %}
```

Ama çoklu koşullarda if kullanımına dikkat etmek gerekir.

```
{% if a > b > c %} yerine {% if a > b and b > c %} olarak
kullanılmalı
```

*comment:* adından da anlaşılacağı gibi not almak için kullanılır. Tarayıcıya gönderilmez. Sadece html (xml) dosyanız da gözükür. İç içe yorum satırı kullanamayız.

*cycle*: Listedeki döngü kadar devir eder yani sırayla otomatik metin oluşturur. Burada class için kullanıldı.

123456 yerine siz views.py den gelen listeyi kullanabilirsiniz.

#### gerekli.html:

```
<!DOCTYPE HTML>
<html>
<head>
    <!--[if IE]><meta http-equiv="X-UA-Compatible" content="IE=edge,chrome=1"><![endif]-->
    <meta charset="utf-8">
    <title>İzmir Teknik Servis, Servis Formu kontrol, durum öğrenme |
izmirteknikservis.tk</title>
    <meta name="description" content="İzmir Teknik Servis, Servis Formu kontrol, durum</pre>
öğrenme"/>
    k rel="canonical" href="http://www.izmirteknikservis.tk"/>
    <link href='http://fonts.googleapis.com/css?family=Ubuntu+Mono' rel='stylesheet'</pre>
type='text/css'>
    <meta name="viewport" content="width=device-width, initial-scale=1">
    k rel="shortcut icon" href="/media/favicon.ico">
    <link rel="stylesheet" href="/media/styles.css">
    <style>
        body {
            margin: 0px;
            background: #fff;
        }
        .dis {
            width: 100%;
            position: fixed;
            top: 0px;
        .sabitust {
    height: 50px;
            background: #F0F0F0;
            width: 100%;
            margin: 0px auto;
            line-height: 50px;
        }
            width: 100%;
            margin: 70px auto;
        .sabitalt {
            position: fixed;
            left: Opx;
            bottom: 0px;
            height: 40px;
            width: 100%;
```

```
background: #C9F0DD;
               z-index: 9999;
               line-height: 40px;
     </style>
</head>
<body>
<div class="dis">
     <div class="sabitust">
         <a href="/">Ana Sayfa</a> | <a href="/test/">Test</a>
     </div>
     <div class="orta">
         {% block orta %}{% endblock orta %}
     </div>
     <div class="sabitalt">Sabit Alt</div>
</div>
<script src="/media/html5shiv.min.js"></script>
<script src="/media/jquery-1.9.1.min.js"></script>
{% block jsozel %}{% endblock jsozel %}
</body>
</html>
```

```
test.html:
{% extends "gerekli.html" %}
{% block orta %}
  <style>
     .sari {
        background-color: yellow;
        font-size: 64pt;
     .kirmizi {
        background-color: red;
        font-size: 64px;
     .gri {
        background-color: gray;
        font-size: 64px;
  </style>
  Etiketler
  \{\{ \circ \}\}
           {% endfor %}
     >
        {% for o in "123456789" %}
           \{\{ \circ \}\}
           {% endfor %}
     {% endblock orta %}
```

# http://127.0.0.1:8000/

Ekran Çıktısı:

Etiketler

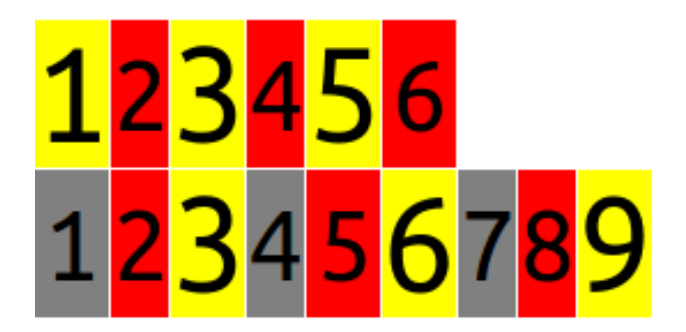

*now:* Anlık tarih ve saatin gösterileceği etiket. Sayfanın yüklendiği anı gösterir.

{% now "jS F Y H:i" %}

*widthratio:* Oranlama yapmak için kullanabilirsiniz. Kdv almak gibi ama sonuç kusuratlı olduğunda yukarıya tamamlayacaktır.

{% widthratio a b c %} = (a / b) \* c
{% widthratio 10 20 100 as sonuc %}
{{ sonuc }}

*width:* Bir veya daha fazla değeri tek seferde tanımlayıp daha sonrada kullanabilmek için.

Bu örnekleri daha iyi anlamak için *test.html* dosyamıza *views.py* den *list, string* ve *integer* değerleri gönderelim.

urls.py:

```
...
url(r'^test/$', test),
# url(r'^test/$',TemplateView.as_view(template_name="test.html")),
...
```

olarak değiştirelim.

views.py:
def test(request):

```
['muslu', 'yuksektepe']
list1
               =
                     ['digerlíste1', 'digerliste2']
"bu bir string"
list2
               =
string
               =
integer
               =
                     35
return render(request, 'test.html', {
                                                     'list1': list1,
                                                     'list2':list2,
'string':string,
'integer':integer
                                                },
                  )
```

```
test.html:
{% block orta %}
    {{ yeniliste }}
    {% endwith %}
    <br/>
{% with bubirke1ime=string %}
        {{ bubirke1ime }}
    {% endwith %}
    <br/>
{% with rakam=integer %}
      Gelen tam sayı: {{ rakam }} ve 10 ile toplatıyoruz. Toplam: {{ rakam|add:"10" }}
    {% endwith %}
    <br/>
    <br/><br/><br/><br/>><br/><br/>><br/>thy eniliste=list1 digerlistem=list2 %}
        {{ yeniliste }}, {{ digerlistem }}
    {% endwith %}
  endblock orta %
```

olarak dosyaları güncelleyelim.

Test etmek içinse; ./manage.py runserver

#### http://127.0.0.1:8000/test/

spaceless: html kodlarındaki beyaz alanları temizler.

```
{% spaceless %}
  <a href="/">Ana Sayfa</a>
  {% endspaceless %}
          100
                  NULY COUDD- OFCU /
          64
          65
          66
                  Etiketler
          67
          68
          69
             <a href="/">Ana Sayfa</a>
          70
          71
          72
                  </div>
          73
          74
                  <div class="sabitalt">Sabit Alt</div>
           75
          76 </div>
```

*verbatim:* Django kodları paylaşmak istediğinizde bu etiketi kullanabilirsiniz.

```
{% verbatim %}
    {% if ivir === zivir %}
    {% extends "gerekli.html" %}
{% endverbatim %}
```

<u>Ana Sayfa | Test</u>

Etiketler {% if ivir === zivir %} {% extends "gerekli.html" %}

Gömülü etiketler konusu aşağı yukarı böyle. Yani hazır fonksiyonlarla işlemler yaptırabiliyorsunuz. Birde gömülü filtrelerden bahsetmiştik şimdi onlara bakalım.

{{ |\*\*\* }} gibi kullanılıyor.

Mesela;

*add:* Eğer belirttiğiniz değer integer ( tam sayı ) ise toplama işlemi, liste ise eleman ekleme, kelime ( string ) ile rakam işleminde ise kelime ekleme olarak kullanılabilir. *Width* etiketinde örnek olarak kullandık.

```
{{ 6|add:"3" }}
<br/>
{{ "muslu"|add:"yüksektepe" }}
<br/>
{{ "muslu"|add:"3" }}
<br/>
{{ liste|add:digerliste }}
```

# 9

```
musluyüksektepe
muslu3
['muslu', 'yuksektepe', 'eklenendeger1', 'eklenendeger2']
```

21 Ocak 2016

*addslashes:* Kullanılacak değer de ' işareti geçiyor ise sql sorgu, xml yada csv lerde sorun yaşanabilir. Örnek olarak "muslu'nun yaşı kaç?" cümlesi sql komutu olsaydı ' işareti yüzünden hata alırdık yada cvs dosyasına çıkartılacak olursa hata alırız. *addslashes* etiketi ise bu ' işaretinden önce \ ekleyerek hata alınmasını engeller.

Örnek:

```
views.py:
hikaye = "Keloğlan'ın kel kafasına saç ektirmek için..."
```

cikti.csv:
{ { hikaye|addslashes } }
Keloğlan\'ın kel kafasına saç ektirmek için...

*capfirst:* İşlem yapılacak değer bir kelime veya cümle ise sadece ilk harfi büyütür.

```
test.html:
{{ string }}
<br/>{{ string|capfirst }}
```

bu bir string Bu bir string

title: Her kelimenin ilk harflerini büyük harfe çevirir.
test.html:
{{ string }}

#### {{ string|capfirst }}

bu bir string Bu bir string

### upper: Cümlenin tüm harflerini büyük harfe çevirir.

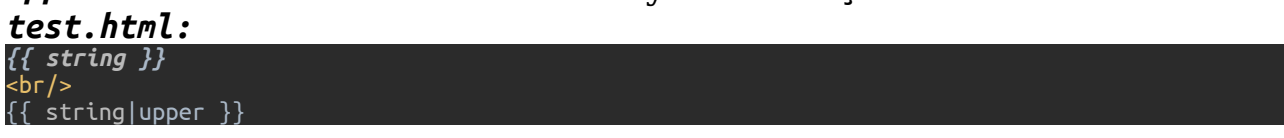

bu bir string BU BIR STRING

# *lower:* Cümlenin (rakam da içerebilir) tüm harflerini küçük harfe çevirir.

test.html:
{{ string }}
<br/>
{{ string|lower }}

bu bir string bu bir string

# cut: Cümledeki (rakam da içerebilir) istenilen karakterleri silir test.html:

<{ string }} <br/> {{ string|cut:'i' }} <br/> {{ integer|cut:'3' }}

bu bir string bu br strng 5

çoklu kullanım için:

```
{{ string|title|cut:' ' }}
BuBirString
```

*default:* Bir string, integer yada listenin döngüdeki değeri "" (boş), None veya False ise sabit değer atamak için kullanılır. Örneğin bir listemiz var ve içinde boş geçilmiş bir alan var.

*default\_if\_none*: Eğer gönderilen yada döngüdeki değer sadece None ise bu eşleştirme çalışır.

Bu değerleri test edebilmemiz için *views.py* dosyamızda listelerimizi güncelleyelim.

views.py:

| <b>def test(reque</b> | s <b>t):</b>                           |
|-----------------------|----------------------------------------|
| list1                 | = ['muslu', 'yuksektepe', '', False]   |
| list2                 | = ['digerliste1', 'digerliste2', None] |
| test.html:            |                                        |

•muslu •yuksektepe •default değeri değiştirildi •default değeri değiştirildi •digerliste1 •digerliste2 •None idi

*first:* Listenin ilk değerini gösterir. *last*: Listenin son değerini gösterir.

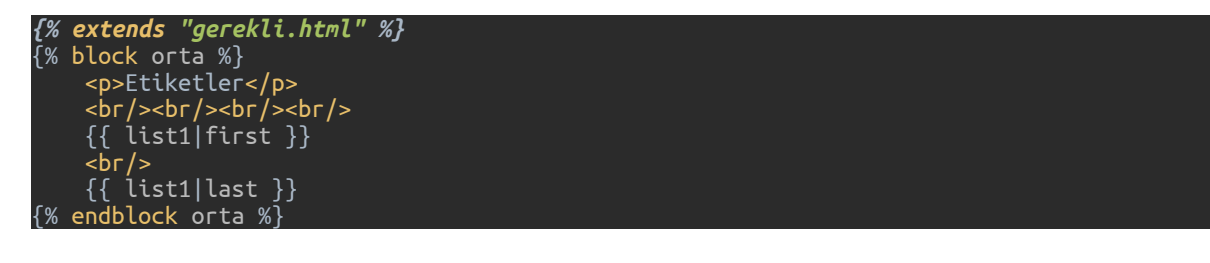

*divisibleby:* Tam sayı olarak kullanılan değerin tam olarak bölünüp bölünemediğinin kontrolü

test.html:
{{ integer|divisibleby:"3" }}

## Alınabilecek hatalar:

invalid literal for int() with base 10: 'bu bir string' string değeri bölme işleminde kullandınız.

lenght\_is: Listenin değer sayısının kontrolünü yapar.

test.html:

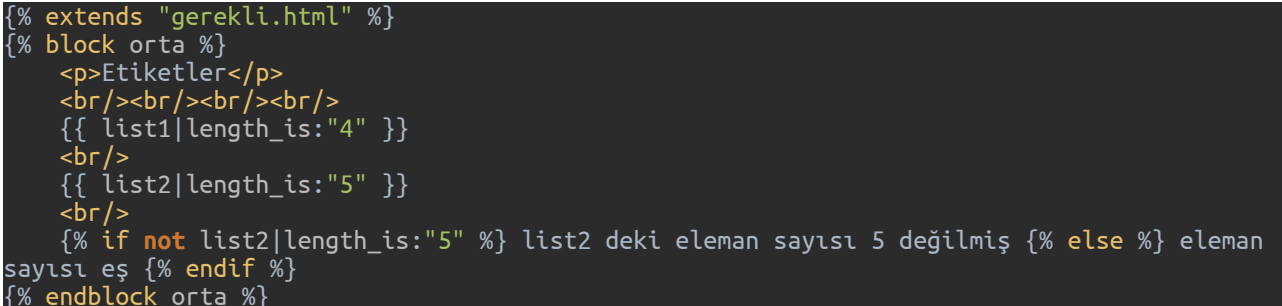

random: listeden rastgele değer döndürür.

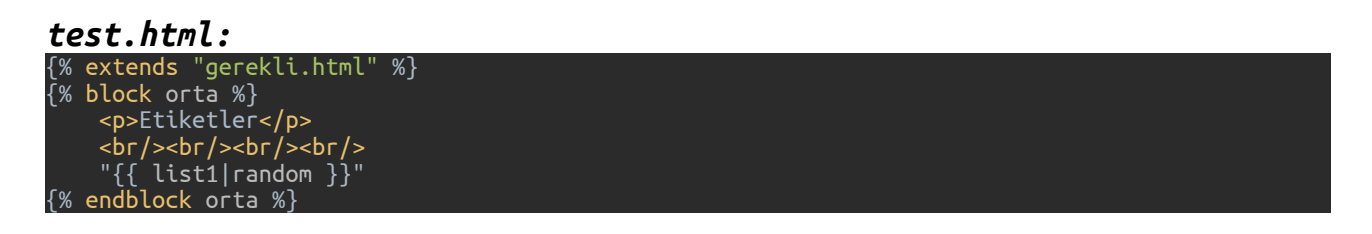

*slice:* Listeden istenilen aralıkta değerleri çağırır. Tabi ki *for* ile döngüde kullanılabilir.

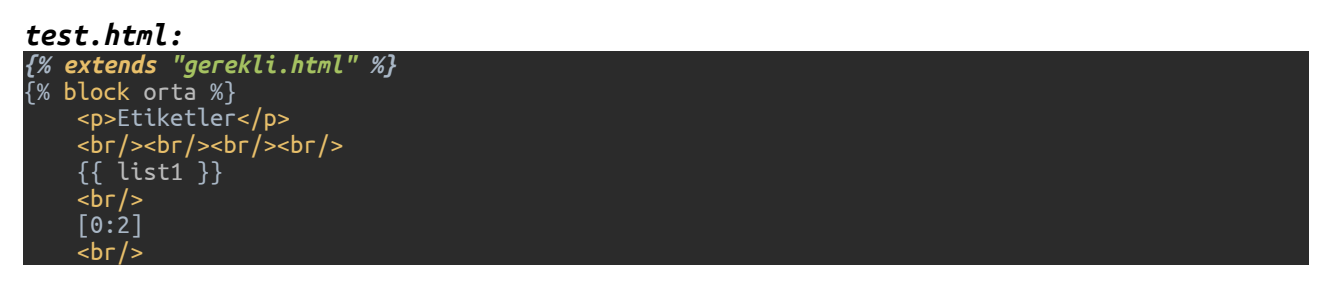

Muslu YÜKSEKTEPE – 2016 www.muslu.org | www.djangoturkiye.com Bağış Hesabı: TR03 0006 2000 7500 0006 6675 10

```
{{ list1|slice:"0:2" }}
    <br/><br/>
    {{ list2 }}
    <br/>[1:4]
    <br/>
    {{ list2 lice:"1:4" }}
    % endblock orta %}
```

Ekran çıktısı:

```
['muslu', 'yuksektepe', '', False]
[0:2]
['muslu', 'yuksektepe']
['digerliste1', 'digerliste2', None]
[1:4]
['digerliste2', None]
```

striptags: xHTML karakterlerini temizler:

# Örnek:

```
{{ "<a href='/'>Ana Sayfa</a> | <a href='/test/'>Test</a>"|striptags }}
{{ htmlkodlar|striptags }}
```

Bir blog sitesinde haberlerin bir kısmını göstermek istersek aşağıdaki filtrelerden birini kullanabiliriz.

*truncatechars\_html:* Değerin html kodları dahil ederek istenilen karakter kadarını gösterip ... ile devam ettirir.

*truncatechars:* Değerde istenilen karakter kadarını gösterir ... ile devam ettirir.

*truncatewords:* Değerdeki kelimelerin istenilen kadarını gösterir ve yine ... ile devam ettirir.

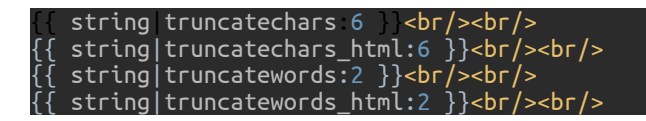

# make\_list: Değeri listeye çevirir.

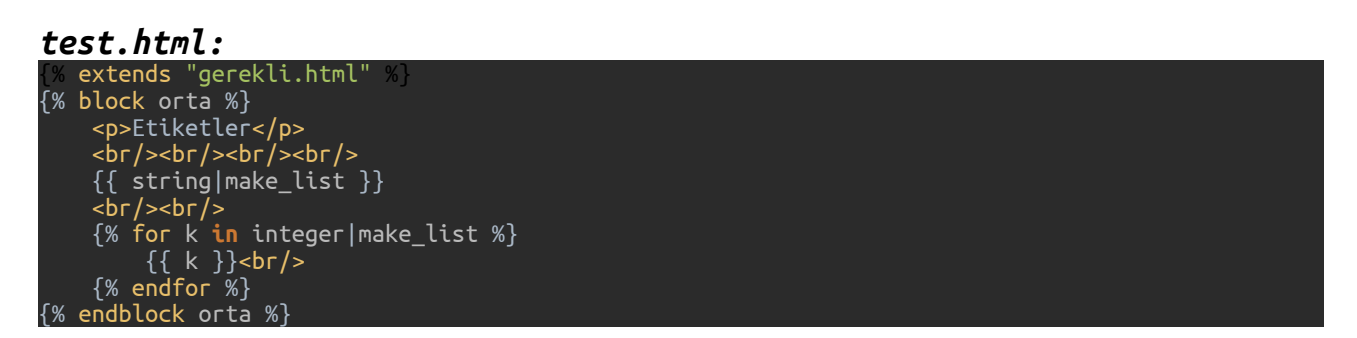

Çıktısı:

```
[u'b', u'u', u' ', u'b', u'i', u'r', u' ', u's', u't', u'r', u'i',
u'n', u'g']
3
5
```

*urlize:* Değer içinde *https:// http:// www.* ile başlayan kelimeleri sonunda bilinen *top level* domainler var ise otomatik link oluşturur ve *rel="nofollow"* ekler.

.com, .net, .org, .edu, .gov, .int, .mil

test.html:
{% extends "gerekli.html'

```
{% block orta %}
    Etiketler
    <br/><br/><br/><br/>><br/><br/>><br/>{{ "https://www.djangoturkiye.com"|urlize }}
    <br/><br/><br/>
    {{ "http://www.djangoturkiye.com"|urlize }}
    <br/><br/>> {{ "http://www.djangoturkiye.com"|urlize }}
    <br/><br/>> {{ "www.djangoturkiye.com"|urlize }}
    <br/><br/>> {{ "djangoturkiye.mobi"|urlize }}
    <br/><br/>> {{ "djangoturkiye"|urlize }}
    <br/><br/>> {{ "muslu.org"|urlize }}
    <br/><br/>>.com, .net, .org, .edu, .gov, .int, .mil
{% endblock orta %}
```

### html çıktısı:

<div class="orta">

Etiketler

```
<br/><br/><br/><br/>
```

<a href="https://www.djangoturkiye.com" rel="nofollow">https://www.djangoturkiye.com</a> <br/><br/>

```
<a href="http://www.djangoturkiye.com" rel="nofollow">http://www.djangoturkiye.com</a>
<br/><br/>><br/>
```

```
<a href="http://www.djangoturkiye.com" rel="nofollow">www.djangoturkiye.com</a>
<br/><br/>
```

djangoturkiye.mobi <br/><br/>

djangoturkiye <br/><br/>

</div>

## wordcount: İsminden de anlaşılacağı gibi kelime sayısını gösterir.

{ "https://www.djangoturkiye.com" | wordcount } <br/>>

{ "www djangoturkiye com"|wordcount }}

**Muslu YÜKSEKTEPE – 2016** <u>www.muslu.org</u> | <u>www.djangoturkiye.com</u> Bağış Hesabı: TR03 0006 2000 7500 0006 6675 10 107